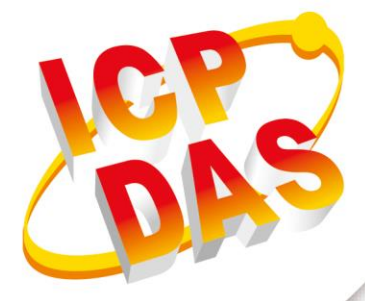

## **User Manual**

Version 1.0.1 October 2021

# **GRP-500M**

## Ethernet / Serial / CAN to Ethernet / 4G Gateway

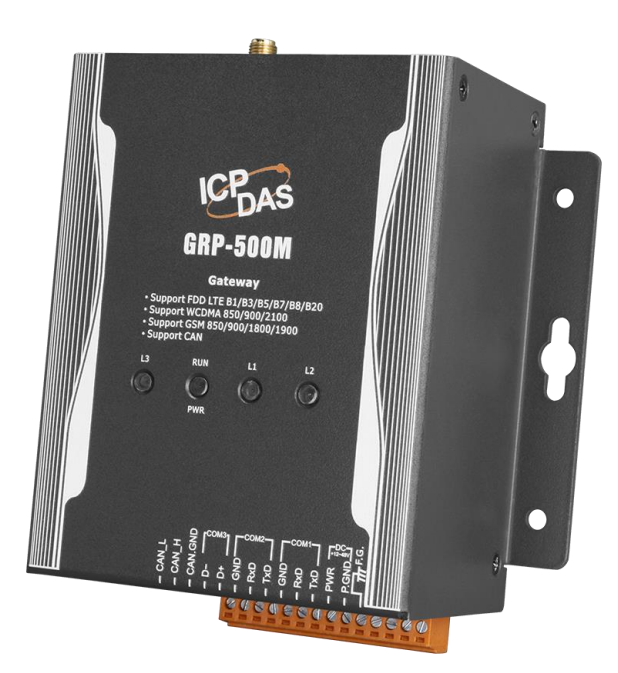

Written by Selby Chen Edited by Kalia Huang

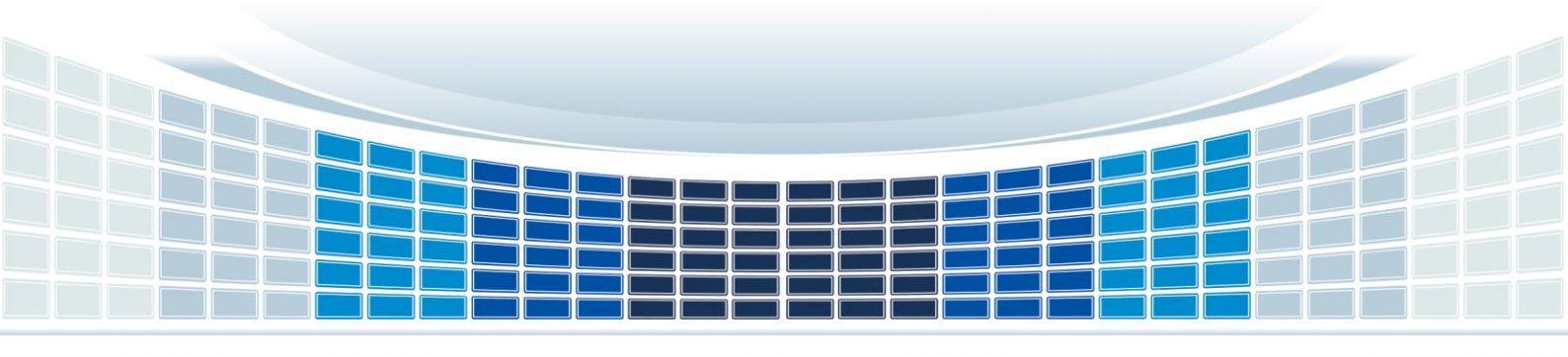

## **Table of Contents**

| 1. | Int     | troduction                                             | 6        |
|----|---------|--------------------------------------------------------|----------|
| 2. | На      | ardware Specification                                  | 7        |
|    | 2.1     | GRP-500M Specifications                                | 7        |
|    | 2.2     | Accessories Specifications                             | 8        |
| 3. | Ар      | oplication Architecture                                | 9        |
|    | 3.1     | 4G / Ethernet Gateway                                  | 9        |
|    | 3.2     | Remote Video Monitor                                   | 9        |
|    | 3.3     | Serial Port to 4G / Ethernet Gateway Application       | 10       |
|    | 3.4     | Data Collection and Remote Control (with NB-DA Server) | 10       |
|    | 3.5     | Data Collection and Remote Control (with MQTT Broker)  | 10       |
| 4. | На      | ardware                                                | 11       |
|    | 4.1     | Pin Assignment                                         | 11       |
|    | 4.2     | Dimension                                              | 11       |
|    | 4.3     | LED Indicators                                         | 12       |
|    | 4.4     | Rotary Switch                                          | 13       |
|    | 4.5     | Mounting the Accessories                               | 13       |
|    | 4.      | .5.1 Mounting the communication module                 | 14       |
|    | 4.      | .5.2 Installing the antenna                            | 15       |
| 5. | We      | eb Utility                                             | 16       |
|    | 5.1     | Login the Utility                                      | 16       |
|    | 5.2     | Information                                            | 17       |
|    | 5.      | .2.1 Device Information                                | 17       |
|    | 5.      | .2.2 Network Information                               | 18       |
|    | 5.      | .2.3 Storage Information                               | 20       |
|    | 5.3     | Network                                                | 21       |
|    | 5.      | .3.1 Ethernet                                          | 21       |
|    | 5.<br>5 | 3.2 PIN / APN CONTIGURE                                | 21<br>22 |
|    | 5.      | .3.4 DNS                                               | 22       |
|    |         |                                                        |          |

|    | 5.3.   | 5 DDNS Client                                                     | .23  |
|----|--------|-------------------------------------------------------------------|------|
|    | 5.3.   | 6 VPN                                                             | .24  |
|    | 5.3.   | 7 DHCP Server                                                     | .25  |
|    | 5.3.   | 8 Routing & Port Mapping (Port Forwarding)                        | .26  |
|    | 5.3.   | 9 Diagnostic                                                      | .28  |
|    | 5.3.   | 10 Reset Network                                                  | .29  |
|    | 5.4 \$ | System                                                            | .29  |
|    | 5.4.   | 1 Password                                                        | .29  |
|    | 5.4.   | 2 Reboot                                                          | .29  |
|    | 5.4.   | 3 Reboot Timer                                                    | .30  |
|    | 5.4.   | 4 Backup & Restore                                                | .30  |
|    | 5.4.   | 5 Update                                                          | .30  |
|    | 5.4.   | 6 Restore Factory                                                 | .31  |
|    | 5.4.   | 7 Time                                                            | .31  |
|    | 5.5 \  | /xServer                                                          | .32  |
|    | 5.5.   | 1 VxServer                                                        | . 32 |
|    | 5.6 F  | RTU Client                                                        | .34  |
|    | 5.6.   | 1 RTU Client                                                      | .34  |
|    | 5.6.   | 2 FTP Test                                                        | . 38 |
|    | 5.6.   | 3 Email Test                                                      | .39  |
|    | 5.6.   | 4 Modbus Test                                                     | .40  |
|    | 5.7 F  | RTU CAN Client                                                    | .41  |
|    | 5.7.   | 1 RTU CAN Client                                                  | .41  |
|    | 5.8 ľ  | NB-IoT Client                                                     | .45  |
|    | 5.8.   | 1 NB-IoT Client                                                   | .45  |
| 6. | Exai   | nple                                                              | .55  |
|    | 61 3   | -<br>BG / 4G Router Application                                   | 55   |
|    | 62 \   | Veb Server and IP Camera Application                              | .00  |
|    | 63 6   | Remote I/O Control / Temperature Monitor                          | .00  |
|    | G 4 ■  | Andhun TCD to Modbun DTLL over 20 / 40, and cord and day manifest | .02  |
|    | 0.4 ľ  |                                                                   | .69  |
|    | 6.5 F  | RIU Client for Remote Control Application with RTU API.           | .76  |
|    | 6.6 F  | RTU Client for Remote Control Application with OPC DA Server.     | .87  |
|    | 6.7 F  | RTU Client for Remote Control Application with InduSoft.          | .89  |

| Арре | ndix A. Revision History107                            |
|------|--------------------------------------------------------|
| 6.   | 10 Data Collection and Remote Control (MQTT Broker)103 |
| 6.   | Data Collection and Remote Control (NB-DA Server)94    |
| 6.   | 3 Email or FTP report I/O logger file91                |

GRP-500M User Manual

Version 1.0.1

Page : 4

Copyright © 2017 ICP DAS Co., Ltd. All Rights Reserved E-mail: service@icpdas.com

## **Important Information**

#### Warranty

All products manufactured by ICP DAS are under warranty regarding defective materials for a period of one year, beginning from the date of delivery to the original purchaser.

#### Warning

ICP DAS assumes no liability for any damage resulting from the use of this product.ICP DAS reserves the right to change this manual at any time without notice. The information furnished by ICP DAS is believed to be accurate and reliable. However, no responsibility is assumed by ICP DAS for its use, not for any infringements of patents or other rights of third parties resulting from its use.

#### Copyright

Copyright @ 2017 by ICP DAS Co., Ltd. All rights are reserved.

#### Trademark

Names are used for identification purpose only and may be registered trademarks of their respective companies.

#### Contact us

If you have any problem, please feel free to contact us. You can count on us for quick response.

Email: service@icpdas.com

GRP-500M User Manual

Version 1.0.0

## 1. Introduction

The GRP-500M provided by ICP DAS is a gateway for Ethernet, serial port and CAN. With the optional 4G / NB communication module, the GRP-500M can be used for wireless data transmission. With the optional GPS module, the GRP-500M can also be used as a GPS tracking system for vehicle management or maritime system. The GRP-500M can be used in M2M application to transmit remote I/O, Modbus data or camera video. Within the high-performance CPU, the GRP-500M can process large amounts of data and is suitable for harsh industrial environments.

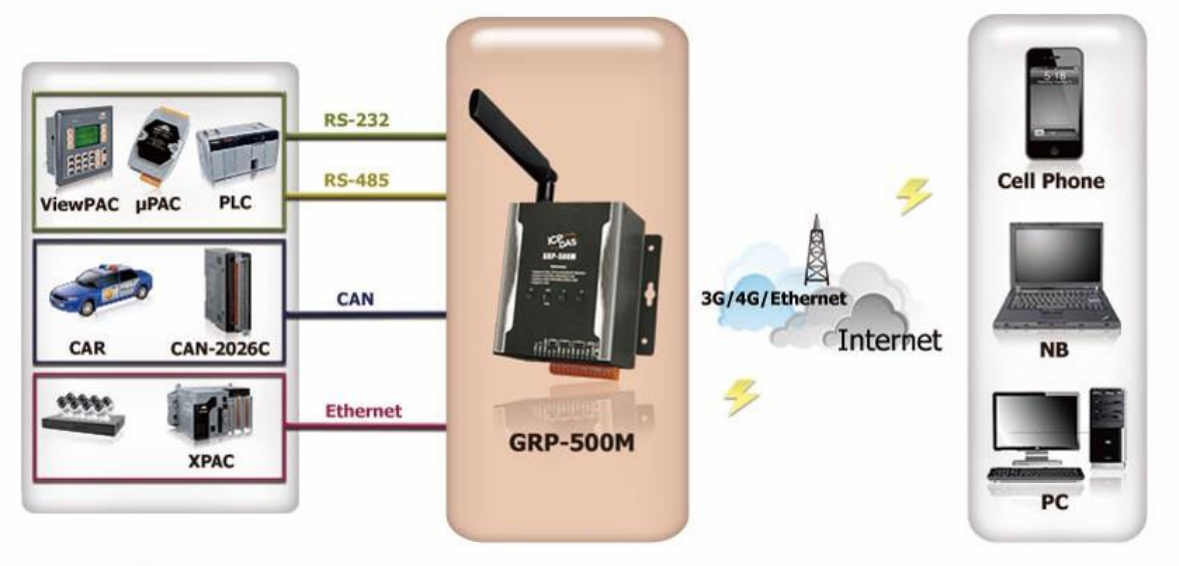

Application

**Control Center** 

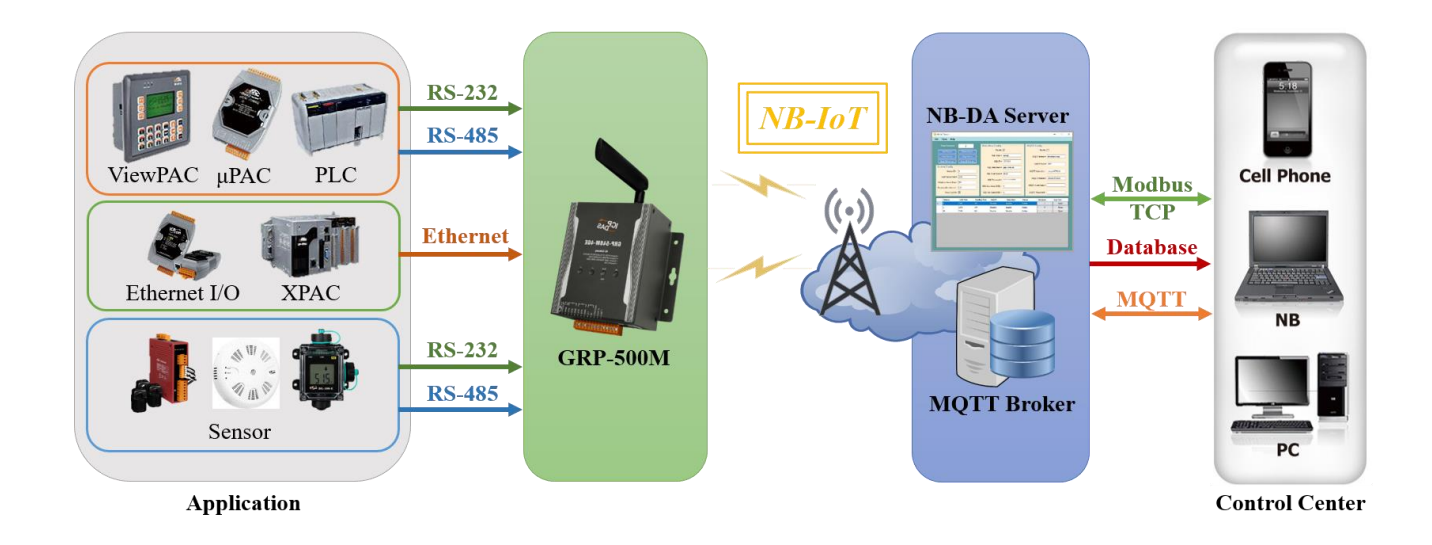

GRP-500M User Manual

## 2. Hardware Specification

## 2.1 GRP-500M Specifications

| Item                                         | GRP-500M                                                                    |  |
|----------------------------------------------|-----------------------------------------------------------------------------|--|
| Software                                     |                                                                             |  |
| Gateway Function                             | Ethernet and Serial port (RS-232 x1, RS-485 x1) to Ethernet / 4G / NB-IoT   |  |
| Embedded service                             | Web Server, Router function                                                 |  |
| System                                       |                                                                             |  |
| CPU                                          | ARM CPU                                                                     |  |
| EEPROM                                       | 16 KB (Data Retention: 40 years; 1,000,000 erase/write cycles)              |  |
| Expansion Flash Memory                       | SD Card (Max. 32GB SDHC)                                                    |  |
| RTC (Real Time Clock)                        | Provide seconds, minutes, hours, day of week/month, month and year          |  |
| 64-bit Hardware Serial Number                | Yes                                                                         |  |
| Watchdog Timer                               | Yes                                                                         |  |
| LED Indicator                                | 4 LEDs (RUN/PWR, L1, L2, L3)                                                |  |
| Rotary Switch                                | Yes (0~9)                                                                   |  |
| Comm. Interface                              |                                                                             |  |
| Ethernet                                     | RJ-45, 10/100 Base-TX<br>(Auto-negotiating, Auto MDI/MDI-X, LED indicators) |  |
| COM1                                         | RS-232 (RxD, TxD and GND); Non-isolated (Console, Debug)                    |  |
| COM2 RS-232 (RxD, TxD and GND); Non-isolated |                                                                             |  |
| COM3                                         | RS-485 (D2+, D2-); 3000 VDC isolated                                        |  |
| CAN                                          | CAN Bus (CAN_H, CAN_L)                                                      |  |
| Mechanism                                    |                                                                             |  |
| Casing                                       | Metal                                                                       |  |
| Dimensions(W x L x H)                        | 117 mm x 126 mm x 58 mm (W x L x H)                                         |  |
| Installation                                 | DIN-Rail / Screw                                                            |  |
| Power                                        |                                                                             |  |
| Protection                                   | Power reverse polarity protection                                           |  |
| Frame Ground Protection                      | ESD, Surge, EFT, Hi-Pot                                                     |  |
| Required Supply Voltage                      | +10 V <sub>DC</sub> ~ +48 V <sub>DC</sub>                                   |  |
| Power Consumption                            | 4.8W (200 mA @ 24 V <sub>DC</sub> )                                         |  |
| Environment                                  |                                                                             |  |
| Operation Temp.                              | -25℃ to 75℃                                                                 |  |
| Storage Temp.                                | -30°C to 80°C                                                               |  |
| Humidity                                     | 5~95% non-condensing                                                        |  |

GRP-500M User Manual

Version 1.0.0

Page : 7

Copyright © 2021 ICP DAS Co., Ltd. All Rights Reserved E-mail: service@icpdas.com

## 2.2 Accessories Specifications

| Module (Optional) | LE910C4-AP                                                                                | EC25-E                                                                                                    | BG96                                                                                                    |
|-------------------|-------------------------------------------------------------------------------------------|----------------------------------------------------------------------------------------------------|----------------------------------------------------------------------------------------------------|
| Category          | LTE category 4                                                                            | LTE category 4                                                                                                    | LTE Cat-M1/NB1/EGPRS                                                                                                    |
|                   | Frequen                                                                                   | cy Bands                                                                                                    |                                                                                                    |
| LTE-FDD           | B1/B3/B5/B8/B9/B18/B19/<br>B26/B28                                                        | B1/B3/B5/B7/B8/B20                                                                                                    | B1/B2/B3/B4/B5/B8/B12/B<br>13/B18/B19/B20/B26/B28                                                                                                    |
| LET-TDD           | -                                                                                         | B38/B40/B41                                                                                                    | B39 (For Cat M1 Only)                                                                                                    |
| WCDMA             | B1/B5/B6/B8/B19                                                                           | B1/B5/B8                                                                                                    | -                                                                                                    |
| GSM/EGPRS         | -                                                                                         | 900/1800Mhz                                                                                                    | 850/900/1800/1900MHz                                                                                                    |
|                   | Ar                                                                                        | ea                                                                                                    |                                                                                                    |
| Region            | Asia-Pacific                                                                              | EMEA, Korea, Thailand,<br>India                                                                                                    | Global                                                                                                    |
| Certification     | Carrier:<br>NTT Docom,<br>au KDDI,<br>Telstra<br>Regulatory:<br>JRL / JTBL,<br>RCM,<br>CE | Carrier:<br>Vodafone,<br>Deutsche Telekom,<br>SKT,<br>Telefónica,<br>T-Mobile,<br>KT / LGU+<br>Regulatory:<br>GCF,<br>CE,<br>KC,<br>NCC,<br>RCM,<br>FAC,<br>NBTC,<br>ICASA<br>Others:<br>WHQL | Carrier:<br>Vodafone,<br>Deutsche Telekom,<br>Telefónica,<br>Verizon,<br>AT&T,<br>T-Mobile,<br>Sprint,<br>Telus,<br>U.S. Celluar,<br>Rogers,<br>Bell,<br>SKT,<br>LGU+,<br>NTT DOCOMO,<br>SoftBank,<br>KDDI,<br>Telstra<br>Regulatory:<br>GCF,<br>CE,<br>FCC,<br>PTCRB,<br>IC,<br>IFETEL,<br>CCC,<br>KC,<br>NCC,<br>JATE,<br>TELEC,<br>RCM,<br>NBTC,<br>IMDA<br>Others:<br>ROHS Compliant |
| Tomporature Dance |                                                                                           |                                                                                                    | 40°C 100°C                                                                                                    |
|                   | -40 <sup>-</sup> C ~ +85 <sup>-</sup> C                                                   | $-40^{\circ} \text{C} \sim +85^{\circ} \text{C}$                                                                                                    | -40 <sup>-</sup> C ~ +80 <sup>-</sup> C                                                                                                    |
| Dimensions        |                                                                                           | 51.0mm × 30.0mm × 4.9mm                                                                                                    |                                                                                                    |

GRP-500M User Manual

Version 1.0.0

Page : 8

 $Copyright @ \ 2021 \ ICP \ DAS \ Co., \ Ltd. \ All \ Rights \ Reserved \\ E-mail: \ service @ icpdas.com \\$ 

## 3. Application Architecture

## 3.1 4G / Ethernet Gateway

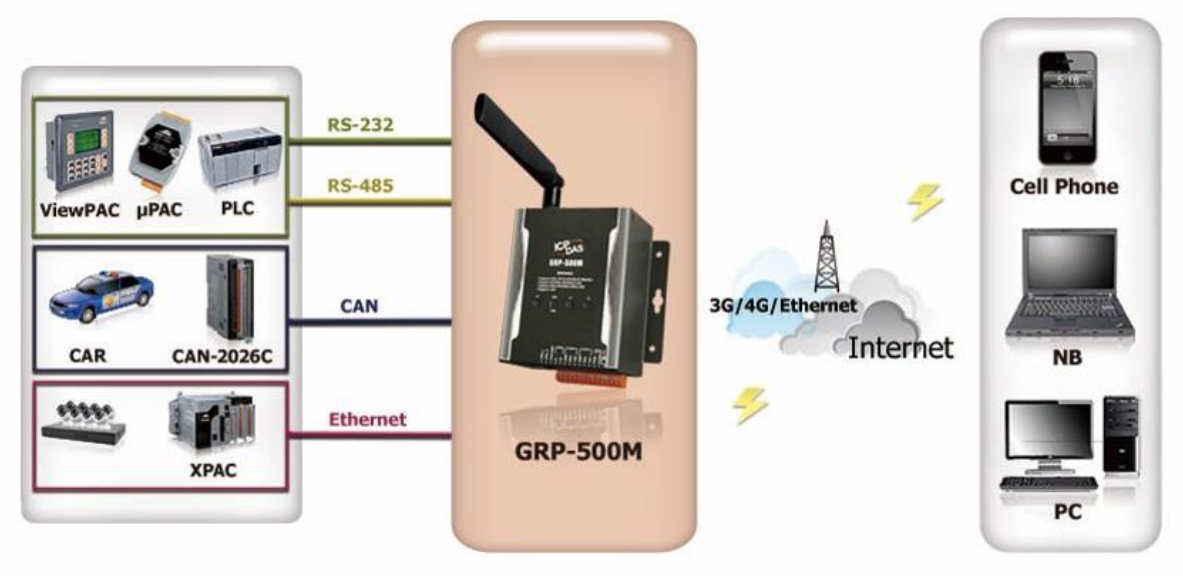

Application

**Control Center** 

## 3.2 Remote Video Monitor

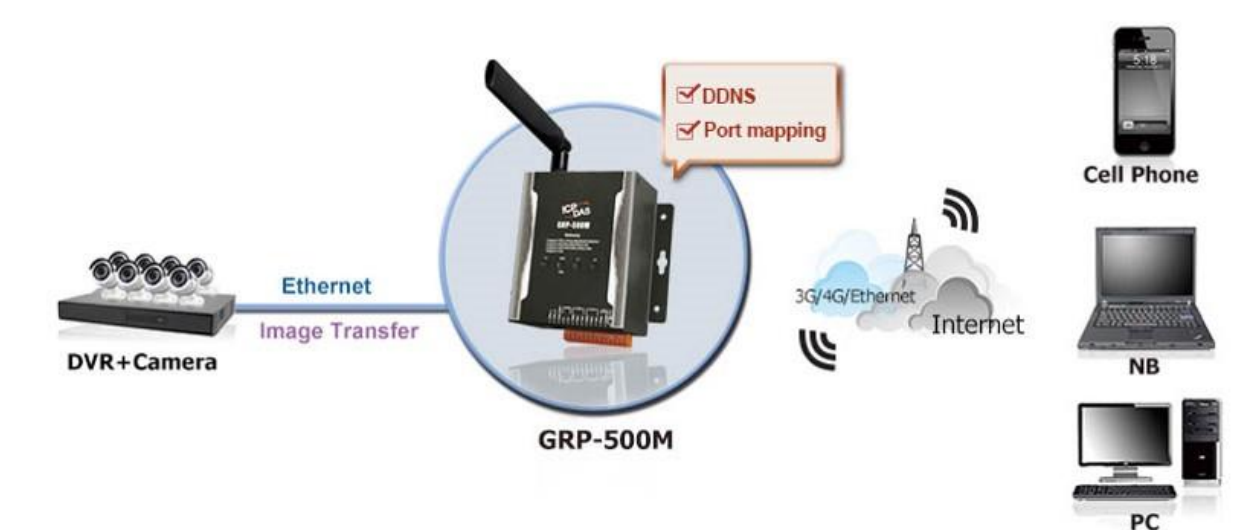

## 3.3 Serial Port to 4G / Ethernet Gateway Application

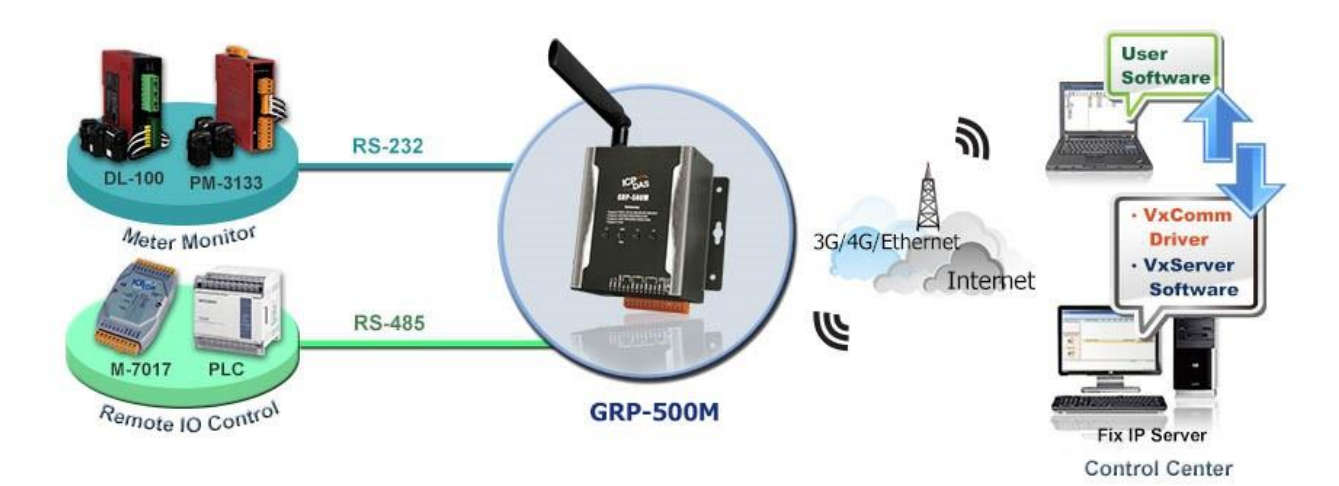

## 3.4 Data Collection and Remote Control (with NB-DA Server)

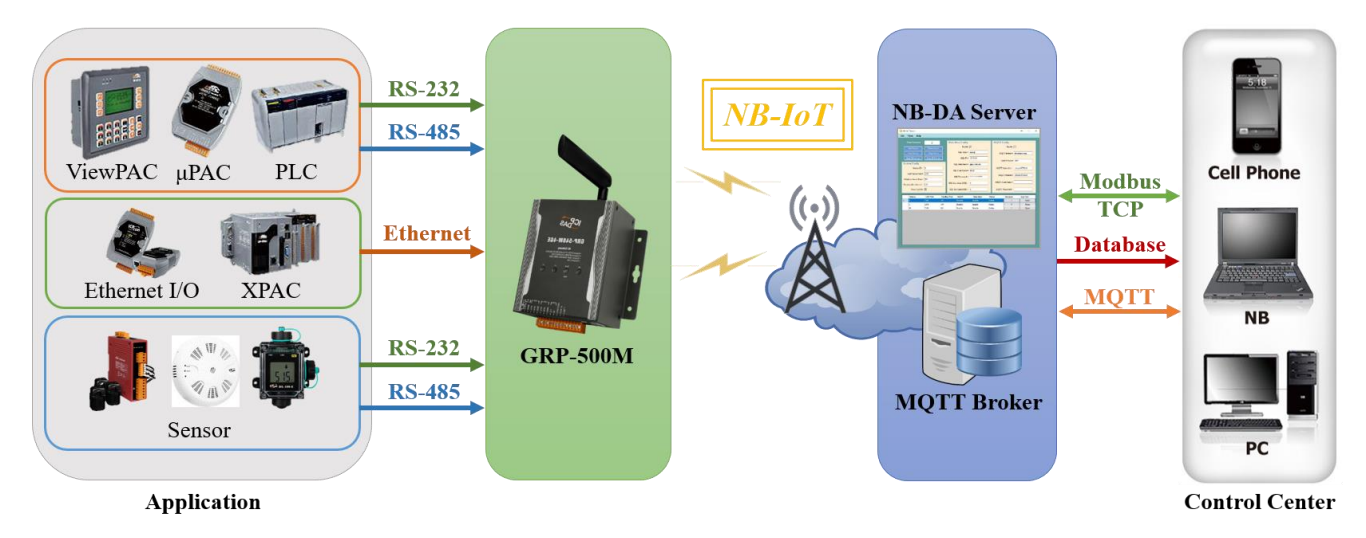

## 3.5 Data Collection and Remote Control (with MQTT Broker)

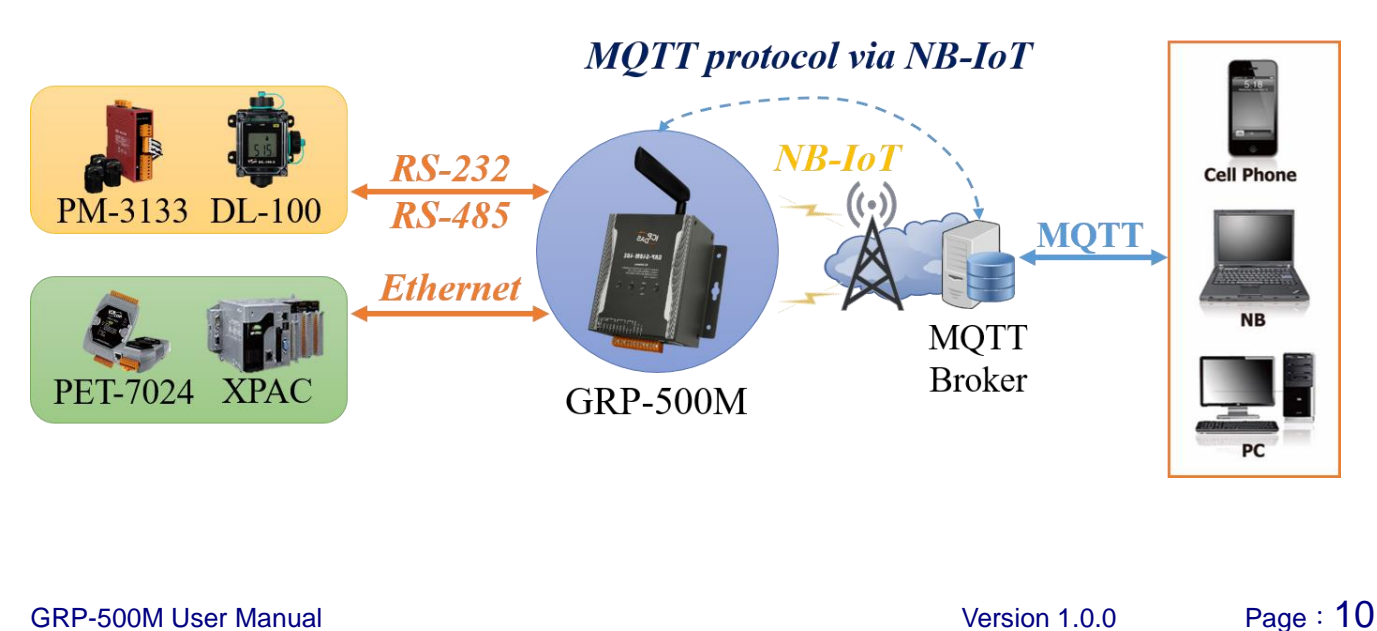

Copyright © 2021 ICP DAS Co., Ltd. All Rights Reserved E-mail: service@icpdas.com

## 4. Hardware

## 4.1 Pin Assignment

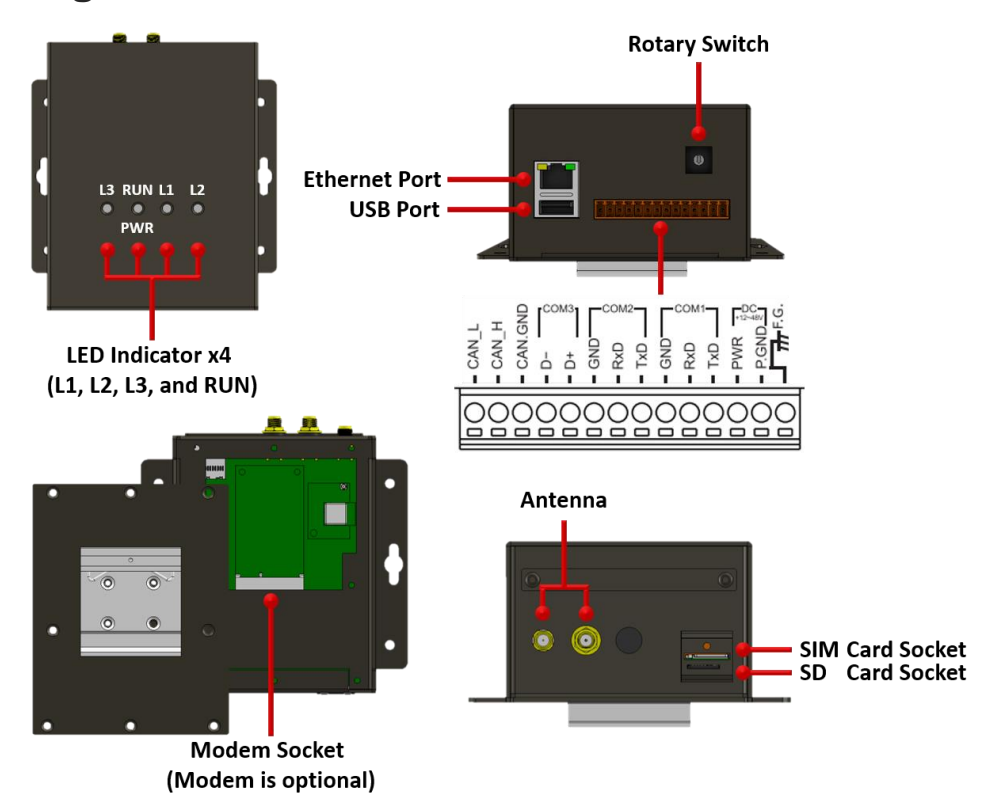

## 4.2 Dimension

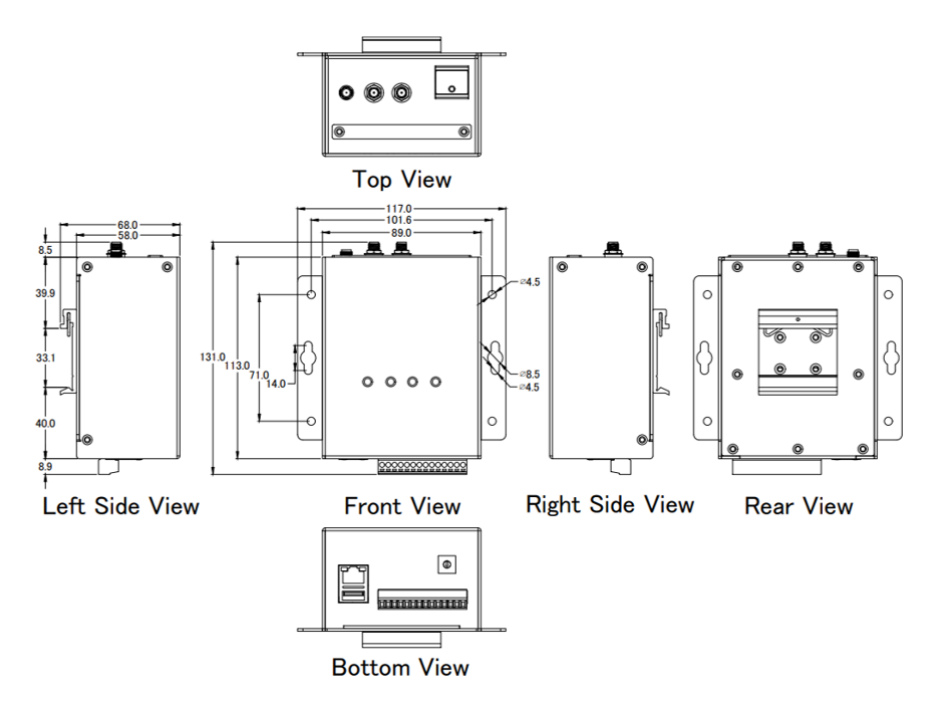

GRP-500M User Manual

Version 1.0.0

Page : 11

Copyright © 2021 ICP DAS Co., Ltd. All Rights Reserved E-mail: service@icpdas.com

## 4.3 LED Indicators

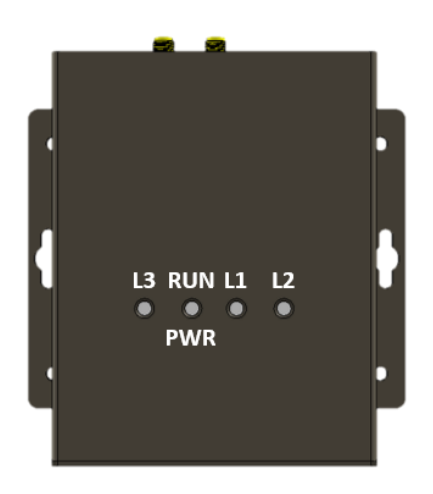

There are four LED indicators to help users to judge the various conditions of device. The description is as follows :

#### A. **PWR** (Green) : Indicates whether there is an external power input.

| Normal    | Abnormal   |
|-----------|------------|
| Always ON | Always OFF |

#### B. **RUN** (Red) : Indicates whether the operating system is normal.

| Normal               | Abnormal        |
|----------------------|-----------------|
| 250ms ON / 250ms OFF | Always ON / OFF |

C. L1 (Green/Red) : Indicates the status of RTU Client.

| Normal               | Abnormal        |
|----------------------|-----------------|
| 500ms ON / 500ms OFF | Always ON / OFF |

D. L2 (Green / Red) : Reserve.

E. L3 (Green / Red) : Indicates the status of optional communication module.

#### **Optional Module : LE910C4-AP**

| Registered            | Unregistered |
|-----------------------|--------------|
| 1800ms ON / 200ms OFF | Always ON    |

GRP-500M User Manual

#### **Optional Module : EC25-E**

| Registered            | Network Search        | Data Transmission    |
|-----------------------|-----------------------|----------------------|
| 1800ms ON / 200ms OFF | 200ms ON / 1800ms OFF | 125ms ON / 125ms OFF |

#### **Optional Module : BG96**

| Registered            | Network Search        | Data Transmission    |
|-----------------------|-----------------------|----------------------|
| 1800ms ON / 200ms OFF | 200ms ON / 1800ms OFF | 125ms ON / 125ms OFF |

#### 4.4 Rotary Switch

There are some functions of rotary switch. The description is as follows :

- (1) **0** : Normal mode, default position.
- (2) 9 : If the user sets the rotary switch to 9 and then restarts the device, the Ethernet IP will be set to "192.168.255.1". It is useful when users forget the Ethernet IP.

#### 4.5 Mounting the Accessories

GRP-500M has one PEIe socket to expand the wireless communication function.

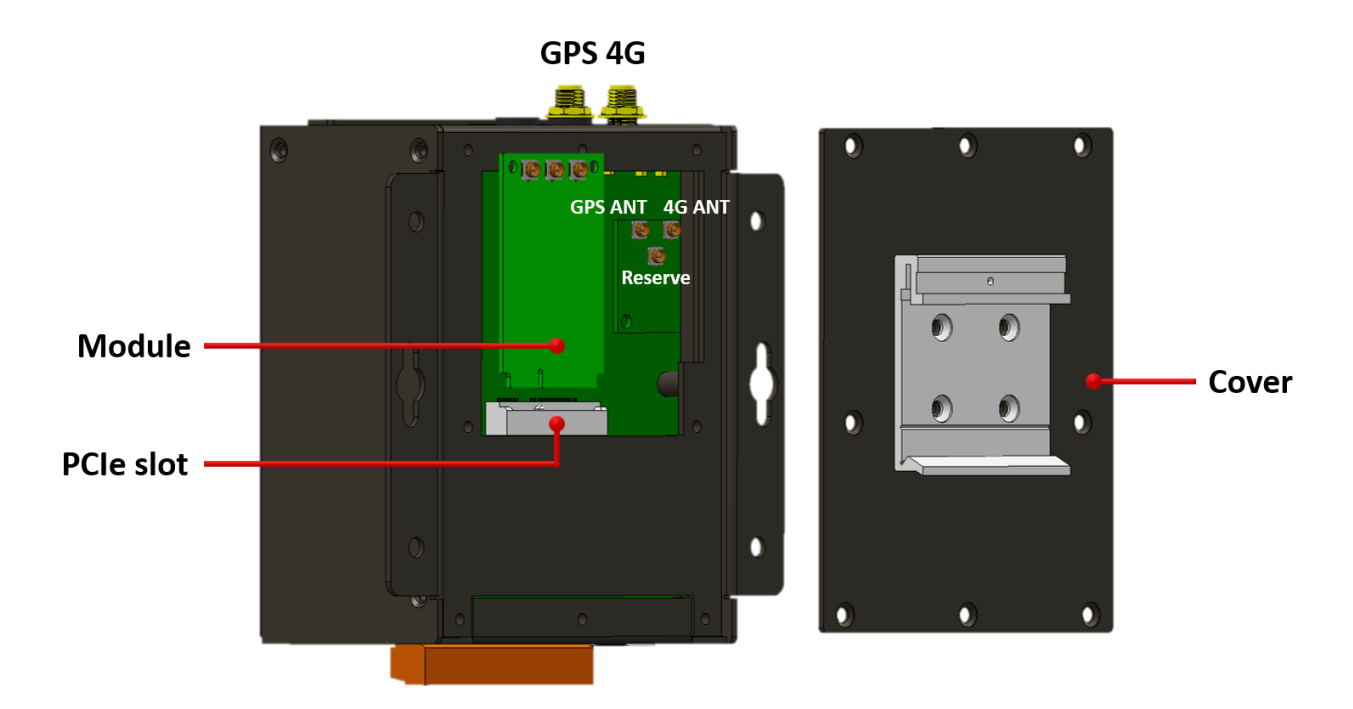

GRP-500M User Manual

Version 1.0.0 Pag

#### 4.5.1 Mounting the communication module

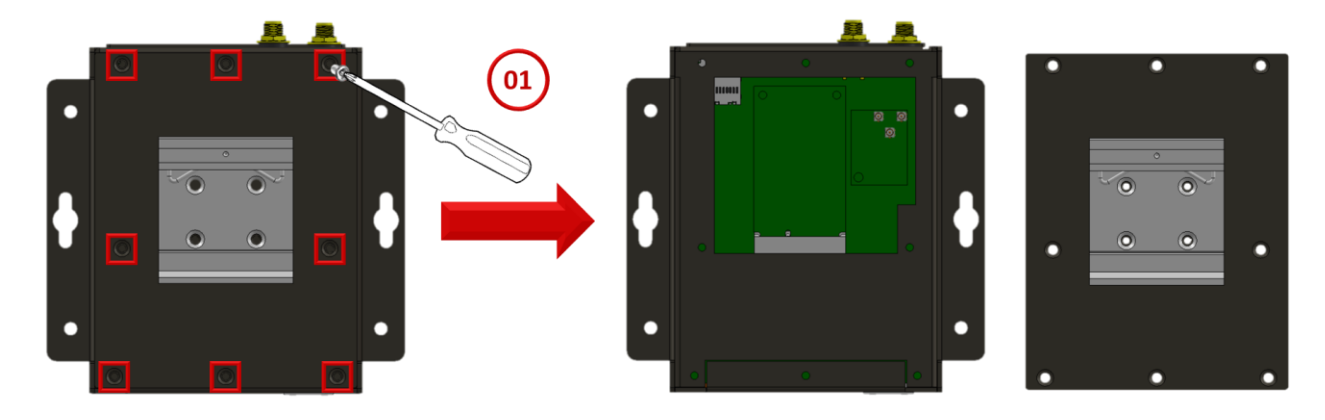

(1) Remove stripped screws and then remove the cover

- (2) Hold the communication module , and then carefully insert it into the PCIe slot.
- (3) Fasten the communication module using the screws supplied.

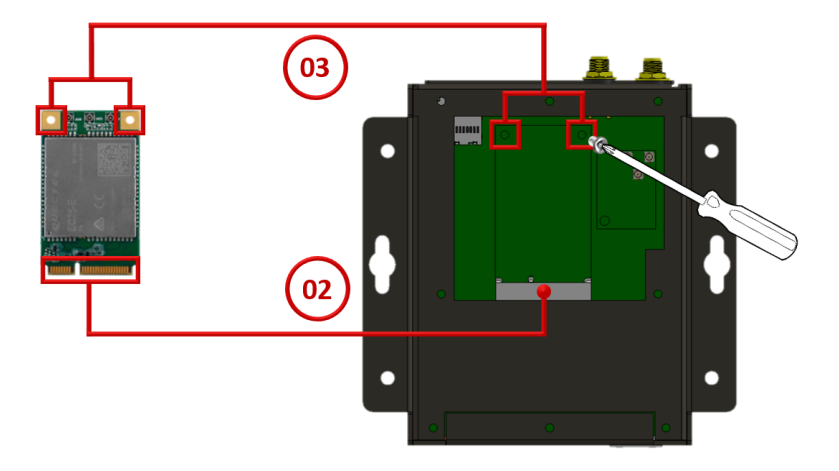

(4) Connect the communication module using the ipex connector supplied

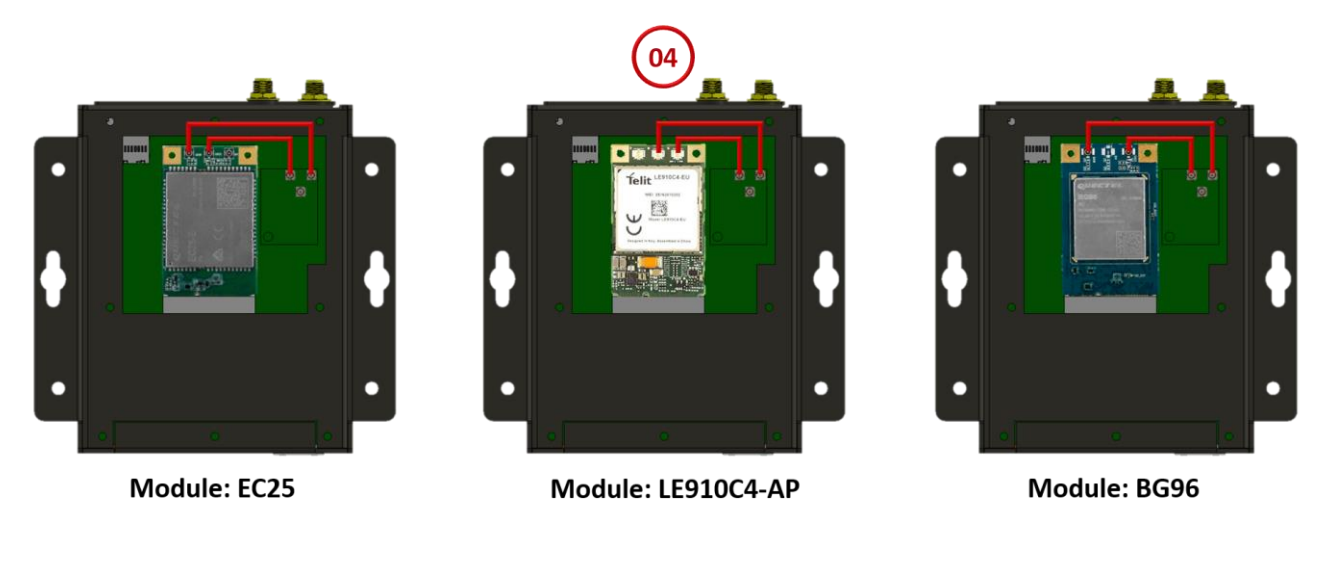

GRP-500M User Manual

(5) Close the cover and then fasten the screws.

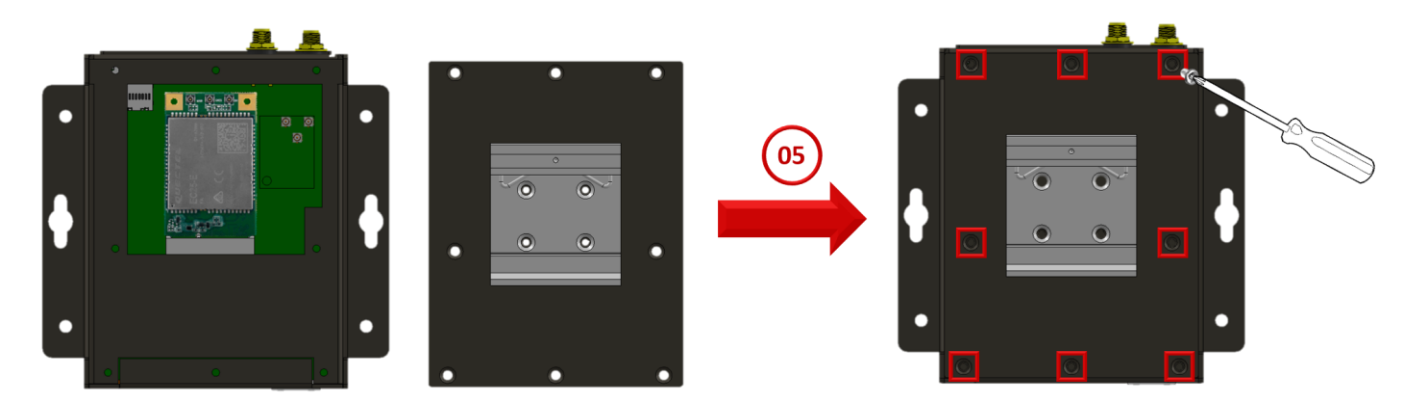

#### 4.5.2 Installing the antenna

The Mobile network expansion card has two antenna connector that can be used to connect the 3G/4G and GPS antenna. To install the antenna, just screw the antenna tightly into the connector, and put the antenna in the purpose place.

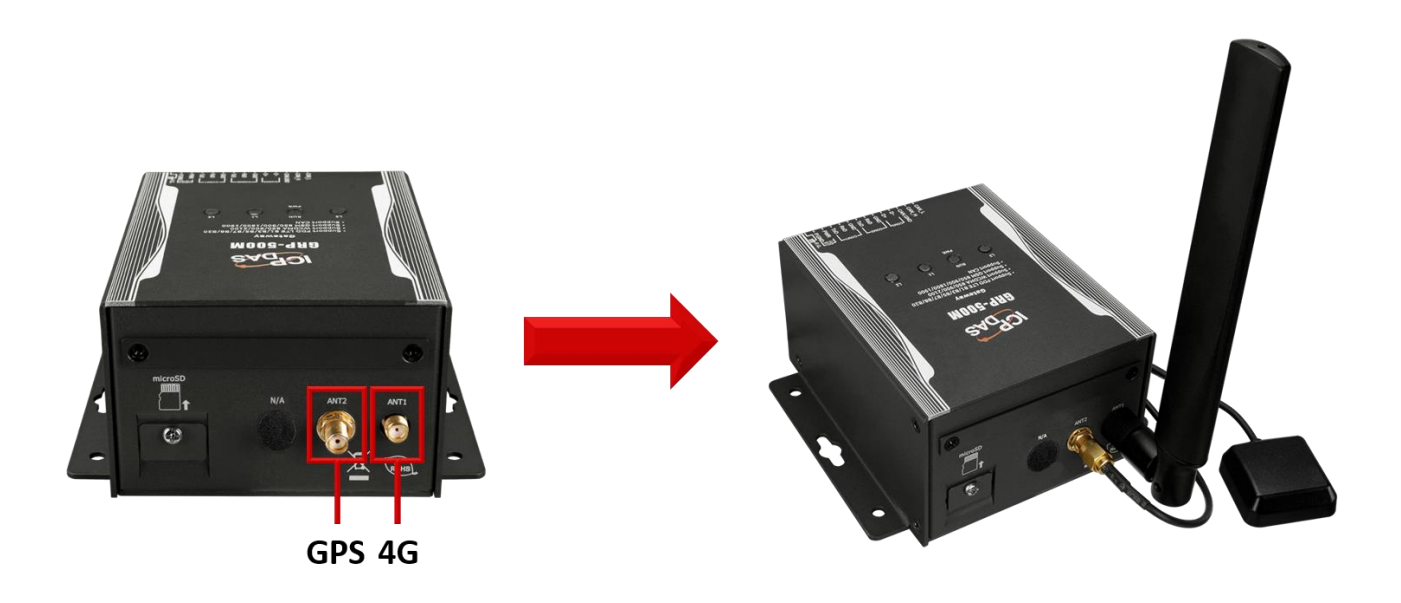

GRP-500M User Manual

Version 1.0.0

Page : 15

Copyright © 2021 ICP DAS Co., Ltd. All Rights Reserved E-mail: service@icpdas.com

## 5. Web Utility

## 5.1 Login the Utility

Please login before using the web utility:

- Default IP is "192.168.255.1".
- Default Mask is "255.255.0.0".
- · Default username & password is "admin".

The web page after login is as follows.

| Ethernet                      |  |  |
|-------------------------------|--|--|
| Mode static                   |  |  |
| MAC address 68:c9:0b:7c:37:89 |  |  |
| IP Address 192.168.255.1      |  |  |
| Mask 255.255.0.0              |  |  |

| WLAN information |        |  |
|------------------|--------|--|
| Mode             | Closed |  |

| Mobile Network information |              |
|----------------------------|--------------|
| Status                     | connected    |
| IP Address                 | 10.97.25.192 |
| P-t-P                      | 10.64.64     |

|                 | Modem information | 1 |
|-----------------|-------------------|---|
| IMEI            | 861075022019632   |   |
| PIN Code        | +CPIN: READY      |   |
| Register Status | Registered        |   |
| Signal Quality  | 68%               |   |

| GPS information |                                                                        |
|-----------------|------------------------------------------------------------------------|
| GPS<br>Status   | GPS is ready, @(22.6202772833, 120.30106635)> <u>show map</u>          |
| GPS<br>Data     | \$GPRMC,012958.0,A,2237.216637,N,12018.063981,E,0.0,84.8,150917,,,A*5A |

GRP-500M User Manual

Version 1.0.0

## 5.2 Information

#### 5.2.1 Device Information

The "Device Information" page provides basic device information.

| Device Information |                          |  |
|--------------------|--------------------------|--|
| Serial Number      | 9F6E4BA10000             |  |
| Kernel Version     | 3.2.14                   |  |
| Firmware Version   | GRP-500M_V1.2.2_20200415 |  |

· Serial Number: Serial number of ICPDAS product.

- · Kernel Version: Linux kernel version.
- Firmware Version: Firmware version.

GRP-500M User Manual

Version 1.0.0

#### 5.2.2 Network Information

The "Network Information" page provides basic network information.

|             | Ethernet          |  |
|-------------|-------------------|--|
| Mode        | static            |  |
| MAC address | 68:c9:0b:7c:37:89 |  |
| IP Address  | 192.168.255.1     |  |
| Mask        | 255.255.0.0       |  |

| WLAN information |        |  |
|------------------|--------|--|
| Mode             | Closed |  |

| Mobile Network information |              |  |
|----------------------------|--------------|--|
| Status                     | connected    |  |
| IP Address                 | 10.97.25.192 |  |
| P-t-P                      | 10.64.64.64  |  |

| Modem information |                 |
|-------------------|-----------------|
| IMEI              | 861075022019632 |
| PIN Code          | +CPIN: READY    |
| Register Status   | Registered      |
| Signal Quality    | 68%             |

|               | GPS information                                                       |
|---------------|-----------------------------------------------------------------------|
| GPS<br>Status | GPS is ready, @(22.6202772833, 120.30106635)> <u>show map</u>         |
| GPS<br>Data   | \$GPRMC,012958.0,A,2237.216637,N,12018.063981,E,0.0,84.8,150917,,A*5A |

#### · Ethernet: Ethernet information

- Mode: Only support static IP.
- MAC Address: Unique identifier assigned to the network interface.
- IP Address: Computer address under Internet protocol.
- Mask: The mask will be provided by the gateway provider.

GRP-500M User Manual

· WLAN information<sup>[1]</sup>

· Mobile Network information<sup>[2]</sup>

- Status: "connected" means the modem dialed successfully.
- IP Address: IP address provided by ISP provider.
- P-t-P: Gateway IP provided by ISP provider.
- IP Address for VPN: IP address provided by VPN Server.
- P-t-P for VPN: Gateway IP provided by VPN Server.

• Modem information<sup>[3]</sup>

- IMEI: IMEI number of communication module.
- PIN Code: The status of the PIN code.
  - ♦ READY: PIN code is ready.
  - ♦ SIM PIN: Need PIN code.
  - SIM PUK: Need PUK code.
  - ♦ SIM failure: Access to SIM card failure.
- Register Status: Indicates whether the machine is successfully connected to the mobile network.
- Signal Quality: 3G / 4G signal quality.

 $\cdot$  GPS information

- GPS Status: GPS positioning status.
  - ♦GPS is ready: Click "Show Map" to show the location of the GRP device.
  - ♦ No GPS data: Unable to locate.
- GPS Data: The "GPRMC" data of GRP device.
- × [1] GRP-500M does not support WLAN
- \* [2] Display information after dialing.
- \* [2] Display information after installing the communication module.

GRP-500M User Manual

Version 1.0.0

#### 5.2.3 Storage Information

The "Storage Information" page provides information about "SD Card" and "USB Disk".

| USB Disk           |                   |  |
|--------------------|-------------------|--|
| Size               | 3936220 KB        |  |
| used               | 2584 KB           |  |
| Available          | 3933636 KB        |  |
| Path (Mount Point) | /media/usbhd-sda1 |  |

| Micro SD Card      |                  |  |
|--------------------|------------------|--|
| Size               | 31154688 KB      |  |
| used               | 25344 KB         |  |
| Available          | 31129344 KB      |  |
| Path (Mount Point) | /media/mmcblk0p1 |  |

 $\cdot\,\text{USB}$  Disk / Micro SD card

- Size: Total storage size
- used: Used size
- Available: Free space in the storage
- Path: The mount point in the file system.

GRP-500M User Manual

Version 1.0.0

## 5.3 Network

#### 5.3.1 Ethernet

The "Ethernet" page provides basic settings for Ethernet:

| Ethernet   |               |  |
|------------|---------------|--|
| IP Address | 192.168.27.31 |  |
| Mask       | 255.255.0.0   |  |
| Gateway    | 192.168.0.254 |  |
| Modify     |               |  |

- (1) IP Address: Ethernet IP.
- (2) Mask: Gateway mask.
- (3) Gateway: Gateway IP.

#### 5.3.2 PIN / APN Configure

The "PIN / APN Configure" page provides the basic settings of 3G / 4G network:

| PIN / APN Configure                                                                                 |          |     |
|----------------------------------------------------------------------------------------------------|----------|-----|
| PIN Code                                                                                            | 0000     |     |
| Phone Number                                                                                        | *99***1# | (1) |
| APN                                                                                                 | internet | (2) |
| User Name                                                                                           |          | (2) |
| Password                                                                                            |          | (2) |
| Modify                                                                                              |          |     |
| <ul> <li>(1):usually use *99# or *99***1#</li> <li>(2):please ask your SIM Card provider</li> </ul> |          |     |

- PIN Code: The PIN code is a 4-character number provided by the SIM card provider.
- Phone Number: It is generally filled in as "\*99\*\*\*1#" or "\*99#", depending on the SIM card provider.
- APN: Access point name. Please consult the SIM card provider.
- · User Name: Dial-up user name. Please consult the SIM card provider.
- Password: Dial-up password. Please consult the SIM card provider.

GRP-500M User Manual

#### 5.3.3 Network Reconnection

The "Network Reconnect" page provides a function to keep the device on the mobile network at all times, but it will send an ICMP signal to check the mobile network. The default setting is "Enable" to ensure that the device is always online.

| Network Reconnection                                                                                                    |          |  |
|----------------------------------------------------------------------------------------------------|----------|--|
| Server IP                                                                                                    | 8.8.8.8  |  |
| Max. Retry                                                                                                    | 5        |  |
| Retry Interval Time                                                                                                    | 30       |  |
| Enable Funcion                                                                                                    | 🗹 Enable |  |
| Modify                                                                                                    |          |  |
| <ul> <li>(1):This function will run immediately after you press "Modify" button</li> <li>(2):GSM module will be reset after Max. retry</li> <li>(3):System will reboot after GSM module reset 100 times</li> </ul> |          |  |

- Server IP: The destination IP or URL of the ICMP signal.
- Max. Retry: If the number of system retries exceeds this number, the 3G / 4G module will be reset and dialed again.
- · Interval Time: System retry interval.
- · Enable Function: Whether to Enable this function. This setting will run immediately.

#### 5.3.4 DNS

The "DNS" page provides the settings of the DNS server IP.

| DNS Server                   |            |  |  |
|------------------------------|------------|--|--|
| Primary DNS Server           | 168.95.1.1 |  |  |
| Alternate DNS Server 8.8.8.8 |            |  |  |
| Modify                       |            |  |  |

• Primary DNS Server: The device will first use it to obtain DNS service.

· Alternate DNS Server: If the "primary DNS server" is invalid, the device will use it to

obtain DNS service

GRP-500M User Manual

Version 1.0.0

#### 5.3.5 DDNS Client

The "DDNS Client" page provides a real-time update of the dynamic domain name server to point to the changing IP address on the Internet

| DDNS Configure |                                  |  |
|----------------|----------------------------------|--|
| Server         | default@no-ip.com                |  |
| Domain Name    | yourDomain.no-ip.org             |  |
| Username       | yourUserName                     |  |
| Password       | yourPassword                     |  |
| Period         | 0 seconds, 0 to disable function |  |
| Modify         |                                  |  |

• Server: The domain name of the DDNS service provider.

• Domain: The domain name registered by the user.

· Username: The username of DDNS service.

· Password: The password of DDNS service.

• Period: The time period (in seconds) to update the address<sup>[1]</sup>.

× [1] Filling in 0 will disable this function.

GRP-500M User Manual

Version 1.0.0

#### 5.3.6 VPN

The "VPN" page provides the function of creating a VPN connection (in PPTP protocol).

| VPN Configure                                                                                 |                                                                      |  |
|-----------------------------------------------------------------------------------------------|----------------------------------------------------------------------|--|
| VPN Server                                                                                    | vpnServerIP                                                          |  |
| VPN Username                                                                                  | yourUserName                                                         |  |
| VPN Password                                                                                  | yourPassword                                                         |  |
| DDNS                                                                                          | Enable T                                                             |  |
| DDNS Server                                                                                   | dynupdate.no-ip.com 🔻                                                |  |
| DDNS Domain Name                                                                              | yourDomain.no-ip.org                                                 |  |
| DDNS Username                                                                                 | yourUserName                                                         |  |
| DDNS Password                                                                                 | yourPassword                                                         |  |
| DDNS Period                                                                                   | 60                                                                   |  |
| FTP                                                                                           | Enable <b>•</b>                                                      |  |
| FTP Server                                                                                    | ftpServerIP                                                          |  |
| FTP Port                                                                                      | ftpServerPort                                                        |  |
|                                                                                               |                                                                      |  |
| FTP Username                                                                                  | yourUserName                                                         |  |
| FTP Username<br>FTP Password                                                                  | yourUserName<br>yourPassword                                         |  |
| FTP Username<br>FTP Password<br>FTP File Name                                                 | yourUserName<br>yourPassword<br>vpn_ip.txt                           |  |
| FTP Username<br>FTP Password<br>FTP File Name<br>FTP Period                                   | yourUserName<br>yourPassword<br>vpn_ip.txt<br>60                     |  |
| FTP Username<br>FTP Password<br>FTP File Name<br>FTP Period<br>FTP Passive Mode               | yourUserName yourPassword vpn_ip.txt 60 Enable                       |  |
| FTP Username<br>FTP Password<br>FTP File Name<br>FTP Period<br>FTP Passive Mode<br>VPN Enable | yourUserName<br>yourPassword<br>vpn_ip.txt<br>60<br>Enable           |  |
| FTP Username<br>FTP Password<br>FTP File Name<br>FTP Period<br>FTP Passive Mode<br>VPN Enable | yourUserName<br>yourPassword<br>vpn_ip.txt<br>60<br>Enable<br>Modify |  |

· VPN:

- VPN Server: The IP of the VPN service provider
- VPN Username: The username of the VPN service.
- VPN Password: The username of the VPN service.

· DDNS:

- DDNS Server: The IP of the DDNS service provider.
- DDNS Domain Name: The domain name registered by the user.

GRP-500M User Manual

- DDNS Username: The username of the DDNS service.
- DDNS Password: The password of the DDNS service.
- DDNS Period: The time period (in seconds) to update the address.

· FTP:

- FTP Server: The IP of the FTP service provider.
- FTP Port: The port of the FTP service provider.
- FTP Username: The username of the FTP service.
- FTP Password: The password of the FTP service.
- FTP File Name: The file used to save the user's address on the server.
- FTP Period: The time period (in seconds) to update the address.
- FTP Passive Mode: Whether to enable passive mode.

· VPN Enable: Whether to Enable this function. This setting will run after reboot.

#### 5.3.7 DHCP Server

The "DHCP Server" page provides the function of dynamically assigning IP.

| DHCP Server      |                                   |  |
|------------------|-----------------------------------|--|
| Ethernet Subnet  | 192.168.255.0                     |  |
| Ethernet Netmask | 255.255.255.0                     |  |
| Ethernet Router  | 192.168.255.1                     |  |
| Ethernet Range   | 192.168.255.100 ~ 192.168.255.125 |  |
| WLAN Subnet      | 10.10.0.0                         |  |
| WLAN Netmask     | 255.255.255.0                     |  |
| WLAN Router      | 10.10.0.1                         |  |
| WLAN Range       | 10.10.0.100 ~ 10.10.0.125         |  |
| Enable           | □ Enable                          |  |
| Modify           |                                   |  |

• Ethernet Subnet: The DHCP server subnet of the Ethernet interface.

• Ethernet Netmask: The DHCP server mask of the Ethernet interface.

- Ethernet Router: The router IP of the Ethernet interface.
- Ethernet Range: Dynamic IP range of the Ethernet interface.
- WLAN Subnet: The DHCP server subnet of the Wi-Fi interface.
- $\cdot$  WLAN Netmask: The DHCP server mask of the Wi-Fi interface.

GRP-500M User Manual

- WLAN Router: The router IP of the Wi-Fi interface.
- WLAN Range: Dynamic IP range of the Wi-Fi interface.

#### 5.3.8 Routing & Port Mapping (Port Forwarding)

The "Routing Rule" page provides setting of routing rules.

|          | ROUTING Rule |      |        |
|----------|--------------|------|--------|
| Rule NO. | IP           | Mask | Target |
| 0        | 192.168.27.1 | 24 💌 | ppp0 🔽 |
| 1        |              |      | ~      |
| 2        |              |      | ~      |
| 3        |              |      | ~      |
| 4        |              |      | ~      |
| 5        |              |      | ~      |
| 6        |              |      | ~      |
| 7        |              |      | ~      |
| 8        |              |      | ~      |
| 9        |              |      | ~      |

· Routing Rule

- IP: IP address.
- Mask: The mask will affect the number of IPs managed by this rule.
  - ◆"24" means "255" IP.
  - ◆"28" means "16" IP.
  - ◆"32" means "1" IP.
- Target: The target interface of the rule.
  - ◆ "eth0" is "Ethernet"
  - ◆ "ppp0" is "3G / 4G network"
  - ♦ "ppp1" is "VPN"

#### **\* For example:**

Rule 0 will push socket data packets with addresses from 192.168.27.1 to 192.168.27.255 to "ppp0" (3G / 4G network).

GRP-500M User Manual

| Port Mapping Rule |       |        |       |                |             |
|-------------------|-------|--------|-------|----------------|-------------|
| Rule NO.          | Туре  | From   | Port  | Target IP      | Target Port |
| 0                 | TCP 💌 | ppp0 🔽 | 10080 | 192.168.27.140 | 80          |
| 1                 | ~     | ~      |       |                |             |
| 2                 | ~     | ~      |       |                |             |
| 3                 | ~     | ~      |       |                |             |
| 4                 | ~     | ~      |       |                |             |
| 5                 | ~     | ~      |       |                |             |
| 6                 | ~     | ~      |       |                |             |
| 7                 | ~     | ~      |       |                |             |
| 8                 | ~     | ~      |       |                |             |
| 9                 | ~     | ~      |       |                |             |
| Modify            |       |        |       |                |             |

#### The "Routing Mapping Rule" page provides setting of port forwarding.

· Routing Rule

■ Type: Protocol type supports "TCP" and "UDP"

■ From: The interface from which the socket comes.

■ Port: The port from which the socket comes.

■ Target IP: The forward IP of the socket.

■ Target Port: The forward port of the socket.

#### **\* For Example:**

Rule 0 will bind sockets from "ppp0" and port "10080" to "192.168.27.140:80".

GRP-500M User Manual

Version 1.0.0

#### 5.3.9 Diagnostic

The "Diagnostic" page provides tools for checking network issues.

|           | Ping Test |  |
|-----------|-----------|--|
| Target IP | 8.8.8.8   |  |
| Result    |           |  |
| ping      |           |  |

|                                                  | Traceroute |
|--------------------------------------------------|------------|
| Target IP                                        | 8.8.8.8    |
| Result                                           |            |
|                                                  | traceroute |
| This function will take time more than 2 minute. |            |

|        | Route Information |
|--------|-------------------|
| Result |                   |
|        | route             |

- Ping Test: This tool will ping the "Target IP" and display the result below.
- Traceroute: This tool will trace the routing path to the "Target IP" and display the results below.
- $\cdot$  Route Information: This tool will show route settings below.

GRP-500M User Manual

#### 5.3.10 Reset Network

The "Reset Network" page provides the function of resetting all Ethernet, DHCP, routing rules and port forwarding settings.

|                                                                                  | Notice!!                                                                                                  |        |
|----------------------------------------------------------------------------------|----------------------------------------------------------------------------------------------------|--------|
| Are you s<br>It will reset your Ethernet, WLAN,<br>Please wait a minute for syst | ure to reset network?<br>DHCP Server, and ROUTING Rule conf<br>em rebooting after you press reset button. | igure. |
|                                                                                  | Reset                                                                                                    |        |
| (1):The default Ethernet IP is 192.168.2<br>(2):The default WLAN IP is 10.10.0.1 | 55.1                                                                                                    |        |

## 5.4 System

#### 5.4.1 Password

The "Change Password" page provides password settings.

| Change Password                                                                      |  |  |
|--------------------------------------------------------------------------------------|--|--|
| New Password                                                                         |  |  |
| Confirm                                                                              |  |  |
| Modify                                                                               |  |  |
| The length of password must be more then 4 characters that limited in a~z, A~Z, 0~9. |  |  |

· Password: Enter the new password.

· Confirm: Confirm the new password.

#### 5.4.2 Reboot

The "Reboot" page provides the function of restarting the device.

| Notice!!                                                                                        |
|-------------------------------------------------------------------------------------------------|
| Are you sure to reboot? plese wait a minute for system rebooting after you press reboot button. |
| Reboot                                                                                          |

GRP-500M User Manual

#### 5.4.3 Reboot Timer

The "Restart Timer" page provides the function of automatically restarting the system.

| Reboot Timer (Reboot system automatically)                             |                     |  |
|------------------------------------------------------------------------|---------------------|--|
| Reboot Time (everyday)                                                 | 0 : 0 (hour:minute) |  |
| Enable Funcion                                                         | Enable              |  |
| Modify                                                                 |                     |  |
| (1):This function will run immediately after you press "Modify" button |                     |  |

- · Reboot Time (everyday): Time to reboot the system.
- Enable: Whether to Enable this function. This setting will run immediately.

#### 5.4.4 Backup & Restore

The "Backup and Restore" page provides backup and restore of settings.

| Backup & Restore |             |  |
|------------------|-------------|--|
| Backup           | Backup      |  |
| Restore          | 瀏覽… Restore |  |

- Backup: Press the "Backup" button to back up the settings to the user's PC.
- Restore: Press the "Browse" button to select the file, and then press the "Restore" button to store your settings.

#### 5.4.5 Update

The "Update" page provides a firmware update function. Users can download the update file (".tarc") from the IPCDAS website, and then put it into the SD card. Please back up the configuration before updating and restore it after the update.

| Update                                                                                                    |   |
|----------------------------------------------------------------------------------------------------|---|
| Are you sure to update?<br>It may reset some configure file.                                                                                                    |   |
| Update                                                                                                    | 0 |
| <ul> <li>(1):Must put "updateFile.tarc" file in SD card.</li> <li>(2):Need to wait several minutes for update.</li> <li>(3):It will reboot after update.</li> </ul> |   |

GRP-500M User Manual

Version 1.0.0 Page : 30

Copyright © 2021 ICP DAS Co., Ltd. All Rights Reserved E-mail: service@icpdas.com

#### 5.4.6 Restore Factory

The "Restore Factory" page provides the function to restore the settings to the factory settings.

| Restore Factory Setting                                  |  |
|----------------------------------------------------------|--|
| The device will reboot after restoring factory settings. |  |
| Restore                                                  |  |

#### 5.4.7 Time

The "Time" page provides the time information of the device.

| Time Configure           |                                             |  |
|--------------------------|---------------------------------------------|--|
| Device Time (24-hour)    | 2015 / 11 / 06 10 : 23 : 38   Set Time      |  |
| NTP Server (Time Server) | tock.stdtime.gov.tw Ex: tock.stdtime.gov.tw |  |
| Timezone                 | +8 🖌 check timezone                         |  |
| Enable NTP Funcion       | ☑ Enable                                    |  |
| Modify                   |                                             |  |

| · Set Time:                  | Set the device's time to be the same as your computer.     |
|------------------------------|------------------------------------------------------------|
| ·NTP Server:                 | The device will connect to the NTP server to synchronize   |
|                              | the time.                                                  |
| · Timezone:                  | If the user does not know your time zone, please click the |
|                              | "Check Time Zone" link to find it.                         |
| $\cdot$ Enable NTP Function: | If this function is enabled, the device will automatically |
|                              | update the time.                                           |

GRP-500M User Manual

## 5.5 VxServer

Through "VxServer" and "VxComm Utility", users can create a virtual COM port on a remote PC to communicate with the COM port of the device.

#### 5.5.1 VxServer

The "VxServer" page provides the function of establishing a connection with the VxServer.

| Virtual COM Function (VxServer)                                                        |                                                                                |                                |
|----------------------------------------------------------------------------------------|--------------------------------------------------------------------------------|--------------------------------|
| Server IP                                                                              | 192.168.12.2                                                                   |                                |
| Server Port                                                                            | 11000                                                                          | default=11000                  |
| Heartbeat Time                                                                         | 10                                                                             | 10~65535 seconds               |
| Device ID                                                                              | 1                                                                              | 1~255, unique ID for device    |
| Alias                                                                                  | GRP-530                                                                        | Max. Length = 8                |
| Time Interval                                                                          | 50                                                                             | 1~5000 ms, default=50          |
| Data Length                                                                            | 1000                                                                           | 10~1000 bytes, default=1000    |
| Modbus TCP to RTU (Port1)                                                              | Enable, COM2> TCP Port 10001                                                   |                                |
| Modbus TCP to RTU (Port2)                                                              | Enable, COM3> TCP Port 10002                                                   |                                |
| Default Baudrate (Port1)                                                               | 115200 🖌 bps                                                                   |                                |
| Default Baudrate (Port2)                                                               | 115200 🖌 bps                                                                   |                                |
|                                                                                        | 🛚 🛛 🖌 (Data bit, Parity, Stop bit)                                             |                                |
| Default Format (Port1)                                                                 | 🛛 🛛 (Data bit, Parit                                                           | ty, Stop bit)                  |
| Default Format (Port1)<br>Default Format (Port2)                                       | 8N1 🖌 (Data bit, Parif<br>8N1 🖌 (Data bit, Parif                               | ty, Stop bit)<br>ty, Stop bit) |
| Default Format (Port1)<br>Default Format (Port2)<br>Enable Funcion                     | 8N1 ✔ (Data bit, Parit<br>8N1 ✔ (Data bit, Parit<br>□Enable                    | ty, Stop bit)<br>ty, Stop bit) |
| Default Format (Port1)<br>Default Format (Port2)<br>Enable Funcion<br>Firmware Version | 8N1 ♥ (Data bit, Parif<br>8N1 ♥ (Data bit, Parif<br>■Enable<br>v1.0.0          | ty, Stop bit)<br>ty, Stop bit) |
| Default Format (Port1)<br>Default Format (Port2)<br>Enable Funcion<br>Firmware Version | 8N1 ✔ (Data bit, Parif<br>8N1 ✔ (Data bit, Parif<br>Enable<br>v1.0.0<br>Modify | ty, Stop bit)<br>ty, Stop bit) |

(1)Heartbeat Time: if this value is small, it is sensitive to detect network disconnecte
 (2)Virtual IP: please set it different from other virtual COM device

- Server IP: VxServer IP or domain name.
- Server Port: VxServer port number.
- Heartbeat Time: The time interval for sending heartbeat packets to VxServer.<sup>[1]</sup>
- Device ID: The unique ID used to identify the device.
- Alias: The alias of the device. The maximum length is 8 characters.
- Time Interval: The time interval for sending serial port data to VxServer.<sup>[2]</sup>

GRP-500M User Manual

- Data Length: The data length of the serial port data sent to the VxServer.<sup>[3]</sup>
- Modbus TCP to RTU: Modbus TCP to Modbus RTU gateway function.
  - "Port1" = "COM2 (RS-232)"
  - "Port2" = "COM3 (RS-485)"
- Default Baudrate: This value depends on your Modbus RTU device.
- Default Format: The configuration of "data bit", "parity" and "stop bit".
  - Data bit support
    - ♦ "8" means "8-bits"
    - ♦"7" means "7-bits"
  - Parity bit support
    - ♦"N" means "None"
    - ♦"O" means "Odd"
    - ♦"E" means "Even"
  - Stop bit support
    - ♦"2" means "2-bits"
    - ♦"1" means "1-bit"

• Enable Function: Whether to Enable this function. This setting will run after reboot.

- \* [1] VxServer will detect the disconnection in advance and terminate the connection.
- \* [2] If the time interval between two serial data is greater than this value, the data will be divided into two network packets. If there is not enough time interval, but the data length exceeds the "Data Length", the data is still divided into two network packets.
- \* [3] If the serial port data length exceeds this value, the data will be divided into two data packets. If this function is not needed, users usually only need to set this value to 1000 bytes (default). This value is restricted by the network protocol.

GRP-500M User Manual

## 5.6 RTU Client

The RTU device uploads its I/O information, Modbus RTU/TCP device I/O information and GPS information to the RTU Center.

#### 5.6.1 RTU Client

The "RTU Client" page provides the function of establishing a connection with RTU Center and the setting of Modbus communication

| Main Info.                          | Modb | ous Device           | FTP / Email         |
|-------------------------------------|------|----------------------|---------------------|
| Server Address                      |      | 192.168.12.2         |                     |
| Server Port                         |      | 10000                | default=10000       |
| Station ID                          |      | 1                    | 1~65535             |
| Data Update Period(s                | ec.) | 3                    | 0~86400 (0=disable) |
| Heartbeat Period(sec.               | )    | 0                    | 1~86400 (a day)     |
| Baud Rate (RS-485 fo<br>Modbus/RTU) | r    | 9600 🔽 bps           |                     |
| Data Bit                            |      | 8 💌                  |                     |
| Parity                              |      | N 🕶                  |                     |
| Stop Bit                            |      | 1 🛩                  |                     |
| Modbus Timeout (ms)                 |      | 1000<br>default=1000 | 50~99999,           |
| Enable Firmware                     |      | Enable               |                     |
| Firmware Version                    |      | v1.0.0               |                     |
|                                     |      | Modify               |                     |

#### Main Info. tab

| · Server Address:                          | RTU Center IP or domain name.                                  |
|--------------------------------------------|----------------------------------------------------------------|
| · Server Port:                             | RTU Center port number.                                        |
| Station ID:                                | The unique ID used to identify the device.                     |
| · Data Update Period (sec.):               | The time interval for sending data packet.                     |
| Heartbeat Period (sec.):                   | The time interval for sending heartbeat packet. <sup>[1]</sup> |
| $\cdot$ Baud Rate (RS-485 for Modbus/RTU): | The baud rate of RS-485 (COM3).                                |
| · Data bit:                                | The data bit of RS-485 (COM3).                                 |
| · Parity:                                  | The parity bit of RS-485 (COM3).                               |
|                                            |                                                                |

GRP-500M User Manual

- Stop bit: The stop bit of RS-485 (COM3).
- · Modbus Timeout (ms): Modbus communication timeout value.
- Enable Function: Enable this feature.
- \* [1] The RTU center will detect the disconnection in advance and terminate the connection. The "Heartbeat Period" must be less than "Data Update Period".

#### Modbus Number tab

| Main Info.               | Mo            | dbus Device Email/FTP |
|--------------------------|---------------|-----------------------|
| Modbus Device Number : 0 |               | Add ET-7050 🔻         |
| 1 Name :                 |               | Edit Delete           |
| Device Name              | ET-7050       | Max Length=20         |
| Device ID                | 1             | 1~255                 |
| IP                       | 192.168.11.25 | empty for Modbus/RTU  |
| Port                     | 502           | Default=502, 1~65535  |
| DI Number                | 12            | 0~32                  |
| DO Number                | 6             | 0~32                  |
| AI Number                | 0             | 0~16                  |
| AO Number                | 0             | 0~16                  |
| DI Address               | 0             | 0~65535               |
| DO Address               | 0             | 0~65535               |
| AI Address               | 0             | 0~65535               |
| AO Address               | 0             | 0~65535               |
| Modify Cancel            |               |                       |

· Modbus Device Number: The modbus device number is displayed here.

Users can select a model in the list, and then click "Add" to add a new modbus device.

- $\cdot$  Device Name: The name of the Modbus device is displayed in the RTU Center.
- · Device ID: Modbus ID.
- IP: The IP of Modbus TCP device.<sup>[1]</sup>

GRP-500M User Manual

- Port: The Port of Modbus TCP device.
- · DI Number: The number of DI channel.
- · DO Number: The number of DO channel.
- · AI Number: The number of AI channel.
- $\cdot\,\text{AO}$  Number: The number of AO channel.
- · DI Address: The start address for reading DI value.
- $\cdot\,\text{DO}$  Address: The start address for reading DO value.
- · AI Address: The start address for reading AI value.
- · AO Address: The start address for reading AO value.

\* [1] For Modbus RTU device, leave it blank.

GRP-500M User Manual

Version 1.0.0
#### FTP / Email tab

| Main Info.                                                                    |       | Modbus Device                                   | FTP / Email                                           |  |
|-------------------------------------------------------------------------------|-------|-------------------------------------------------|-------------------------------------------------------|--|
| Data Log Interval (sec.)                                                      |       | 5                                               | 0~86400 (0=disable)                                   |  |
| Max. Time per Log File (n                                                     | uin.) | 3                                               | 3~1440 minutes                                        |  |
| FTP Server Address                                                            |       | 61.219.167.34                                   | empty> disable FTP                                    |  |
| FTP Port                                                                      |       | 221                                             | default=21                                            |  |
| FTP Username                                                                  |       | test                                            |                                                       |  |
| FTP Password                                                                  |       | test                                            |                                                       |  |
| Enable FTP Funcion                                                            |       | 🗹 Enable                                        |                                                       |  |
| Email From                                                                    |       | abc@gmail.com<br>Ex: abc@gmail.com              | empty> disable Email                                  |  |
| Email To                                                                      |       | xyz@gmail.com                                   | Ex: xyz@gmail.com                                     |  |
| Example for 2 or more contact                                                 |       | xx@gmail.com,yy@gmail.com                       |                                                       |  |
| Email Samar                                                                   |       |                                                 |                                                       |  |
| Email Server                                                                  |       | smtp.gmail.com                                  | Ex: smtp.gmail.com                                    |  |
| Email Server Port                                                             |       | smtp.gmail.com<br>25                            | Ex: smtp.gmail.com<br>Ex: 25                          |  |
| Email Server Port<br>Email Username                                           |       | smtp.gmail.com<br>25<br>abc                     | Ex: smtp.gmail.com<br>Ex: 25<br>Ex: abc               |  |
| Email Server Port<br>Email Username<br>Email Password                         |       | smtp.gmail.com<br>25<br>abc<br>123abc           | Ex: smtp.gmail.com<br>Ex: 25<br>Ex: abc<br>Ex: 123abc |  |
| Email Server Port<br>Email Username<br>Email Password<br>Enable Email Funcion |       | smtp.gmail.com<br>25<br>abc<br>123abc<br>Enable | Ex: smtp.gmail.com<br>Ex: 25<br>Ex: abc<br>Ex: 123abc |  |

- Data Log Interval (sec.): The time interval for recording I / O data.<sup>[1]</sup>
- · Max. Time per Log File (min.): The time interval for spliting new log files.<sup>[2]</sup>
- FTP Server Address: FTP Server IP or Domain name.
- FTP Port: FTP server port number.
- FTP Username: The username of FTP account.
- FTP password: The password of FTP account.
- Enable FTP Function: Enable FTP report function.
- Email From: The email will be sent from this address.
- Email To: The email will be sent to this address.<sup>[3]</sup>
- Email Server: The server address of the email server.
- Email Server Port: The server port of the email server.<sup>[4]</sup>

GRP-500M User Manual

Version 1.0.0 Page : 37

- Email Username: The username of email account.
- Email Password: The password of email account.
- Enable Email Function: Enable email report function.
- \* [1] Setting to "0" will disable all functions in this tab.
- \* [2] The interval at which log files are sent via email or FTP. When the log file exceeds 3 MB or the new file split interval exceeds this value, the log file will be treated as an old log file and moved to the "LOGFILE" folder.
   If users enable the "Enable FTP Function" / "Enable Email Function", these old log files will be copied to "FTP\_UPLOAD" / "MAIL\_UPLOAD" and sent.
- × [3] Use "," to separate each email address
- \* [4] Usually 25, 465, or 587.

## 5.6.2 FTP Test

The "FTP Configuration Test" page provides a tool to send test files to the FTP server.

| FTP Configure Test |              |                    |
|--------------------|--------------|--------------------|
| FTP Server Address | 192.168.12.2 | empty> disable FTP |
| FTP Port           | 21           | default=21         |
| FTP Username       | test         |                    |
| FTP Password       | test         |                    |
| Result             |              |                    |
| Test               |              |                    |

- FTP Server Address: FTP Server IP or Domain Name.
- FTP Port: FTP server port number.
- FTP Username: The username of FTP account.
- FTP password: The password of FTP account.

GRP-500M User Manual

Version 1.0.0

## 5.6.3 Email Test

| Email Configure Test |                |                    |  |
|----------------------|----------------|--------------------|--|
| Email From           | abc@gmail.com  | Ex: abc@gmail.com  |  |
| Email To             | xyz@gmail.com  | Ex: xyz@gmail.com  |  |
| Email Server         | smtp.gmail.com | Ex: smtp.gmail.com |  |
| Email Server Port    | 25             | Ex: 25 or 587      |  |
| Email Username       | abc            | Ex: abc            |  |
| Email Password       | 123abc         | Ex: 123abc         |  |
| Result               |                |                    |  |
| Test                 |                |                    |  |

The "FTP Configuration Test" page provides tools for sending test emails.

- Email From: The email will be sent from this address.
- Email To: The email will be sent to this address.<sup>[1]</sup>
- Email Server: The email server IP.

· Email Server Port: The email server port number.<sup>[2]</sup>

· Email Username: The username of email account.

- Email Password: The password of email account.
- "Test" button: Press this button to send test emails.

× [1] Using "," to separate each mail address.

\* [2] Usually 25, 465, or 587.

GRP-500M User Manual

Version 1.0.0 Page : 39

## 5.6.4 Modbus Test

The "Modbus Configure Test" page provides tools for polling Modbus devices.

The following is an example of ET-7026.

Modbus Configure Test modbus debug start DEBUG [2014-08-15 17:20:57] [1] DI value= (0, 0) Result DEBUG [2014-08-15 17:20:57] [1] DO value= (0, 1) DEBUG [2014-08-15 17:20:57] [1] AI value= (65535, 65535, 65535, 65535, 65535, 65535) DEBUG [2014-08-15 17:20:57] [1] AO value= (0, 273) Test MODBUS Exception Codes: 01: ILLEGAL FUNCTION 02: ILLEGAL DATA ADDRESS 03: ILLEGAL DATA VALUE 04: SLAVE DEVICE FAILURE 05: ACKNOWLEDGE 06: SLAVE DEVICE BUSY 08: MEMORY PARITY ERROR 0A: GATEWAY PATH UNAVAILABLE 0B: GATEWAY TARGET DEVICE FAILED TO RESPOND

GRP-500M User Manual

Version 1.0.0

# 5.7 RTU CAN Client

The RTU device uploads its I/O information, Modbus RTU/TCP device I/O information and GPS information to the RTU Center.

In this function, the GRP device will treat the CAN data as the Modbus device AI value and upload it to the RTU center.

## 5.7.1 RTU CAN Client

The "RTU CAN Client" page provides the function of establishing a connection with RTU Center and the setting of CAN communication

| Main Info.               |             |                     |
|--------------------------|-------------|---------------------|
| Server Address           | 172.18.12.2 |                     |
| Server Port              | 10000       | default=10000       |
| Station ID               | 1           | 1~65535             |
| Data Update Period(sec.) | 1           | 0~86400 (0=disable) |
| Heartbeat Period(sec.)   | 0           | 1~86400 (a day)     |
| Enable Firmware          | 🗷 Enable    |                     |
| Firmware Version         |             |                     |
| Modify                   |             |                     |

#### Main Info. tab

| Server Address: | RTU Center IP or domain name. |
|-----------------|-------------------------------|
|                 |                               |

Server Port: RTU Center port number.

• Station ID: The unique ID used to identify the device.

• Data Update Period (sec.): The time interval for sending data packet.

- · Heartbeat Period (sec.): The time interval for sending heartbeat packet.<sup>[1]</sup>
- Enable Function: Enable the RTU Client function.

\* [1] The RTU center will detect the disconnection in advance and terminate the connection. The "Heartbeat Period" must be less than "Data Update Period".

GRP-500M User Manual

Version 1.0.0

#### **CAN Configure tab**

|              | CAN Configure                                               |        |                     |
|--------------|-------------------------------------------------------------|--------|---------------------|
| CAN B        | CAN Baud Rate 1000K   please reboot after changing baudrate |        | r changing baudrate |
| Group:       |                                                             | 1 •    |                     |
| ai-<br>index | CAN mode(0/1:11/29bits)                                     | CAN ID | CAN data index      |
| 0            | 0                                                           | 1      | 0                   |
| 1            |                                                             |        |                     |
| 2            |                                                             |        |                     |
| 3            |                                                             |        |                     |
| 4            |                                                             |        |                     |
| 5            |                                                             |        |                     |
| 6            |                                                             |        |                     |
| 7            |                                                             |        |                     |
| 8            |                                                             |        |                     |
| 9            |                                                             |        |                     |
| 10           |                                                             |        |                     |
| 11           |                                                             |        |                     |
| 12           |                                                             |        |                     |
| 13           |                                                             |        |                     |
| 14           |                                                             |        |                     |
| 15           |                                                             |        |                     |
|              | Modify                                                      |        |                     |

· CAN Baud Rate: Configure the baud rate here.

• Group: There are 10 groups in RTU function, from 1 to 10.

• ai-index: There are 16 AI points in a group, from 0 to 15.

- · CAN mode: Arbitration field type
  - "0" means "Standard identifier (11-bits)"
  - "1" means "Extended identifier (29-bits)"
- · CAN ID: The identifier of the CAN data.
- $\cdot$  CAN data index: The data index of the CAN data, from 0 to 7.

GRP-500M User Manual

Version 1.0.0 Pa

#### FTP/ Email tab

| Main Info.                                                                                                    |          | Modbus Device                                                                                                    | FTP / Email                                                                                             |
|----------------------------------------------------------------------------------------------------|----------|----------------------------------------------------------------------------------------------------|----------------------------------------------------------------------------------------------------|
| Data Log Interval (sec.)                                                                                                    |          | 5                                                                                                    | 0~86400 (0=disable)                                                                                     |
| Max. Time per Log File (m                                                                                                    | iin.)    | 3                                                                                                    | 3~1440 minutes                                                                                          |
| FTP Server Address                                                                                                    |          | 61.219.167.34                                                                                                    | empty> disable FTP                                                                                      |
| FTP Port                                                                                                    |          | 221                                                                                                    | default=21                                                                                              |
| FTP Username                                                                                                    |          | test                                                                                                    |                                                                                                    |
| FTP Password                                                                                                    |          | test                                                                                                    |                                                                                                    |
| Enable FTP Funcion                                                                                                    | 🗹 Enable |                                                                                                    |                                                                                                    |
|                                                                                                    |          |                                                                                                    |                                                                                                    |
| Email From                                                                                                    |          | abc@gmail.com<br>Ex: abc@gmail.com                                                                                                 | empty> disable Email                                                                                    |
| Email From<br>Email To                                                                                                    |          | abc@gmail.com<br>Ex: abc@gmail.com<br>xyz@gmail.com                                                                                | Ex: xyz@gmail.com                                                                                       |
| Email From<br>Email To<br>Example for 2 or more con                                                                                                  | tact     | abc@gmail.com<br>Ex: abc@gmail.com<br>xyz@gmail.com<br>xx@gmail.com,yy@gmail.co                                                    | empty> disable Email<br>Ex: xyz@gmail.com<br>m                                                          |
| Email From<br>Email To<br>Example for 2 or more con<br>Email Server                                                                                  | tact     | abc@gmail.com<br>Ex: abc@gmail.com<br>xyz@gmail.com<br>xx@gmail.com,yy@gmail.co<br>smtp.gmail.com                                  | empty> disable Email<br>Ex: xyz@gmail.com<br>om<br>Ex: smtp.gmail.com                                   |
| Email From<br>Email To<br>Example for 2 or more con<br>Email Server<br>Email Server Port                                                             | tact     | abc@gmail.com<br>Ex: abc@gmail.com<br>xyz@gmail.com<br>xx@gmail.com,yy@gmail.co<br>smtp.gmail.com                                  | empty> disable Email<br>Ex: xyz@gmail.com<br>om<br>Ex: smtp.gmail.com<br>Ex: 25                         |
| Email From<br>Email To<br>Example for 2 or more con<br>Email Server<br>Email Server Port<br>Email Username                                           | tact     | abc@gmail.com<br>Ex: abc@gmail.com<br>xyz@gmail.com<br>xx@gmail.com,yy@gmail.co<br>smtp.gmail.com<br>25<br>abc                     | empty> disable Email<br>Ex: xyz@gmail.com<br>m<br>Ex: smtp.gmail.com<br>Ex: 25<br>Ex: abc               |
| Email From<br>Email To<br>Example for 2 or more con<br>Email Server<br>Email Server Port<br>Email Username<br>Email Password                         | tact     | abc@gmail.com<br>Ex: abc@gmail.com<br>xyz@gmail.com<br>xx@gmail.com,yy@gmail.co<br>smtp.gmail.com<br>25<br>abc<br>123abc           | empty> disable Email<br>Ex: xyz@gmail.com<br>m<br>Ex: smtp.gmail.com<br>Ex: 25<br>Ex: abc<br>Ex: 123abc |
| Email From<br>Email To<br>Example for 2 or more con<br>Email Server<br>Email Server Port<br>Email Username<br>Email Password<br>Enable Email Funcion |          | abc@gmail.com<br>Ex: abc@gmail.com<br>xyz@gmail.com<br>xx@gmail.com,yy@gmail.co<br>smtp.gmail.com<br>25<br>abc<br>123abc<br>Enable | empty> disable Email<br>Ex: xyz@gmail.com<br>m<br>Ex: smtp.gmail.com<br>Ex: 25<br>Ex: abc<br>Ex: 123abc |

- Data Log Interval (sec.): The time interval for recording I / O data.<sup>[1]</sup>
- · Max. Time per Log File (min.): The time interval for spliting new log files.<sup>[2]</sup>

FTP server port number.

- FTP Server Address: FTP Server IP or Domain name.
- FTP Port:
- FTP Username: The username of FTP account.
- FTP password: The password of FTP account.
- Enable FTP Function: Enable FTP report function.
- Email From: The email will be sent from this address.
- Email To: The email will be sent to this address.<sup>[3]</sup>
- Email Server: The server address of the email server.
- Email Server Port: The server port of the email server.<sup>[4]</sup>

GRP-500M User Manual

Version 1.0.0 Page : 43

- Email Username: The username of email account.
- Email Password: The password of email account.
- Enable Email Function: Enable email report function.
- \* [1] Setting to "0" will disable all functions in this tab.
- \* [2] The interval at which log files are sent via email or FTP. When the log file exceeds 3 MB or the new file split interval exceeds this value, the log file will be treated as an old log file and moved to the "LOGFILE" folder.
   If users enable the "Enable FTP Function" / "Enable Email Function", these old log files will be copied to "FTP\_UPLOAD" / "MAIL\_UPLOAD" and sent.

× [3] Use "," to separate each email address

\* [4] Usually 25, 465, or 587.

GRP-500M User Manual

Version 1.0.0

# 5.8 NB-IoT Client

# 5.8.1 NB-IoT Client

The "NB-IoT Client" page provides the function of establishing a connection with the user's MQTT Broker or NB-DA Server provided by ICPDAS.

|  | Main | Info. | Tab | (in | UDP | mode) |
|--|------|-------|-----|-----|-----|-------|
|--|------|-------|-----|-----|-----|-------|

| Main Info.                      | Modbus Device |                  | I/O Mapping  |
|---------------------------------|---------------|------------------|--------------|
| APN Config                      |               | internet.iot     |              |
| Data Update Period (sec.)       |               | 5                | 5~86400      |
| Modbus Response Timeout (msec.) |               | 1000             |              |
| Send Mode                       |               | UDP V            |              |
| Server IP/Domain                |               | 192.168.12.2     |              |
| Server Port                     |               | 5394             | default=5394 |
| Enable Firmware                 |               | 🗷 Enable         |              |
| Firmware Version                |               | V1.02 2019/05/06 | 5            |
|                                 |               | Modify           | 3            |

• APN Config: Access point name. Please consult the SIM card provider.

Data Update Period (sec.): The time interval for sending data to the NB-DA Server or the MQTT Broker.

- · Modbus Response Timeout (msec.): Modbus communication timeout value.
- Send Mode: Support UDP or MQTT.<sup>[1]</sup>

· Server IP/Domain: MQTT Broker IP or domain name.

- Server Port: MQTT Broker port number.<sup>[2]</sup>
- Enable Function: Whether to Enable this function. This setting will run after reboot.
- \* [1] UDP mode With SMS4 security.

\* [2] Default 1883.

\* Note. If there is an SD card, this function will also save the log data to it.

GRP-500M User Manual

Version 1.0.0 Page : 45

## Main Info tab (in MQTT mode)

| Main Info.               | M           | Iodbus Device             | I/O Mapping               |  |
|--------------------------|-------------|---------------------------|---------------------------|--|
| APN Config               |             | internet.iot              |                           |  |
| Data Update Period (sec. | )           | 5                         | 5~86400                   |  |
| Modbus Response Timeo    | out (msec.) | 1000                      |                           |  |
| Send Mode                |             | MQTT •                    |                           |  |
| Server IP/Domain         |             | iot.eclipse.org           |                           |  |
| Server Port              |             | 1883                      | default=1883              |  |
| Buffer Size              |             | 512                       | default=512               |  |
| Keep Alive               |             | 1000                      | default=1000, 0~65535     |  |
| MQTT Version             | -           | 3                         | default=3, can set 3 or 4 |  |
| User Name                |             |                           | if have user name         |  |
| Password                 | 4           |                           | if have password          |  |
|                          |             | 1st Session               |                           |  |
| Subscribe DO             |             | .cloud.ICPDAS.USER/0/0/   | 0(                        |  |
| Subscribe AO             |             | .cloud.ICPDAS.USER/0/0//  | 40                        |  |
| Publish DEVINFO          |             | .cloud.ICPDAS.UE/0/0/DE   | /1                        |  |
| Publish DI               |             | .cloud.ICPDAS.UE/0/0/DI   |                           |  |
| Publish AI               |             | .cloud.ICPDAS.UE/0/0/AI   |                           |  |
| Publish GPS              |             | .cloud.ICPDAS.UE/0/0/GPS  | 3                         |  |
| Publish ACK              |             | .cloud.ICPDAS.UE/0/0/AC   | ACK for DO/AO             |  |
| Use CHT platform         |             | Enable                    |                           |  |
| CHT Device ID            |             |                           | if use CHT platform       |  |
| CHT Sensor ID            |             |                           | if use CHT platform       |  |
|                          |             | 2nd Session               |                           |  |
| Subscribe DO             |             | .cloud.ICPDAS.USER/0/1/[  |                           |  |
| Subscribe AO             |             | .cloud.ICPDAS.USER/0/1/A( |                           |  |
| Publish DEVINFO          |             | .cloud.ICPDAS.UE/0/1/DEVI |                           |  |
| Publish DI               |             | .cloud.ICPDAS.UE/0/1/DI   |                           |  |

GRP-500M User Manual

Version 1.0.0

| Publish AI       | .cloud.ICPDAS.UE/0/1/AI                |
|------------------|----------------------------------------|
| Publish GPS      | .cloud.ICPDAS.UE/0/1/GPS               |
| Publish ACK      | .cloud.ICPDAS.UE/0/1/ACK ACK for DO/AO |
| Use CHT platform | Enable                                 |
| CHT Device ID    | if use CHT platform                    |
| CHT Sensor ID    | if use CHT platform                    |
| Enable Firmware  | 🗹 Enable                               |
| Firmware Version | V1.02 2019/05/06                       |
|                  | Modify                                 |

- APN Config: Access point name. Please consult the SIM card provider.
- Data Update Period (sec.): The time interval for sending data to the NB-DA Server or

the MQTT Broker.

- · Modbus Response Timeout (msec.): Modbus communication timeout value.
- Send Mode: Support UDP or MQTT.<sup>[1]</sup>
- · Server IP/Domain: MQTT Broker IP or domain name.
- Server Port: MQTT Broker port number.<sup>[2]</sup>
- Buffer Size: The size of the buffer used to store MQTT messages.<sup>[3]</sup>
- Keep Alive: The period of the MQTT PINGREQ message.
- $\cdot$  MQTT Version: Set the MQTT version to be used.
- · User Name: The username for MQTT connection (if any).
- Password: The password for MQTT connection (if any).
- SubscribeDO: The MQTT topic used to receive DO messages.
- SubscribeAO: The MQTT topic used to receive AO messages.
- Publish DEVINFO: The MQTT topic used to send DEVINFO messages.
- Publish DI: The MQTT topic used to send DI messages.
- Publish AI: The MQTT topic used to send AI messages.
- Publish GPS: The MQTT topic used to send GPRMC messages.
- Publish ACK: The MQTT topic used to respond when a DO or AO message is received.
- $\cdot$  Use CHT platform: Whether to use the CHT IoT platform.
- · CHT Device ID: Set the Device ID obtained from CHT IoT Platform.
- · CHT Sensor ID: Set the Sensor ID obtained from CHT IoT Platform.

GRP-500M User Manual

Version 1.0.0 P

• Enable Function: Whether to Enable this function. This setting will run after reboot.

- \* [1] UDP mode With SMS4 security.
- \* [2] Default 1883.
- × [3] The message including topics and data.

#### **MQTT Message Format:**

Message format for normal MQTT Broker:

| Торіс | For subscription or publication, DEVINFO / GPS / DO / DI / AO / AI / ACK can use different topics.       |
|-------|----------------------------------------------------------------------------------------------------|
|       | * Note. Must include "Session ID/Type" in the end of topic.<br>For example: ".cloud.ICPDAS.USER/0/0/DO". |
| Data  | All message types have different data formats.                                                           |

#### · Message format for CHT Platform:

| Topic | For subscription or publication, DEVINFO / GPS / DO / DI / AO / AI / ACK can use |
|-------|----------------------------------------------------------------------------------|
| -     | different topics.                                                                |
| Data  | All message types have different data formats.                                   |
|       |                                                                                  |
|       | * Note. DO / DI / AO / AI data will be "Session ID/ Type/Data".                  |
|       | · "Session ID" is from 0 to 1999.                                                |
|       | · "Type" is "DO", "DI", "AO" or "AI".                                            |
|       | * Note, JSON format defines by the CHT Platform include time. Device ID.         |
|       |                                                                                  |
|       | Sensor ID and data.                                                              |

#### · Data Type:

| Туре    | Application | Data                                                           | Data Example                                                                   |
|---------|-------------|----------------------------------------------------------------|--------------------------------------------------------------------------------|
| DEVINFO | Publish     | RSRP, ECL, SNR, Bat level                                      | -80,0,16,0                                                                     |
| GPS     | Publish     | <ul> <li>\$GPRMC data.</li> <li>NMEA 0183 protocol.</li> </ul> | GPRMC,121252.000,A,3958.3032<br>,N,11629.6046,E,15.15,359.95,070306,,<br>,A*54 |

GRP-500M User Manual

Version 1.0.0 Page

|           |                                              | MQTT Broker:                                                                                                    |
|-----------|----------------------------------------------|----------------------------------------------------------------------------------------------------|
|           |                                              | 0001000100010001000100                                                                                                    |
|           | <ul> <li>1 byte per DO.</li> </ul>           | 01000100010001                                                                                                    |
| Subscribe | $\cdot$ The maximum length is 32.            |                                                                                                    |
|           | $\cdot$ The data format is HEX.              | CHT Platform:                                                                                                    |
|           |                                              | 0/DO/00010001000100010001000100                                                                                                    |
|           |                                              | 01000100010001                                                                                                    |
|           |                                              | MQTT Broker:                                                                                                    |
|           |                                              | 000100010001000100010001                                                                                                    |
|           | •1 byte per DI.                              | 00010001000100010001                                                                                                    |
| Publish   | $\cdot$ The maximum length is 32.            |                                                                                                    |
|           | $\cdot$ The data format is HEX.              | CHT Platform:                                                                                                    |
|           |                                              | 0/DI/0001000100010001000100010001                                                                                                    |
|           |                                              | 000100010001000100010001                                                                                                    |
|           |                                              | MQTT Broker:                                                                                                    |
|           |                                              | 00000010002000300040005                                                                                                    |
|           |                                              | 0006000700080009002000210022                                                                                                    |
| <b>.</b>  | $\cdot$ 2 bytes per AO.                      | 0023002400250026002700280029                                                                                                    |
| Subscribe | • The maximum length is 32.                  |                                                                                                    |
|           | $\cdot$ The data format is HEX.              |                                                                                                    |
|           |                                              | 0/AC/00000010002000300040003                                                                                                    |
|           |                                              | 0008000700080009002000210022                                                                                                    |
|           |                                              | 0023002400250026002700280029                                                                                                    |
|           |                                              | With normal MQTT Broker:                                                                                                    |
|           |                                              | 000000100020003000400050006                                                                                                    |
|           | · 2 bytes per Al                             | 00070008000900100011001200130014                                                                                                    |
| Dublich   | The maximum length is 22                     | 00150016001700180019                                                                                                    |
| FUDIISII  | The data format is UEV                       | With CHT Platform:                                                                                                    |
|           |                                              | 0/AI/000000100020003000400050006                                                                                                    |
|           |                                              | 00070008000900100011001200130014                                                                                                    |
|           |                                              | 00150016001700180019                                                                                                    |
|           | If DO / AO is received                       |                                                                                                    |
| Publish   | DO ACK / AO ACK will be                      | DO ACK                                                                                                    |
|           |                                              |                                                                                                    |
|           | Subscribe<br>Publish<br>Subscribe<br>Publish | Subscribe· 1 byte per DO.<br>· The maximum length is 32.<br>· The data format is HEX.Publish· 1 byte per DI.<br>· The maximum length is 32.<br>· The data format is HEX.Subscribe· 2 bytes per AO.<br>· The maximum length is 32.<br>· The data format is HEX.Subscribe· 2 bytes per AO.<br>· The maximum length is 32.<br>· The data format is HEX.Publish· 2 bytes per AO.<br>· The maximum length is 32.<br> |

GRP-500M User Manual

Version 1.0.0

#### · DEVINFO data:

| Data Type     | Data Range    |
|---------------|---------------|
| RSRP          | -140 ~ -44dBm |
| ECL           | 0 ~ 2         |
| SNR           | -20 ~ 30 dB   |
| Battery level | 0 ~ 100 %     |

#### Modbus Device tab

| Main Info.               |                |             | Modbus De     | vice    | •           | I/O Mapping                           |  |
|--------------------------|----------------|-------------|---------------|---------|-------------|---------------------------------------|--|
| Modbus Device Number : 3 |                |             |               |         |             | Add Custom •                          |  |
| 0                        | Name : SA      | <b>R-71</b> | 3-1           |         |             | Edit Delete                           |  |
| 1                        | Name : SA      | R-71        | 3-2           |         |             | Edit Delete                           |  |
| 2                        | Name : PM      | [-311]      | 2-100         |         |             | Edit Delete                           |  |
| 3                        | Name :         |             |               |         |             | Edit Delete                           |  |
| Device                   | Name           | 3_Cu        | istom         | Ma      | x Length=   | 20                                    |  |
| Device                   | ID             | 1           |               | 1~      | 255         |                                       |  |
| IP                       |                |             |               | en      | pty for Mo  | odbus/RTU                             |  |
| Port                     | 5              | 502         |               | De      | efault=502, | 1~65535                               |  |
| DI Nur                   | nber           | 0           |               | 0~      | 32          | C C C C C C C C C C C C C C C C C C C |  |
| DO Nu                    | mber           | 0           |               | 0~32    |             |                                       |  |
| AI Nur                   | nber           | 0           |               | 0~16    |             |                                       |  |
| AO Nu                    | mber           | 0           |               | 0~      | 0~16        |                                       |  |
| DI Add                   | lress          | 0           |               | 0~      | 0~65535     |                                       |  |
| DO Ad                    | ldress         | 0           |               | 0~      | 65535       |                                       |  |
| AI Add                   | lress          | 0           |               | 0~65535 |             |                                       |  |
| AO Ad                    | ldress         | 0           |               | 0~65535 |             |                                       |  |
| COMP                     | Port           | CON         | 13 (RS-485) ▼ |         |             |                                       |  |
| Baud Rate 9600           |                |             | ) 🔹 bps       |         |             |                                       |  |
| Data Bit 8 •             |                |             |               |         |             |                                       |  |
| Parity                   |                | N ¥         |               |         |             |                                       |  |
| Stop Br                  | it             | 1 •         |               |         |             |                                       |  |
| Read D                   | Read DO Enable |             |               |         |             |                                       |  |
| Read A                   | 0              | E           | nable         |         |             |                                       |  |
|                          | Modify Cancel  |             |               |         |             |                                       |  |

GRP-500M User Manual

Version 1.0.0

• Modbus Device Number: The modbus device number is displayed here.

Users can select a model in the list, and then click "Add" to add a new modbus device.

- Device Name: The name of the Modbus device is displayed in the RTU Center.
- Device ID: Modbus ID.
- · IP: The IP of Modbus TCP device.<sup>[1]</sup>

Port: The Port of Modbus TCP device.

- · DI Number: The number of DI channel.
- · DO Number: The number of DO channel.
- ·AI Number: The number of AI channel.
- · AO Number: The number of AO channel.
- $\cdot\,\text{DI}\,$  Address: The start address for reading DI value.
- · DO Address: The start address for reading DO value.
- · AI Address: The start address for reading AI value.
- · AO Address: The start address for reading AO value.
- · COM Port: Select COM port.
- · Baud Rate: The baud rate of COM port.
  - Data Bit: The data bit of COM port.
  - Parity: The parity bit of COM port.
  - Stop Bit: The stop bit of COM port.
- Read DO: Whether to append DO value after DIvalue.
- Read AO: Whether to append AO value after AI value.

\* [1] For Modbus TCP devices, leave it blank.

GRP-500M User Manual

Version 1.0.0

## I/O Mapping tab

| Main Info.     |                                                          | Mo                                                        | dbus De                                                  | vice                                                      |                                                          |                                                           | I/O Map                                                  | ping                                                     |
|----------------|----------------------------------------------------------|-----------------------------------------------------------|----------------------------------------------------------|-----------------------------------------------------------|----------------------------------------------------------|-----------------------------------------------------------|----------------------------------------------------------|----------------------------------------------------------|
| Auto Mapping   | 🗷 Enable                                                 |                                                           |                                                          |                                                           |                                                          |                                                           |                                                          |                                                          |
| 1st Session ID | 0                                                        |                                                           | (                                                        | 0~1999                                                    |                                                          |                                                           |                                                          |                                                          |
| DO             | DO01<br>1-1<br>DO09<br>1-9<br>DO17<br>2-7<br>DO25<br>3-5 | DO02<br>1-2<br>DO10<br>1-10<br>DO18<br>2-8<br>DO26<br>3-6 | DO03<br>1-3<br>DO11<br>2-1<br>DO19<br>2-9<br>DO27<br>3-7 | DO04<br>1-4<br>2-2<br>DO20<br>2-10<br>DO28<br>3-8         | DO05<br>1-5<br>DO13<br>2-3<br>DO21<br>3-1<br>DO29<br>3-9 | DO06<br>1-6<br>DO14<br>2-4<br>DO22<br>3-2<br>DO30<br>3-10 | DO07<br>1-7<br>DO15<br>2-5<br>DO23<br>3-3<br>DO31<br>4-1 | DO08<br>1-8<br>DO16<br>2-6<br>DO24<br>3-4<br>DO32<br>4-2 |
| DI             | DI01<br>1-1<br>DI09<br>1-9<br>DI17<br>2-7<br>DI25<br>3-5 | DI02<br>1-2<br>DI10<br>1-10<br>DI18<br>2-8<br>DI26<br>3-6 | DI03<br>1-3<br>DI11<br>2-1<br>DI19<br>2-9<br>DI27<br>3-7 | DI04<br>1-4<br>DI12<br>2-2<br>DI20<br>2-10<br>DI28<br>3-8 | DI05<br>1-5<br>DI13<br>2-3<br>DI21<br>3-1<br>DI29<br>3-9 | DI06<br>1-6<br>DI14<br>2-4<br>DI22<br>3-2<br>DI30<br>3-10 | DI07<br>1-7<br>DI15<br>2-5<br>DI23<br>3-3<br>DI31<br>4-1 | DI08<br>1-8<br>DI16<br>2-6<br>DI24<br>3-4<br>DI32<br>4-2 |
| AO             | A001<br>1-1<br>A009<br>1-9<br>A017<br>2-7<br>A025<br>3-5 | AO02<br>1-2<br>AO10<br>1-10<br>AO18<br>2-8<br>AO26<br>3-6 | A003<br>1-3<br>A011<br>2-1<br>A019<br>2-9<br>A027<br>3-7 | AO04<br>1-4<br>AO12<br>2-2<br>AO20<br>2-10<br>AO28<br>3-8 | A005<br>1-5<br>A013<br>2-3<br>A021<br>3-1<br>A029<br>3-9 | AO06<br>1-6<br>AO14<br>2-4<br>AO22<br>3-2<br>AO30<br>3-10 | AO07<br>1-7<br>AO15<br>2-5<br>AO23<br>3-3<br>AO31<br>4-1 | AO08<br>1-8<br>AO16<br>2-6<br>AO24<br>3-4<br>AO32<br>4-2 |
| AI             | AI01<br>1-1<br>AI09<br>1-9<br>AI17<br>2-7<br>AI25<br>3-5 | AI02<br>1-2<br>AI10<br>1-10<br>AI18<br>2-8<br>AI26<br>3-6 | AI03<br>1-3<br>AI11<br>2-1<br>AI19<br>2-9<br>AI27<br>3-7 | AI04<br>1-4<br>2-2<br>AI20<br>2-10<br>AI28<br>3-8         | AI05<br>1-5<br>AI13<br>2-3<br>AI21<br>3-1<br>AI29<br>3-9 | AI06<br>1-6<br>AI14<br>2-4<br>AI22<br>3-2<br>AI30<br>3-10 | AI07<br>1-7<br>AI15<br>2-5<br>AI23<br>3-3<br>AI31<br>4-1 | AI08<br>1-8<br>AI16<br>2-6<br>AI24<br>3-4<br>AI32<br>4-2 |

GRP-500M User Manual

Version 1.0.0

Page : 52

 $Copyright @ \ 2021 \ ICP \ DAS \ Co., \ Ltd. \ All \ Rights \ Reserved \\ E-mail: \ service @ icpdas.com \\$ 

| 2nd Session ID                                                 | 1                             |                       | (                    | )~1999       |      |      |                 |      |
|----------------------------------------------------------------|-------------------------------|-----------------------|----------------------|--------------|------|------|-----------------|------|
|                                                                | DO01                          | DO02                  | DO03                 | D004         | DO05 | D006 | D007            | D008 |
|                                                                | 4-3                           | 4-4                   | 4-5                  | 4-6          | 4-7  | 4-8  | 4-9             | 4-10 |
|                                                                | D009                          | DO10                  | DO11                 | DO12         | DO13 | D014 | D015            | DO16 |
| DO                                                             | 0-0                           | 0-0                   | 0-0                  | 0-0          | 0-0  | 0-0  | 0-0             | 0-0  |
| DO                                                             | DO17                          | DO18                  | DO19                 | DO20         | DO21 | DO22 | DO23            | DO24 |
|                                                                | 0-0                           | 0-0                   | 0-0                  | 0-0          | 0-0  | 0-0  | 0-0             | 0-0  |
|                                                                | DO25                          | DO26                  | DO27                 | DO28         | DO29 | DO30 | DO31            | DO32 |
|                                                                | 0-0                           | 0-0                   | 0-0                  | 0-0          | 0-0  | 0-0  | 0-0             | 0-0  |
|                                                                | DI01                          | DI02                  | DI03                 | DI04         | DI05 | DI06 | <b>DI</b> 07    | DI08 |
|                                                                | 4-3                           | 4-4                   | 4-5                  | 4-6          | 4-7  | 4-8  | 4- <del>9</del> | 4-10 |
|                                                                | DI09                          | DI10                  | DI11                 | DI12         | DI13 | DI14 | DI15            | DI16 |
| DI                                                             | 0-0                           | 0-0                   | 0-0                  | 0-0          | 0-0  | 0-0  | 0-0             | 0-0  |
| DI                                                             | DI17                          | DI18                  | DI19                 | DI20         | DI21 | DI22 | DI23            | DI24 |
|                                                                | 0-0                           | 0-0                   | 0-0                  | 0-0          | 0-0  | 0-0  | 0-0             | 0-0  |
|                                                                | DI25                          | DI26                  | <b>DI</b> 27         | DI28         | DI29 | DI30 | DI31            | DI32 |
|                                                                | 0-0                           | 0-0                   | 0-0                  | 0-0          | 0-0  | 0-0  | 0-0             | 0-0  |
|                                                                | AO01                          | A002                  | AO03                 | A004         | AO05 | A006 | A007            | AO08 |
|                                                                | 4-3                           | 4-4                   | 4-5                  | 4-6          | 4-7  | 4-8  | 4-9             | 4-10 |
|                                                                | A009                          | AO10                  | A011                 | A012         | A013 | A014 | A015            | A016 |
| 10                                                             | 0-0                           | 0-0                   | 0-0                  | 0-0          | 0-0  | 0-0  | 0-0             | 0-0  |
| AO                                                             | A017                          | A018                  | AO19                 | AO20         | AO21 | AO22 | AO23            | AO24 |
|                                                                | 0-0                           | 0-0                   | 0-0                  | 0-0          | 0-0  | 0-0  | 0-0             | 0-0  |
|                                                                | AO25                          | AO26                  | AO27                 | AO28         | AO29 | AO30 | AO31            | AO32 |
|                                                                | 0-0                           | 0-0                   | 0-0                  | 0-0          | 0-0  | 0-0  | 0-0             | 0-0  |
|                                                                | AI01                          | AI02                  | AI03                 | AI04         | AI05 | AI06 | <b>AI</b> 07    | AI08 |
|                                                                | 4-3                           | 4-4                   | 4-5                  | 4-6          | 4-7  | 4-8  | 4-9             | 4-10 |
|                                                                | AI09                          | AI10                  | AI11                 | AI12         | AI13 | AI14 | AI15            | AI16 |
| AT                                                             | 0-0                           | 0-0                   | 0-0                  | 0-0          | 0-0  | 0-0  | 0-0             | 0-0  |
| AI                                                             | AI17                          | AI18                  | AI19                 | AI20         | AI21 | AI22 | AI23            | AI24 |
|                                                                | 0-0                           | 0-0                   | 0-0                  | 0-0          | 0-0  | 0-0  | 0-0             | 0-0  |
|                                                                | AI25                          | AI26                  | AI27                 | AI28         | AI29 | AI30 | AI31            | AI32 |
|                                                                | 0-0                           | 0-0                   | 0-0                  | 0-0          | 0-0  | 0-0  | 0-0             | 0-0  |
|                                                                |                               |                       | Mod                  | ify          |      |      |                 |      |
| . Please enter all o<br>. The valuable I/O<br>. format example | device's I/O<br>) positions n | to the m<br>nust be c | apping t<br>continuo | able.<br>us. |      |      |                 |      |

GRP-500M User Manual

Version 1.0.0

- Auto Mapping: Whether to automatically check all Modbus devices and map all I/O.
- Session ID: The unique ID used to identify the device.
- · DO / DI / AO / AI: The mapping format is "[DEV\_NO]-[IO\_NO]".[1]
- \* [1] "DEV\_NO" is the number of modbus device, starting from 1."IO\_NO" is the number of modbus device I/O, starting from 1.
- \* Note. If "Read DO" / "Read AO" is enabled, in addition to filling in the DO / AO mapping table, the DO / AO mapping data also needs to fill in the DI / AI mapping table.

#### Example:

If the 1st Modbus Device (DEV\_NO is 1) has 2 AI and 5 AO, in addition to fill in the "1-1" and "1-2" to the AO mapping table, also need to fill in the "1-3", "1-4", "1-5", "1-6", and "1-7" to the AI mapping table. In this case, GRP-500M will send DEVINFO, AI (include 2 AI and 5 AO), and GPS messages.

GRP-500M User Manual

Version 1.0.0

Page : 54

Copyright © 2021 ICP DAS Co., Ltd. All Rights Reserved E-mail: service@icpdas.com

# 6. Example

# 6.1 3G / 4G Router Application

This example shows the steps to share 3G/4G network to 3 XPAC8000.

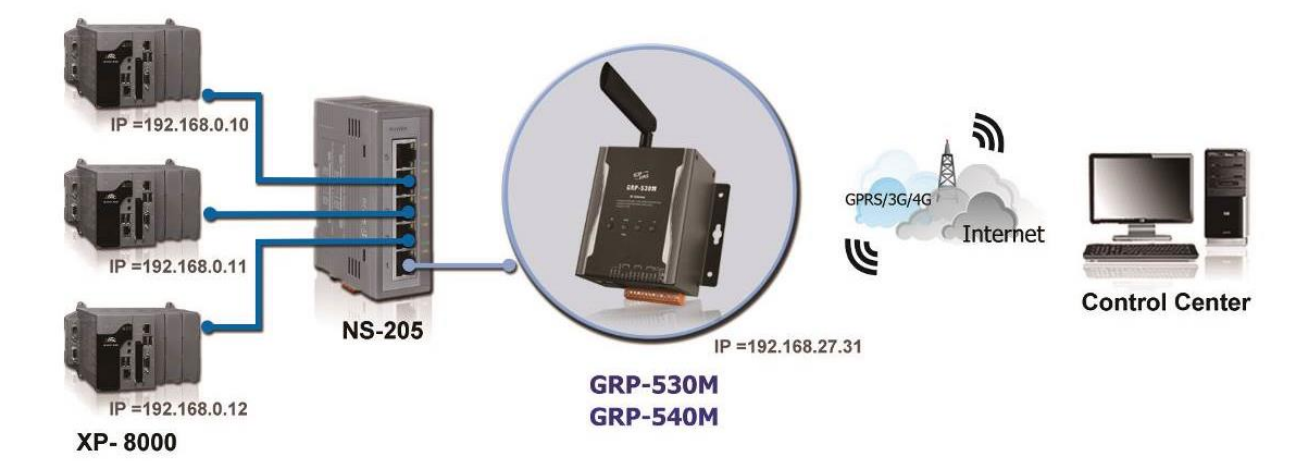

(1) The Ethernet configuration of XPAC8000 is as follows:

- · IP is from "192.168.0.10" to "192.168.0.12".
- Mask is "255.255.0.0".
- ·Gateway is "192.168.27.31".

(2) Fill in the Ethernet IP and mask. After finishing all the settings, click "Modify".

| Ethernet   |               |  |  |  |  |
|------------|---------------|--|--|--|--|
| IP Address | 192.168.27.31 |  |  |  |  |
| Mask       | 255.255.0.0   |  |  |  |  |
| Gateway    |               |  |  |  |  |
| Modify     |               |  |  |  |  |

GRP-500M User Manual

Version 1.0.0

(3) If necessary, fill in "PIN Code", "APN", "User Name" and "Password". After finishing all the settings, click "Modify".

| PIN / APN Configure                                                       |              |  |  |  |
|---------------------------------------------------------------------------|--------------|--|--|--|
| PIN Code                                                                  | 0000         |  |  |  |
| Phone Number                                                              | *99***1# (1) |  |  |  |
| APN                                                                       | internet (2) |  |  |  |
| User Name                                                                 | (2)          |  |  |  |
| Password                                                                  | (2)          |  |  |  |
| Modify                                                                    |              |  |  |  |
| (1):usually use *99# or *99***1#<br>(2):please ask your SIM Card provider |              |  |  |  |

(4) Enable the "Network Reconnect" function to ensure that the mobile network is always online (usually, the ISP will disconnect once every 1 to 3 days).

Server IP can fill in user server IP or Google DNS server IP (8.8.8.8).

If the user uses MDVPN, please make sure that the server IP does not deny the ICMP service (Ping). After finishing all the settings, click "Modify".

| Network Reconnection                                                                                                    |                         |  |  |  |  |
|----------------------------------------------------------------------------------------------------|-------------------------|--|--|--|--|
| Server IP                                                                                                    | 8.8.8.8                 |  |  |  |  |
| Max. Retry                                                                                                    | 5                       |  |  |  |  |
| Retry Interval Time                                                                                                    | 30                      |  |  |  |  |
| Enable Funcion                                                                                                    | Enable Funcion 🖉 Enable |  |  |  |  |
| Modify                                                                                                    |                         |  |  |  |  |
| (1):This function will run immediately after you press "Modify" button<br>(2):GSM module will be reset after Max. retry<br>(3):System will reboot after GSM module reset 100 times |                         |  |  |  |  |

GRP-500M User Manual

Version 1.0.0

(5) Fill in the routing rules to share the 3G/4G network. Rule 0 will share the 3G/4G network to IP addresses from 192.168.0.1 to 192.168.0.255. After finishing all the settings, click "Modify".

|          | ROUTING Rule |  |      |        |  |  |
|----------|--------------|--|------|--------|--|--|
| Rule NO. | IP           |  | Mask | Target |  |  |
| 0        | 192.168.0.1  |  | 24 💌 | ppp0 🔽 |  |  |
| 1        |              |  | *    | ~      |  |  |
| 2        |              |  | *    | ~      |  |  |
| 3        |              |  | *    | ~      |  |  |
| 4        |              |  | *    | ~      |  |  |
| 5        |              |  | *    | ~      |  |  |
| 6        |              |  | ¥    | ~      |  |  |
| 7        |              |  | ¥    | ~      |  |  |
| 8        |              |  | ~    | ~      |  |  |
| 9        |              |  | *    | ~      |  |  |

(6) Please reboot the device to enable the setting.

| Information                  |   |                                                                                   |
|------------------------------|---|-----------------------------------------------------------------------------------|
| <u>Device Info</u>           | Г |                                                                                   |
| <u>Network Info</u>          |   | Notice!!                                                                          |
| Storage Info                 |   | Are you sure to reboot? please wait a minute for system rebooting after you press |
| Network                      |   | reboot button.                                                                    |
| <u>Ethernet</u><br>2G/3G     |   | Reboot                                                                            |
| DNS                          |   |                                                                                   |
| <u>DDNS</u>                  | - |                                                                                   |
| DHCP Server                  |   |                                                                                   |
| <u>Routing</u>               | / |                                                                                   |
| <u>Port Mapping</u>          | / |                                                                                   |
|                              |   |                                                                                   |
| Process                      |   |                                                                                   |
| <u>System</u><br><u>User</u> |   |                                                                                   |
| System<br>Password<br>Reboot |   |                                                                                   |

GRP-500M User Manual

Version 1.0.0 Page : 57

## 6.2 Web Server and IP Camera Application

This example shows the steps to share 3G/4G network to ET-7044 and IP camera.

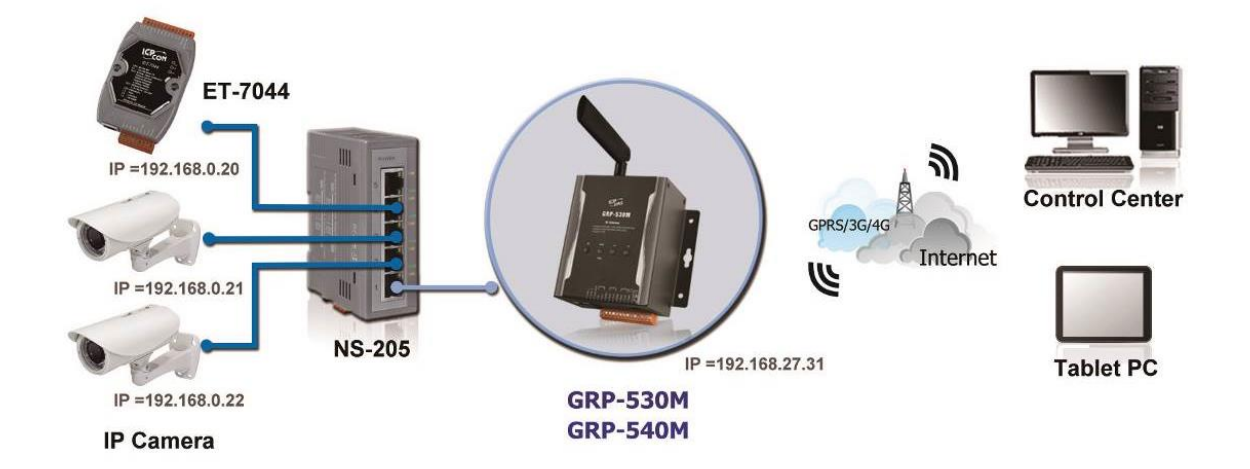

- (1) The Ethernet configuration of ET-7044 is as follows:
  - ·IP is from "192.168.0.20" to "192.168.0.22".
  - Mask is "255.255.0.0".
  - ·Gateway is "192.168.27.31".
- (2) Fill in the Ethernet IP and mask. After finishing all the settings, click "Modify".

| Ethernet   |               |  |  |  |
|------------|---------------|--|--|--|
| IP Address | 192.168.27.31 |  |  |  |
| Mask       | 255.255.0.0   |  |  |  |
| Gateway    |               |  |  |  |
| Modify     |               |  |  |  |

GRP-500M User Manual

Version 1.0.0

(3) If necessary, fill in "PIN Code", "APN", "User Name" and "Password". After finishing all the settings, click "Modify".

| PIN / APN Configure                                                       |              |  |  |  |  |
|---------------------------------------------------------------------------|--------------|--|--|--|--|
| PIN Code                                                                  | 0000         |  |  |  |  |
| Phone Number                                                              | *99***1# (1) |  |  |  |  |
| APN                                                                       | internet (2) |  |  |  |  |
| User Name                                                                 | (2)          |  |  |  |  |
| Password                                                                  | (2)          |  |  |  |  |
| Modify                                                                    |              |  |  |  |  |
| (1):usually use *99# or *99***1#<br>(2):please ask your SIM Card provider |              |  |  |  |  |

(4) Enable the "Network Reconnect" function to ensure that the mobile network is always online (usually, the ISP will disconnect once every 1 to 3 days).

Server IP can fill in user server IP or Google DNS server IP (8.8.8.8).

If the user uses MDVPN, please make sure that the server IP does not deny the ICMP service (Ping). After finishing all the settings, click "Modify".

| Network Reconnection                                                                                                    |          |  |  |  |  |
|----------------------------------------------------------------------------------------------------|----------|--|--|--|--|
| Server IP                                                                                                    | 8.8.8.8  |  |  |  |  |
| Max. Retry                                                                                                    | 5        |  |  |  |  |
| Retry Interval Time                                                                                                    | 30       |  |  |  |  |
| Enable Funcion                                                                                                    | 🗹 Enable |  |  |  |  |
| Modify                                                                                                    |          |  |  |  |  |
| (1):This function will run immediately after you press "Modify" button<br>(2):GSM module will be reset after Max. retry<br>(3):System will reboot after GSM module reset 100 times |          |  |  |  |  |

GRP-500M User Manual

Version 1.0.0

Page : 59

Copyright © 2021 ICP DAS Co., Ltd. All Rights Reserved E-mail: service@icpdas.com

- (5) Fill in the routing rules to enable users to access the devices behind the GRP device through the Internet. Rules 0 to 3 bind the ports of the 3G/4G network interface to the "Target IP" and "Target port". After finishing all the settings, click "Modify".
  - · Bind port 12080 of 3G / 4G network interface to "192.168.0.20:80".
  - · Bind port 12180 of 3G / 4G network interface to "192.168.0.21:80".
  - · Bind port 12280 of 3G / 4G network interface to "192.168.0.22:80".

| Information                  |   |          |                   |        |       |              |             |  |  |
|------------------------------|---|----------|-------------------|--------|-------|--------------|-------------|--|--|
| <u>Device Info</u>           |   |          |                   |        |       |              |             |  |  |
| <u>Network Info</u>          |   |          | Port Mapping Rule |        |       |              |             |  |  |
| <u>Storage Info</u>          |   | Rule NO. | Туре              | From   | Port  | Target IP    | Target Port |  |  |
| Network                      |   | 0        | TCP 🔽             | ppp0 🗸 | 12080 | 192.168.0.20 | 80          |  |  |
| <u>Ethernet</u>              |   | 1        |                   |        | 12180 | 192168.021   | <u>.</u>    |  |  |
| <u>20/30</u>                 |   |          |                   |        | 12100 | 192.100.0.21 |             |  |  |
| DNS                          | Λ | 2        | TCP 💌             | ppp0 🐱 | 12280 | 192.168.0.22 | 80          |  |  |
| DHCP Server                  |   | 3        | ~                 | ~      |       |              |             |  |  |
| -Routing<br>Port Mapping     |   | 4        | ~                 | ~      |       |              |             |  |  |
| <u>Diagnostic</u>            |   | 5        | ~                 | ~      |       |              |             |  |  |
| Process                      |   | 6        | ~                 | ~      |       |              |             |  |  |
| <u>System</u><br><u>User</u> |   | 7        | ~                 | ~      |       |              |             |  |  |
| System                       |   | 8        | ~                 | ~      |       |              |             |  |  |
| <u>Password</u><br>Reboot    |   | 9        | ~                 | ~      |       |              |             |  |  |
| Backup/Restore               |   | Modify   |                   |        |       |              |             |  |  |
| <u>Restore Hactory</u>       |   |          |                   |        |       |              |             |  |  |

(6) Please reboot the device to enable the setting.

IF.

| Information                              |   |                                                                                   |
|------------------------------------------|---|-----------------------------------------------------------------------------------|
| <u>Device info</u><br>Network info       |   | Notice!!                                                                          |
| Storage Info                             |   | Are you sure to reboot? please wait a minute for system rebooting after you press |
| Network                                  |   | reboot button.                                                                    |
| <u>Ethernet</u>                          | Γ | Reboot                                                                            |
| DNS                                      |   |                                                                                   |
| DDNS                                     |   |                                                                                   |
| <u>DHCP Server</u>                       |   |                                                                                   |
| <u>Routing</u>                           | / |                                                                                   |
| <u>Port Mapping</u><br><u>Diagnostic</u> |   |                                                                                   |
| Process                                  |   |                                                                                   |
| <u>Sγstem</u><br><u>User</u>             |   |                                                                                   |
| System                                   |   |                                                                                   |
| Password<br>Reboot                       |   |                                                                                   |
| <u>Backup/Restore</u>                    |   |                                                                                   |

**GRP-500M User Manual** 

Version 1.0.0

(7) To view the IP camera image from a web browser, please enter the IP address or domain name of the GRP device in the 3G / 4G network.

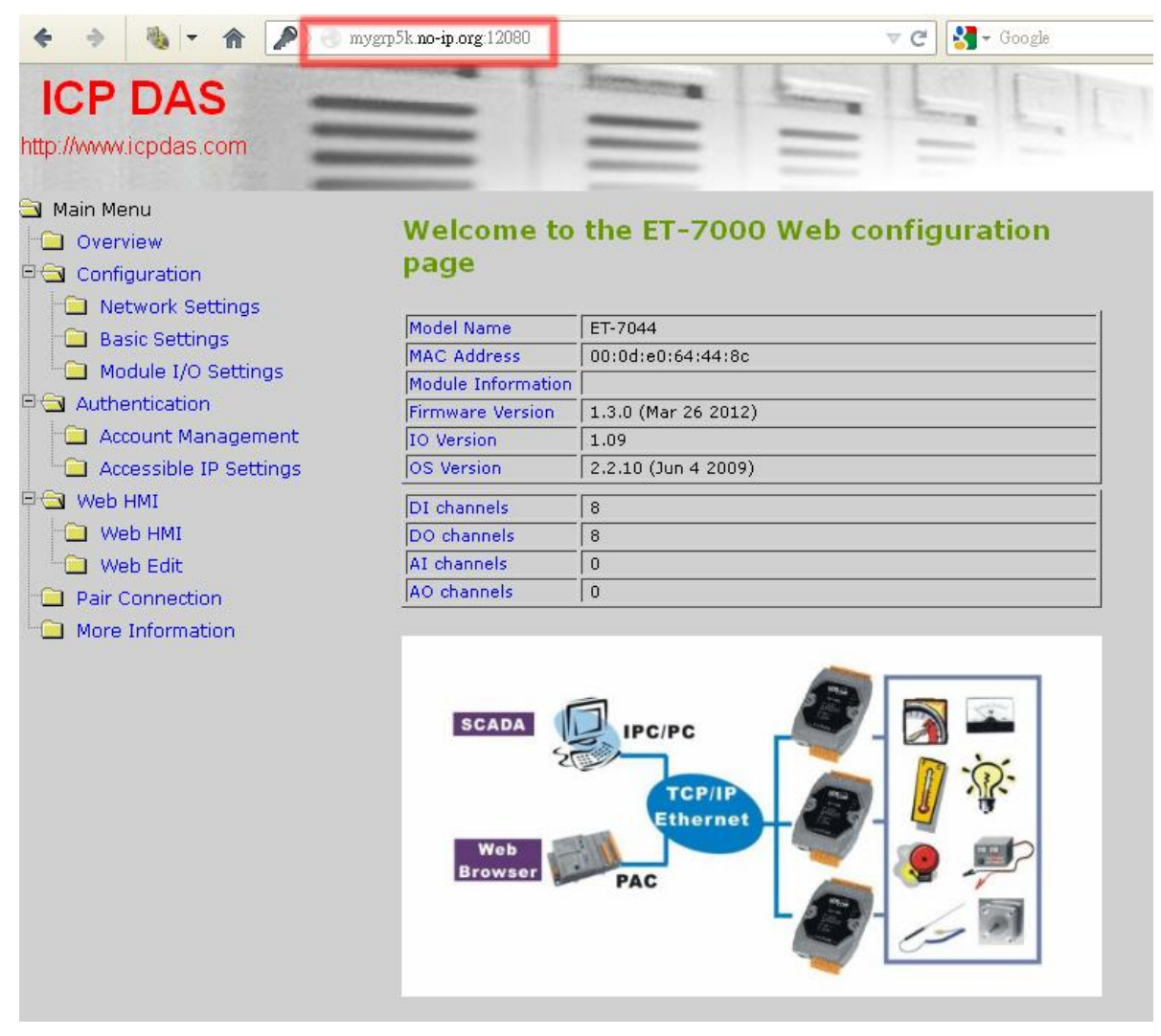

**GRP-500M User Manual** 

Version 1.0.0

Page : 61

Copyright © 2021 ICP DAS Co., Ltd. All Rights Reserved E-mail: service@icpdas.com

## 6.3 Remote I/O Control / Temperature Monitor

This example shows the remote control application through "Serial port to 3G / 4G gateway function".

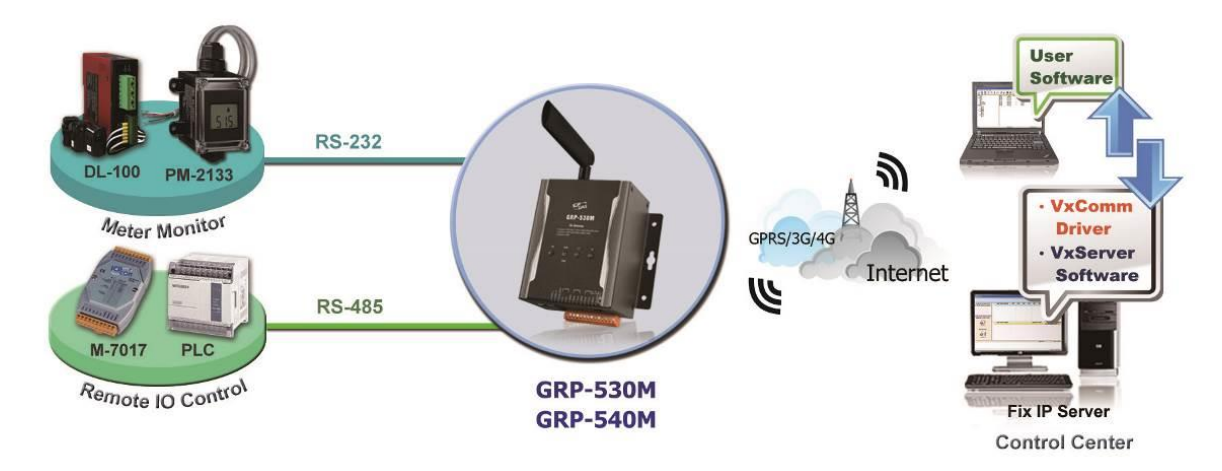

- (1) Connect the device (DL-100 or PLC) to the serial port of the GRP device.
- (2) Open VxServer and VxComm Utility software.
- (3) If necessary, fill in "PIN Code", "APN", "User Name" and "Password". After finishing all the settings, click "Modify".

| PIN / APN Configure                                                       |              |  |  |  |  |
|---------------------------------------------------------------------------|--------------|--|--|--|--|
| PIN Code                                                                  | 0000         |  |  |  |  |
| Phone Number                                                              | *99***1# (1) |  |  |  |  |
| APN                                                                       | internet (2) |  |  |  |  |
| User Name                                                                 | (2)          |  |  |  |  |
| Password                                                                  | (2)          |  |  |  |  |
| Modify                                                                    |              |  |  |  |  |
| (1):usually use *99# or *99***1#<br>(2):please ask your SIM Card provider |              |  |  |  |  |

GRP-500M User Manual

Version 1.0.0

(4) Enable the "Network Reconnect" function to ensure that the mobile network is always online (usually, the ISP will disconnect once every 1 to 3 days).
Server IP can fill in user server IP or Google DNS server IP (8.8.8.8).
If the user uses MDVPN, please make sure that the server IP does not deny the ICMP service (Ping). After finishing all the settings, press the "Modify" button.

| Network Reconnection                                                                                                    |          |  |  |  |  |
|----------------------------------------------------------------------------------------------------|----------|--|--|--|--|
| Server IP                                                                                                    | 8.8.8.8  |  |  |  |  |
| Max. Retry                                                                                                    | 5        |  |  |  |  |
| Retry Interval Time                                                                                                    | 30       |  |  |  |  |
| Enable Funcion                                                                                                    | 🗹 Enable |  |  |  |  |
| Modify                                                                                                    |          |  |  |  |  |
| <ul> <li>(1):This function will run immediately after you press "Modify" button</li> <li>(2):GSM module will be reset after Max. retry</li> <li>(3):System will reboot after GSM module reset 100 times</li> </ul> |          |  |  |  |  |

GRP-500M User Manual

Version 1.0.0

(5) Fill in the "Server IP" and "Server Port" (default 11000).

After finishing all the settings, check the "Enable" field, and then press the "Modify" button.

| Virtual COM Function (VxServer)                                                                                                    |                                  |                             |  |  |  |
|----------------------------------------------------------------------------------------------------|----------------------------------|-----------------------------|--|--|--|
| Server IP                                                                                                    | 192.168.12.2                     |                             |  |  |  |
| Server Port                                                                                                    | 11000                            | default=11000               |  |  |  |
| Heartbeat Time                                                                                                    | 10                               | 10~65535 seconds            |  |  |  |
| Device ID                                                                                                    | 1                                | 1~255, unique ID for device |  |  |  |
| Alias                                                                                                    | GRP-530                          | Max. Length = 8             |  |  |  |
| Time Interval                                                                                                    | 50 1~5000 ms, default=50         |                             |  |  |  |
| Data Length                                                                                                    | 1000 10~1000 bytes, default=1000 |                             |  |  |  |
| Modbus TCP to RTU (Port1)                                                                                                    | Enable, COM2>                    | TCP Port 10001              |  |  |  |
| Modbus TCP to RTU (Port2)                                                                                                    | Enable, COM3>                    | TCP Port 10002              |  |  |  |
| Default Baudrate (Port1)                                                                                                    | 115200 🔽 bps                     |                             |  |  |  |
| Default Baudrate (Port2)                                                                                                    | 115200 💌 bps                     |                             |  |  |  |
| Default Format (Port1)                                                                                                    | 🛛 🛛 🔁 (Data bit, Pari            | ty, Stop bit)               |  |  |  |
| Default Format (Port2)                                                                                                    | 🛛 🛛 🛛 (Data bit, Pari            | ty, Stop bit)               |  |  |  |
| Enable Funcion                                                                                                    | Enable                           |                             |  |  |  |
| Firmware Version                                                                                                    | v1.0.0                           |                             |  |  |  |
| Modify                                                                                                    |                                  |                             |  |  |  |
| (1)Heartbeat Time: if this value is small, it is sensitive to detect network disconnected (2)Virtual IP: please set it different from other virtual COM device |                                  |                             |  |  |  |

GRP-500M User Manual

Version 1.0.0

Page : 64

Copyright © 2021 ICP DAS Co., Ltd. All Rights Reserved E-mail: service@icpdas.com

(6) Please reboot the device to enable the setting.

| Information         |     |                                                                                   |
|---------------------|-----|-----------------------------------------------------------------------------------|
| Device Info         | l п |                                                                                   |
| <u>Network Info</u> |     | Notice!!                                                                          |
| Storage Info        |     | Are you sure to reboot? please wait a minute for system rebooting after you press |
| Network             |     | reboot button.                                                                    |
| <u>Ethernet</u>     |     | Reboot                                                                            |
| <u>DNS</u>          |     |                                                                                   |
| <u>DDNS</u>         |     |                                                                                   |
| DHCP Server         |     |                                                                                   |
| <u>Routing</u>      |     |                                                                                   |
| <u>Port Mapping</u> |     |                                                                                   |
| <u>Diagnostic</u>   |     |                                                                                   |
| Process             |     |                                                                                   |
| <u>System</u>       |     |                                                                                   |
| <u>User</u>         |     |                                                                                   |
| System 🥖            |     |                                                                                   |
| Password            |     |                                                                                   |
| Reboot              |     |                                                                                   |
| Backup/Restore      |     |                                                                                   |

(7) After rebooting, the GRP device will automatically connect to VxServer.

| V | 🎸 VxServer Ver1.02 2014/07/21 |            |                 |         |            |           |                  |                    |
|---|-------------------------------|------------|-----------------|---------|------------|-----------|------------------|--------------------|
|   | Setti                         | ngs Help   | Exit            |         |            |           |                  |                    |
|   |                               | Virtual IP | Module          | Alias   | Com Number | Heartbeat | Remote Client IP | Remote Client Port |
|   | 0                             | 127.53.0.1 | GRP-520_GRP-530 | GRP-530 | 2          | 10        | 192.168.27.31    | 51776              |
|   |                               |            |                 |         |            |           |                  |                    |
|   |                               |            |                 |         |            |           |                  |                    |
|   |                               |            |                 |         |            |           |                  |                    |

GRP-500M User Manual

Version 1.0.0

- (8) After the GRP device is connected to VxServer, follow the steps below.
  - A. Press the "Search Server" button to get the device list.
  - B. Right-click on "GRP-520\_GRP-530"
  - C. Click "Add Server".
  - D. Select the starting number of the virtual serial port.
  - E. Change the settings tab to "Server Options" and set it as a screenshot. The polling timeout must exceed 3 seconds.
  - F. Click "OK".

| 🧭 VxComm Utility [ v2.12.03 | , Oct.30, 2013 ]                                                                 |                                                                            |           |                                          |                                           | - • •                                 |
|-----------------------------|----------------------------------------------------------------------------------|----------------------------------------------------------------------------|-----------|------------------------------------------|-------------------------------------------|---------------------------------------|
| File Server Port Tools      |                                                                                  |                                                                            |           |                                          |                                           |                                       |
|                             | P                                                                                | Configure Server                                                           |           |                                          | Configure                                 | Port                                  |
| Add Server(s)               | GRP-520 (1<br>GRP-520 (1<br>GRP-520 (1<br>GRP-520 (1<br>GRP-520 (1<br>GRP-520 (1 | 27.0.0.2)<br>27.0.0.3)<br>27.0.0.4]<br>27.0.0.5]<br>27.0.0.6]<br>27.0.0.7] | •         | Port I/O<br>Port I/O<br>Port 1<br>Port 2 | Virtual COM<br>Reserved<br>COM30<br>COM31 | Baudrate<br>N/A<br>Dynamic<br>Dynamic |
| (a) Web                     | GRP-520 (1<br>GRP-520 (1<br>GRP-520 (1                                           | 27.0.0.8)<br>  27.0.0.9)<br>  27.0.0.10)                                   | E         |                                          |                                           |                                       |
| Search Servers              | - GRP-520 (1<br>- GRP-520 (1                                                     | 127.0.0.11]<br>127.53.0.3]                                                 |           |                                          |                                           |                                       |
| Configuration (UDP)         | Name (b)                                                                         | Alias                                                                      | IP Addres | s                                        | Sub-net Mask                              | Gateway                               |
| Exit                        | GRP-520_( ////                                                                   | Ping Server                                                                |           | 1                                        | 255.255.255.255                           | 127.53.0.1                            |
|                             | IET-P2R2<br>GRP-520                                                              | Diagnostic                                                                 |           | 1.1<br>4:92<br>5.224                     | 255.255.0.0<br>255:255:0:0<br>255.255.0.0 | 192.168.0.2<br>192.168.0.1            |
|                             | FCM-MTCF                                                                         | Configure Server (UI                                                       | OP)       | 0.37                                     | 255.255.0.0                               | 192.168.0.254                         |
|                             | CMCU-03-                                                                         | Add Server(s)                                                              | (c)       | .16                                      | 255.255.0.0                               | 192.168.0.254                         |
|                             |                                                                                  | ACS-11-ME                                                                  | 192 168   | .49<br>110 1                             | 255.255.0.0                               | 192.168.0.254                         |
|                             | ACS-11-MF                                                                        | ACS-11-MF                                                                  | 192.168.  | 110.5                                    | 255.255.0.0                               | 192.168.110.254                       |
| Status                      | •                                                                                | m                                                                          |           |                                          |                                           | Þ                                     |
| status                      |                                                                                  |                                                                            |           |                                          |                                           |                                       |

GRP-500M User Manual

Version 1.0.0

Page : 66

Copyright © 2021 ICP DAS Co., Ltd. All Rights Reserved E-mail: service@icpdas.com

| Adding Servers                                  |                     |               | ×      |
|-------------------------------------------------|---------------------|---------------|--------|
| IP Range Server Options Port O                  | ptions              |               | 1      |
| Server Information<br>Server Name : GRP-520_GRP | -530                | name automati | cally  |
| IP Range End : 127.53.0.1                       | № Зкір              | aupiicated iP |        |
| □ 0 (Net) 🔽 254 (Gateway)                       | 🗆 255 (Broadcas     | st)           |        |
| Virtual COM and I/O Port Mappin                 | ngs                 |               |        |
| COM Port : COM32                                | ]                   |               |        |
| ☐ Fixed baudrate, use current s                 | settings of server  | s.            |        |
| ☐ Maps virtual COM ports to "F                  | ort I/O'' on server | ′S.           |        |
|                                                 |                     | ОК            | Cancel |
|                                                 |                     |               | -      |
| Adding Servers                                  |                     |               |        |
| IP Range Server Options                         | Port Options        |               |        |

The following items are all PC side settings, not device settings.

1

1

10000

9999

Keep Alive Time (Seconds) :

Connect Timeout (Seconds) :

Command Port (TCP):

Virtual I/O Port (TCP):

Connection Broken (Seconds) : 3

GRP-500M User Manual

Version 1.0.0

- (9) The user will see the virtual COM ports (COM32 and COM33 in this example) but can not open them. Please follow the steps below to open the virtual COM port.
  - A. Click "Tools / Restart Driver" to restart the driver.
  - B. Open the com port to connect your device.

| 🥩 VxComm Utility [ v2.12.03                             | , Oct.30, 2013 ]                                                                                                    |                                                                             |                                                                                                    |                                                                  |                                                                                                    | - • •                                                                                                    |  |
|---------------------------------------------------------|----------------------------------------------------------------------------------------------------|-----------------------------------------------------------------------------|----------------------------------------------------------------------------------------------------|------------------------------------------------------------------|----------------------------------------------------------------------------------------------------|----------------------------------------------------------------------------------------------------|--|
| File Server Port Tools                                  |                                                                                                    |                                                                             |                                                                                                    |                                                                  |                                                                                                    |                                                                                                    |  |
|                                                         | ystem Information<br>Lestart Driver                                                                                                    |                                                                             |                                                                                                    | Configure Port                                                   |                                                                                                    |                                                                                                    |  |
| Add Server(s)<br>Remove Server<br>Web<br>Search Servers | GRP-520 (127.0.0.3)<br>- GRP-520 (127.0.0.4)<br>- GRP-520 (127.0.0.5)<br>- GRP-520 (127.0.0.6)<br>- GRP-520 (127.0.0.7)<br>- GRP-520 (127.0.0.8)<br>- GRP-520 (127.0.0.9)<br>- GRP-520 (127.0.0.10)<br>- GRP-520 (127.0.0.11)<br>- GRP-520 (127.53.0.3)<br>- GRP-520 (127.53.0.3)<br>- GRP-520 (127. |                                                                             | E                                                                                                    | Port I/O<br>Port I/O<br>Port 1<br>Port 2                         | Virtual COM<br>Reserved<br>COM32<br>COM33                                                                                                    | Baudrate<br>N/A<br>Dynamic<br>Dynamic                                                                                             |  |
| Configuration (UDP)                                     | Name Alias IP Add                                                                                                    |                                                                             |                                                                                                    | ss Sub-net Mask Gateway                                          |                                                                                                    |                                                                                                    |  |
| Exit                                                    | GRP-520_GRP-530<br>tET-P2R2<br>GRP-520<br>IR-712-MTCP<br>FCM-MTCP<br>CMCU-03-Test<br>CMCU-03-Test<br>ACS-11-MF<br>ACS-11-MF                                                                                                    | GRP-530<br>EtherIO<br>N/A<br>iDCS-8830<br>SMART_IO<br>SMART_IO<br>ACS-11-MF | 127.53.0.<br>192.168.<br>192.168.<br>192.168.<br>192.168.<br>192.168.<br>192.168.<br>192.168.<br>192.168. | .1<br>54:92<br>15.224<br>50.37<br>0.16<br>0.49<br>110.1<br>110.5 | 255.255.255.255<br>255.255.0.0<br>255:255.0.0<br>255.255.0.0<br>255.255.0.0<br>255.255.0.0<br>255.255.0.0<br>255.255.0.0<br>255.255.0.0<br>255.255.0.0 | 127.53.0.1<br>192.168.0.2<br>192.168.0.1<br>192.168.0.254<br>192.168.0.254<br>192.168.0.254<br>192.168.110.254<br>192.168.110.254 |  |
| Status: OK                                              | AC3*11*MF                                                                                                    | жсэ-тт-мг<br>Ш                                                              | 192.100.                                                                                                  | 110.5                                                            | 233.233.0.0                                                                                                    | 132.100.110.232                                                                                                    |  |

GRP-500M User Manual

Version 1.0.0

# 6.4 Modbus TCP to Modbus RTU over 3G / 4G, and card reader monitor

After completing the following steps, please set the "IP:Port" of the Modbus TCP program to "127.0.20.1:10001" in your control center (port 10001 is RS-232; port 10002 is RS-485)

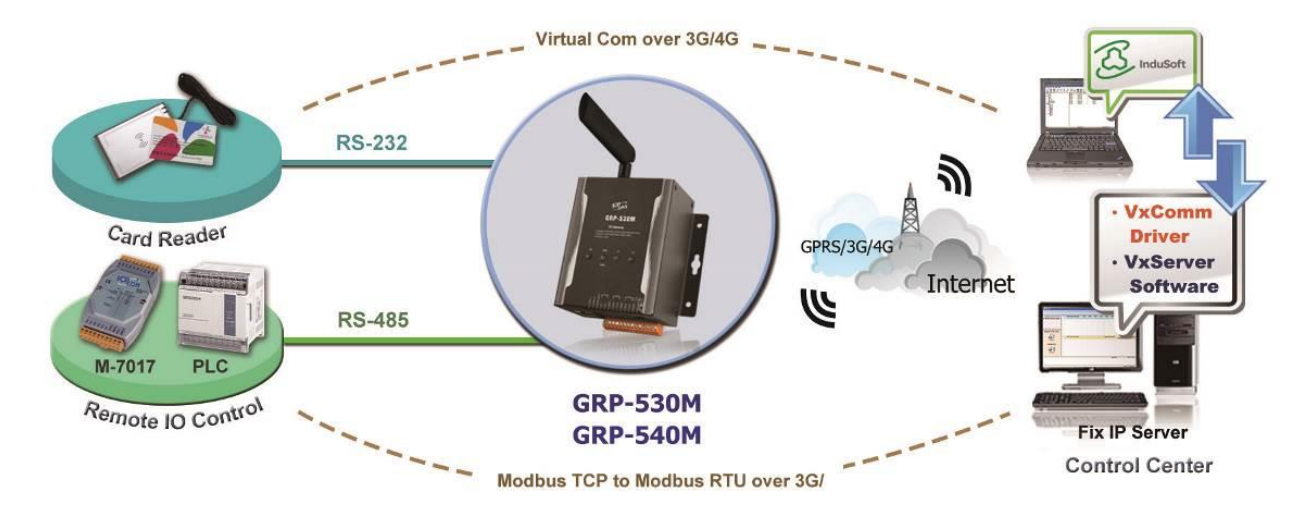

- (1) Please connect your device (M-7017 or PLC) to RS-485 of GRP device.
  - The baudrate of Modbus device is 9600 bps and the data format is 8N1.
  - The baudrate of Card Reader is 115200 bps and the data format is 8N1.
- (2) Open VxServer and VxComm Utility software.
- (3) If necessary, fill in "PIN Code", "APN", "User Name" and "Password". After finishing all the settings, click "Modify".

| PIN / APN Configure                                                                                 |              |  |  |  |  |
|----------------------------------------------------------------------------------------------------|--------------|--|--|--|--|
| PIN Code                                                                                            | 0000         |  |  |  |  |
| Phone Number                                                                                        | *99***1# (1) |  |  |  |  |
| APN                                                                                                 | internet (2) |  |  |  |  |
| User Name                                                                                           | (2)          |  |  |  |  |
| Password                                                                                            | (2)          |  |  |  |  |
| Modify                                                                                              |              |  |  |  |  |
| <ul> <li>(1):usually use *99# or *99***1#</li> <li>(2):please ask your SIM Card provider</li> </ul> |              |  |  |  |  |

GRP-500M User Manual

Version 1.0.0 Page : 69

Copyright © 2021 ICP DAS Co., Ltd. All Rights Reserved E-mail: service@icpdas.com

(4) Enable the "Network Reconnect" function to ensure that the mobile network is always online (usually, the ISP will disconnect once every 1 to 3 days).Server IP can fill in user server IP or Google DNS server IP (8.8.8.8).If the user uses MDVPN, please make sure that the server IP does not deny the ICMP

service (Ping). After finishing all the settings, click "Modify".

| Network Reconnection                                                                                                    |          |  |  |  |  |
|----------------------------------------------------------------------------------------------------|----------|--|--|--|--|
| Server IP                                                                                                    | 8.8.8.8  |  |  |  |  |
| Max. Retry                                                                                                    | 5        |  |  |  |  |
| Retry Interval Time                                                                                                    | 30       |  |  |  |  |
| Enable Funcion                                                                                                    | 🗹 Enable |  |  |  |  |
| Modify                                                                                                    |          |  |  |  |  |
| (1):This function will run immediately after you press "Modify" button                                                          |          |  |  |  |  |
| <ul><li>(2):GSM module will be reset after Max. retry</li><li>(3):System will reboot after GSM module reset 100 times</li></ul> |          |  |  |  |  |

GRP-500M User Manual

Version 1.0.0

(5) Fill in the "Server IP" and "Server Port" (default 11000).

For the card reader, set Port1 (RS-232) as the default value.

For Modbus RTU devices, set Port2 (RS-485) as follows.

After finishing all the settings, check "Enable Function", and then click"Modify".

| Virtual COM Function (VxServer)                                                                                                    |                                              |                             |  |  |  |  |
|----------------------------------------------------------------------------------------------------|----------------------------------------------|-----------------------------|--|--|--|--|
| Server IP                                                                                                    | 192.168.12.2                                 |                             |  |  |  |  |
| Server Port                                                                                                    | 11000                                        | default=11000               |  |  |  |  |
| Heartbeat Time                                                                                                    | 10                                           | 10~65535 seconds            |  |  |  |  |
| Device ID                                                                                                    | 1                                            | 1~255, unique ID for device |  |  |  |  |
| Alias                                                                                                    | GRP-530                                      | Max. Length = 8             |  |  |  |  |
| Time Interval                                                                                                    | 50                                           | 1~5000 ms, default=50       |  |  |  |  |
| Data Length                                                                                                    | 1000                                         | 10~1000 bytes, default=1000 |  |  |  |  |
| Modbus TCP to RTU (Port1)                                                                                                    | o RTU (Port1) 🔲 Enable, COM2> TCP Port 10001 |                             |  |  |  |  |
| Modbus TCP to RTU (Port2)                                                                                                    | ☑ Enable, COM3> TCP Port 10002               |                             |  |  |  |  |
| Default Baudrate (Port1)                                                                                                    | 115200 🖌 bps                                 |                             |  |  |  |  |
| Default Baudrate (Port2)                                                                                                    | 9600 🔽 bps                                   |                             |  |  |  |  |
| Default Format (Port1)                                                                                                    | 8N1 🚽 (Data bit, Parity, Stop bit)           |                             |  |  |  |  |
| Default Format (Port2)                                                                                                    | 8N1 💌 (Data bit, Parity, Stop bit)           |                             |  |  |  |  |
| Enable Funcion                                                                                                    | Enable                                       |                             |  |  |  |  |
| Firmware Version                                                                                                    | v1.0.0                                       |                             |  |  |  |  |
| Modify                                                                                                    |                                              |                             |  |  |  |  |
| (1)Heartbeat Time: if this value is small, it is sensitive to detect network disconnected (2)Virtual IP: please set it different from other virtual COM device |                                              |                             |  |  |  |  |

GRP-500M User Manual

Version 1.0.0

(6) Please reboot the device to enable the setting.

| Information                                        |      |                                                                                   |
|----------------------------------------------------|------|-----------------------------------------------------------------------------------|
| Device Info                                        | l li |                                                                                   |
| <u>Network Info</u>                                |      | Notice!!                                                                          |
| Storage Info                                       |      | Are you sure to reboot? please wait a minute for system rebooting after you press |
| Network                                            |      | reboot button.                                                                    |
| <u>Ethernet</u><br>2G/3G                           |      | Reboot                                                                            |
| <u>DNS</u>                                         |      |                                                                                   |
| <u>DDNS</u>                                        | -    |                                                                                   |
| DHCP Server                                        |      |                                                                                   |
| <u>Routing</u>                                     |      |                                                                                   |
| Port Mapping                                       | /    |                                                                                   |
| <u>Diagnostic</u>                                  |      |                                                                                   |
| Process                                            |      |                                                                                   |
| <u>System</u><br>User                              |      |                                                                                   |
| System                                             |      |                                                                                   |
| Password<br><u>Reboot</u><br><u>Backup/Restore</u> |      |                                                                                   |

(7) After rebooting, the GRP device will automatically connect to VxServer.

| 🎸 V×9 | erver Ver1.02 2014/ | /07/21          |                  |   |           |                  |                    |
|-------|---------------------|-----------------|------------------|---|-----------|------------------|--------------------|
| Set   | tings Help E        | Exit            |                  |   |           |                  |                    |
|       | Virtual IP Module   |                 | Alias Com Number |   | Heartbeat | Remote Client IP | Remote Client Port |
| 0     | 127.53.0.1          | GRP-520_GRP-530 | GRP-530          | 2 | 10        | 192.168.27.31    | 51776              |
|       |                     |                 |                  |   |           |                  |                    |
|       |                     |                 |                  |   |           |                  |                    |
|       |                     |                 |                  |   |           |                  |                    |
|       |                     |                 |                  |   |           |                  |                    |
|       |                     |                 |                  |   |           |                  |                    |
|       |                     |                 |                  |   |           |                  |                    |
|       |                     |                 |                  |   |           |                  |                    |
|       |                     |                 |                  |   |           |                  |                    |
| •     |                     |                 |                  | ш |           |                  |                    |

GRP-500M User Manual

Version 1.0.0

 $\mathsf{Page}: 72$
- (8) After the GRP device is connected to VxServer, follow the steps below.
  - A. Press the "Search Server" button to get the device list.
  - B. Right-click on "GRP-520\_GRP-530".
  - C. Click "Add Server".
  - D. Select the starting number of the virtual serial port.
  - E. Change the settings tab to "Server Options" and set it as a screenshot. The polling timeout must exceed 3 seconds.
  - F. Click "OK"

| 🥩 VxComm Utility [ v2.12.03                       | 3, Oct.30, 2013 ]                                    |                                                  |           |                                      |                                               | - • •                                         |
|---------------------------------------------------|------------------------------------------------------|--------------------------------------------------|-----------|--------------------------------------|-----------------------------------------------|-----------------------------------------------|
| File Server Port Tools                            |                                                      |                                                  |           |                                      |                                               |                                               |
|                                                   | P                                                    | Configure Server                                 |           |                                      | Configure                                     | Port                                          |
| Where remote sene dence<br>become part of your PC | GRP-520 (1<br>GRP-520 (1<br>GRP-520 (1<br>GRP-520 (1 | 27.0.0.2)<br>27.0.0.3)<br>27.0.0.4)<br>27.0.0.5) | Â         | Port<br>Port I/O<br>Port 1<br>Port 2 | Virtual COM<br>Reserved<br>COM30<br>COM31     | Baudrate<br>N/A<br>Dynamic<br>Dynamic         |
| Add Server(s)                                     | GRP-520 (1<br>GRP-520 (1<br>GRP-520 (1               | 27.0.0.6)<br>27.0.0.7)<br>27.0.0.8)              | E         |                                      |                                               |                                               |
| (a) Web                                           | GRP-520 (1<br>GRP-520 (1<br>GRP-520 (1               | 27.0.0.9)<br>27.0.0.10)<br>27.0.0.11)            |           |                                      |                                               |                                               |
| Search Servers                                    | GRP-520 (1                                           | 27.53.0.3]                                       | -         |                                      |                                               |                                               |
| Configuration (UDP)                               | Name (b)                                             | Alias                                            | IP Addres | s                                    | Sub-net Mask                                  | Gateway                                       |
| Exit                                              | GRP-520_(<br>tET-P2R2<br>GBP-520                     | Ping Server                                      |           | 1.1<br>4·92                          | 255.255.255.255<br>255.255.0.0<br>255.255.0.0 | 127.53.0.1<br>192.168.0.2                     |
|                                                   | IR-712-MT                                            | Configure Server (UI                             | OP)       | 5.224<br>0.37                        | 255.255.0.0<br>255.255.0.0<br>255.255.0.0     | 192.168.0.1<br>192.168.0.254<br>192.168.0.254 |
|                                                   | CMCU-03-1                                            | Add Server(s)                                    | 192,168   | .49                                  | 255.255.0.0<br>255.255.0.0<br>255.255.0.0     | 192.168.0.254<br>192.168.110.254              |
|                                                   | ACS-11-MF                                            | ACS-11-MF                                        | 192.168.  | 110.5                                | 255.255.0.0                                   | 192.168.110.254                               |
|                                                   | •                                                    |                                                  |           |                                      |                                               | Þ                                             |
| Status                                            |                                                      |                                                  |           |                                      |                                               | 1.                                            |

Version 1.0.0

|                 | r Options   Port Options                     |                        |
|-----------------|----------------------------------------------|------------------------|
| - Server Inform | ation                                        |                        |
| Server Name :   | GRP-520_GRP-530                              | Get name automatically |
| IP Range Star   | t: 127.53.0.1                                | ✓ Skip duplicated IP   |
| IP Range End    | : 127.53.0.1                                 |                        |
| Includes the fo | )llowing special IP :<br>254 (Gateway) 🛛 255 | ō (Broadcast)          |
|                 | nd I/O Port Mannings —                       |                        |
| - Virtual COM a | na ito i ortinappings                        |                        |
| - Virtual COM a |                                              |                        |
| COM Port :      | COM32                                        | s of servers.          |

| 4 | dding Servers                                                      |  |  |  |  |  |  |  |
|---|--------------------------------------------------------------------|--|--|--|--|--|--|--|
|   | IP Range Server Options Port Options                               |  |  |  |  |  |  |  |
|   | The following items are all PC side settings, not device settings. |  |  |  |  |  |  |  |
|   | Keep Alive Time (Seconds) : 1                                      |  |  |  |  |  |  |  |
|   | Connection Broken (Seconds) : 3                                    |  |  |  |  |  |  |  |
|   | Connect Timeout (Seconds) : 1                                      |  |  |  |  |  |  |  |
|   | Command Port (TCP): 10000                                          |  |  |  |  |  |  |  |
|   | Virtual I/O Port (TCP): 99999                                      |  |  |  |  |  |  |  |
|   |                                                                    |  |  |  |  |  |  |  |

Version 1.0.0

Page : 74

(9) The user will see the virtual COM ports (COM32 and COM33 in this example) but can not open them. Please follow the steps below to open the virtual COM port.

A. Click "Tools / Restart Driver" to restart the driver.

B. Open the com port to connect your device.

| 🥩 VxComm Utility [ v2.12.03                                                                                                    | , Oct.30, 2013 ]                                                                                                    |                                                                                                    |                                                                                                    |                                                            |                                                                                                    | - • ×                                                                                                    |
|----------------------------------------------------------------------------------------------------|----------------------------------------------------------------------------------------------------|----------------------------------------------------------------------------------------------------|----------------------------------------------------------------------------------------------------|------------------------------------------------------------|----------------------------------------------------------------------------------------------------|----------------------------------------------------------------------------------------------------|
| File Server Port Tools                                                                                                    |                                                                                                    |                                                                                                    |                                                                                                    |                                                            |                                                                                                    |                                                                                                    |
|                                                                                                    | ure Server                                                                                                    |                                                                                                    | Configure Port                                                                                                    |                                                            |                                                                                                    |                                                                                                    |
| Add Server(s)<br>Content of the server<br>Content of the server<br>Content of the | GRP-520 (127.0<br>GRP-520 (127.0<br>GRP-520 (127.0<br>GRP-520 (127.0<br>GRP-520 (127.0<br>GRP-520 (127.0<br>GRP-520 (127.0<br>GRP-520 (127.0<br>GRP-520 (127.0<br>GRP-520 (127.5<br>GRP-520 (127.5<br>GRP-520 (127.5 | 0.3)<br>I.0.4)<br>I.0.5)<br>I.0.6)<br>I.0.7)<br>I.0.8)<br>I.0.9)<br>I.0.9)<br>I.0.10)<br>I.0.11)<br>53.0.3)<br>530 (127.53.0. | .1]                                                                                                    | Port I/O<br>Port I/O<br>Port 1<br>Port 2                   | Virtual COM<br>Reserved<br>COM32<br>COM33                                                                                                    | Baudrate<br>N/A<br>Dynamic<br>Dynamic                                                                                             |
| Configuration (UDP)                                                                                                    | Name                                                                                                    | Alias                                                                                                    | IP Address                                                                                                    | 3                                                          | Sub-net Mask                                                                                                    | Gateway                                                                                                    |
| Exit                                                                                                    | GRP-520_GRP-530<br>tET-P2R2<br>GRP-520<br>IR-712-MTCP<br>FCM-MTCP<br>CMCU-03-Test<br>CMCU-03-Test<br>ACS-11-MF<br>ACS-11-MF                                                                                          | GRP-530<br>EtherIO<br>N/A<br>iDCS-8830<br>SMART_IO<br>SMART_IO<br>ACS-11-MF<br>ACS-11-MF                                      | 127.53.0.1<br>192.168.11<br>192:168:54<br>192.168.19<br>192.168.50<br>192.168.0.<br>192.168.0.<br>192.168.0.<br>192.168.11 | 1.1<br>4:92<br>5.224<br>0.37<br>.16<br>.49<br>10.1<br>10.5 | 255.255.255.255<br>255.255.0.0<br>255.255.0.0<br>255.255.0.0<br>255.255.0.0<br>255.255.0.0<br>255.255.0.0<br>255.255.0.0<br>255.255.0.0<br>255.255.0.0 | 127.53.0.1<br>192.168.0.2<br>192.168.0.2<br>192.168.0.254<br>192.168.0.254<br>192.168.0.254<br>192.168.110.254<br>192.168.110.254 |

GRP-500M User Manual

Version 1.0.0

## 6.5 RTU Client for Remote Control Application with RTU

### API.

This example shows how to use RTU API to collect and control remote Modbus RTU and Modbus TCP I / O with RTU client/server. This system has ET-7017, M-7045 and PLC.

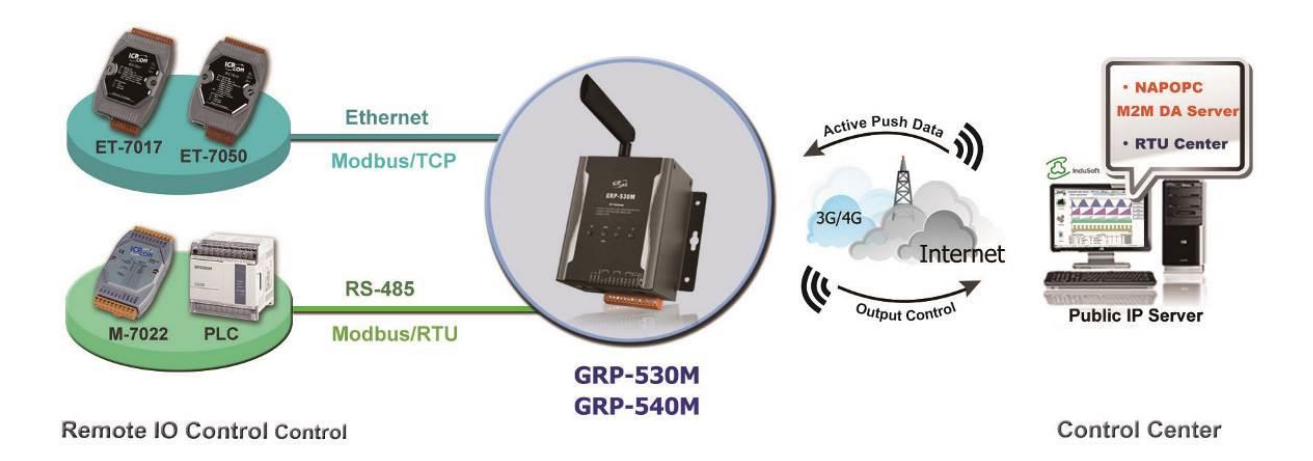

- (1) Please connect the RS-485 or Ethernet of the device (ET-7k or M-7k module) to GRP-500M
- If necessary, fill in "PIN Code", "APN", "User Name" and "Password". After finishing all the settings, click "Modify".

| PIN / APN Configure                                                       |          |     |  |  |  |  |
|---------------------------------------------------------------------------|----------|-----|--|--|--|--|
| PIN Code                                                                  | 0000     |     |  |  |  |  |
| Phone Number                                                              | *99***1# | (1) |  |  |  |  |
| APN                                                                       | internet | (2) |  |  |  |  |
| User Name                                                                 |          | (2) |  |  |  |  |
| Password                                                                  |          | (2) |  |  |  |  |
| Modify                                                                    |          |     |  |  |  |  |
| (1):usually use *99# or *99***1#<br>(2):please ask your SIM Card provider |          |     |  |  |  |  |

GRP-500M User Manual

Version 1.0.0 Page : **76** 

(2) Enable the "Network Reconnect" function to ensure that the mobile network is always online (usually, the ISP will disconnect once every 1 to 3 days).
Server IP can fill in user server IP or Google DNS server IP (8.8.8.8).
If the user uses MDVPN, please make sure that the server IP does not deny the ICMP

service (Ping). After finishing all the settings, click "Modify".

| Network Reconnection                                                                                                    |         |  |  |  |  |  |
|----------------------------------------------------------------------------------------------------|---------|--|--|--|--|--|
| Server IP                                                                                                    | 8.8.8.8 |  |  |  |  |  |
| Max. Retry                                                                                                    | 5       |  |  |  |  |  |
| Retry Interval Time                                                                                                    | 30      |  |  |  |  |  |
| Enable Funcion 🖉 Enable                                                                                                    |         |  |  |  |  |  |
| Modify                                                                                                    |         |  |  |  |  |  |
| <ul> <li>(1):This function will run immediately after you press "Modify" button</li> <li>(2):GSM module will be reset after Max. retry</li> <li>(3):System will reboot after GSM module reset 100 times</li> </ul> |         |  |  |  |  |  |

GRP-500M User Manual

Version 1.0.0

Page : 77

(3) Select "ET-7050" in the list, and then click "Add", the web will display all I/O number information, as shown below.

Modify the "Device Name", "Device ID", "IP" and "Port" of ET-7050, and then click "Modify".

| Main Info.        | Mo            | dbus Device Email/FTP |  |  |  |  |  |
|-------------------|---------------|-----------------------|--|--|--|--|--|
| Modbus Device Num | ber:0         | Add ET-7050 V         |  |  |  |  |  |
| 1 Name :          |               | Edit Delete           |  |  |  |  |  |
| Device Name       | ET-7050       | Max Length=20         |  |  |  |  |  |
| Device ID         | 1             | 1~255                 |  |  |  |  |  |
| P                 | 192.168.11.25 | empty for Modbus/RTU  |  |  |  |  |  |
| Port              | 502           | Default=502, 1~65535  |  |  |  |  |  |
| DI Number         | 12            | 0~32                  |  |  |  |  |  |
| DO Number         | 6             | 0~32                  |  |  |  |  |  |
| AI Number         | 0             | 0~16                  |  |  |  |  |  |
| AO Number         | 0             | 0~16                  |  |  |  |  |  |
| DI Address        | 0             | 0~65535               |  |  |  |  |  |
| DO Address        | 0             | 0~65535               |  |  |  |  |  |
| AI Address        | 0             | 0~65535               |  |  |  |  |  |
| AO Address        | 0             | 0~65535               |  |  |  |  |  |
|                   | Mod           | dify Cancel           |  |  |  |  |  |

GRP-500M User Manual

Version 1.0.0

(4) Select "M-7022" in the list, and then press the "Add" button, the web will display all I/O number information, as shown below.

Modify the "Device Name" and "Device ID" of M-7022 (keep the default values of "IP" and "Port"), and then click "Modify".

| Main Info.               |            |        | Modbus D | Device FTP / Email |                      |             | Email |        |  |
|--------------------------|------------|--------|----------|--------------------|----------------------|-------------|-------|--------|--|
| Modbus Device Number : 1 |            |        |          | Add M-7022 V       |                      |             |       |        |  |
| 1 Na                     | [ame : 1_E | ET-70: | 50       |                    |                      |             | Edit  | Delete |  |
| 2 N                      | 2 Name :   |        |          |                    |                      |             | Edit  | Delete |  |
| Device Na                | ame        | 2_M-   | 7022     |                    | Maz                  | x Length=20 |       |        |  |
| Device ID                | C          | 1      |          |                    | ] 1~2                | 255         |       |        |  |
| IP                       |            | ·<br>· |          |                    | empty for Modbus/RTU |             |       |        |  |
| Port                     |            | 502    |          |                    | Default=502, 1~65535 |             |       |        |  |
| DI Numbe                 | er         | 0      |          |                    | ]0~32                |             |       |        |  |
| DO Numb                  | ber        | 0      |          |                    | 0~32                 |             |       |        |  |
| AI Numb                  | er         | 0      |          |                    | 0~16                 |             |       |        |  |
| AO Numb                  | ber        | 2      |          |                    | 0~16                 |             |       |        |  |
| DI Addres                | SS         | 0      |          |                    | 0~65535              |             |       |        |  |
| DO Addre                 | ess        | 0      |          |                    | 0~65535              |             |       |        |  |
| AI Addres                | SS         | 0      |          |                    | 0~65535              |             |       |        |  |
| AO Address 0 0~65535     |            |        |          |                    |                      |             |       |        |  |
|                          |            |        |          | Modify             | Can                  | cel         |       |        |  |

GRP-500M User Manual

Version 1.0.0

Page : **79** 

(5) Select "Custom" in the list, and then press the "Add" button, the web will display all I/O number information, as shown below.

Modify the "Device Name", "Device ID", "DI Number", "AI Number" of PLC, and then click "Modify".

| Main Info. Modbus I |                         |       | Modbus I | )evice               | Email/FTP  |  |  |
|---------------------|-------------------------|-------|----------|----------------------|------------|--|--|
| Mođbu               | odbus Device Number : 2 |       |          | Add Custom •         |            |  |  |
| 1                   | Name : ET-              | 7050  |          | Edit Delete          |            |  |  |
| 2                   | Name : M-7              | 7022  |          | E                    | dit Delete |  |  |
| 3                   | Name :                  |       |          | E                    | dit Delete |  |  |
| Devic               | e Name                  | myPLC | M        | ax Length=20         |            |  |  |
| Devic               | e ID                    | 1     | 1-       | -255                 |            |  |  |
| IP                  |                         |       | er       | npty for Modbus/F    | tu         |  |  |
| Port                |                         | 502   | D        | Default=502, 1~65535 |            |  |  |
| DI Nı               | umber                   | 4     | 0-       | 0~32                 |            |  |  |
| DON                 | Tumber                  | 0     | 0-       | -32                  |            |  |  |
| AI Nu               | umber                   | 4     | 0-       | -16                  |            |  |  |
| AON                 | Tumber                  | 0     | 0-       | 0~16                 |            |  |  |
| DI A                | ddress                  | 0     | 0-       | 0~65535              |            |  |  |
| DO A                | DO Address 0.04         |       |          | 0~65535              |            |  |  |
| AI A                | AI Address 0 0-         |       |          | 0~65535              |            |  |  |
| AO Address 0 0      |                         |       |          | 0~65535              |            |  |  |
|                     |                         |       | Modify   | Cancel               |            |  |  |

GRP-500M User Manual

Version 1.0.0

Page : 80

(6) Select the "Modbus Test" function, and then press the "Test" button to test the settings. If the result is successful, follow the next step.

| <u>Time</u>           | <b>^</b> | success |                                                                                                   |  |  |  |  |  |  |
|-----------------------|----------|---------|---------------------------------------------------------------------------------------------------|--|--|--|--|--|--|
| <u>System Service</u> |          |         |                                                                                                   |  |  |  |  |  |  |
| VxServer              |          |         |                                                                                                   |  |  |  |  |  |  |
| <u>VxServer</u>       |          |         | Modbus Configure Test                                                                             |  |  |  |  |  |  |
| RTU Client            |          |         | invalid object in data, converting to string                                                      |  |  |  |  |  |  |
| RTU Client            |          |         | invalid object in data, converting to string                                                      |  |  |  |  |  |  |
| <u>FTP Test</u>       |          |         | moabus debug start<br>DEBUG [2014-08-18 15:55:56] [1] DI value= (0, 0, 0, 0, 0, 0, 0, 0, 0, 0, 0) |  |  |  |  |  |  |
| <u>Email Test</u>     |          | Result  | DEBUG [2014-08-18 15:55:56] [1] DO value= (0, 0, 0, 0, 0, 0)                                      |  |  |  |  |  |  |
| <u>Modbus Test</u>    |          |         | DEBUG [2014-08-18 15:55:56] [2] AO value= (291, 256)                                              |  |  |  |  |  |  |
| V112B07               |          |         | DEBUG [2014-08-18 15:55:56] [3] DI value= (1, 1, 0, 0)                                            |  |  |  |  |  |  |
| 2014/07/28            |          |         | DEBUG [2014-08-18 15:55:56] [3] AI value= (0, 0, 0, 0)                                            |  |  |  |  |  |  |
| 2014/07/20            |          |         |                                                                                                   |  |  |  |  |  |  |
|                       |          |         | Test                                                                                              |  |  |  |  |  |  |

If the result failed, please check your settings or wiring.

| fails                                                                                                    |  |  |  |  |  |  |  |  |
|----------------------------------------------------------------------------------------------------|--|--|--|--|--|--|--|--|
|                                                                                                    |  |  |  |  |  |  |  |  |
| Modbus Configure Test                                                                                                    |  |  |  |  |  |  |  |  |
| invalid object in data, converting to string<br>invalid object in data, converting to string<br>modbus debug start           ERROR [2014-08-18 16:10:55] MB[1] poll_modbus(): timed out           DEBUG [2014-08-18 16:10:55] [2] AO value= (291, 256)           DEBUG [2014-08-18 16:10:55] [3] DI value= (1, 1, 0, 0)           DEBUG [2014-08-18 16:10:55] [3] AI value= (0, 0, 0, 0)           [2014-08-18 16:10:54] modbus error           [ET-7050,1] Exception: timed out |  |  |  |  |  |  |  |  |
| Test                                                                                                    |  |  |  |  |  |  |  |  |

GRP-500M User Manual

Version 1.0.0

Page : 81

#### (7) Configure "Main Info." Tab.

- · Fill in the "Server Address" and "Server Port" of RTU Center.
- $\cdot$  Fill in the "Station ID" (different from other RTU equipment).
- · Fill in the "Data Update Period" and "Heartbeat Period" (0 disable).
- Fill in the RS-485 configuration of the Modbus RTU device.

| Main Info.                          | Modb | ous Device                     | FTP / Email         |  |  |  |
|-------------------------------------|------|--------------------------------|---------------------|--|--|--|
| Server Address                      |      |                                |                     |  |  |  |
| Server Port                         |      | 10000                          | default=10000       |  |  |  |
| Station ID                          |      | 1                              | 1~65535             |  |  |  |
| Data Update Period(s                | ec.) | 3                              | 0~86400 (0=disable) |  |  |  |
| Heartbeat Period(sec.               | )    | 0                              | 1~86400 (a day)     |  |  |  |
| Baud Rate (RS-485 fo<br>Modbus/RTU) | r    | 9600 🔽 bps                     |                     |  |  |  |
| Data Bit                            |      | 8 🕶                            |                     |  |  |  |
| Parity                              |      | N                              |                     |  |  |  |
| Stop Bit                            |      |                                |                     |  |  |  |
| Modbus Timeout (ms)                 |      | 1000 50~99999,<br>default=1000 |                     |  |  |  |
| Enable Firmware                     |      | Enable                         |                     |  |  |  |
| Firmware Version                    |      | v1.0.0                         |                     |  |  |  |
|                                     |      | Modify                         |                     |  |  |  |

GRP-500M User Manual

Version 1.0.0

- (8) Open the RTU Center, and then follow the steps below to add RTU devices.
  - A. Click the "New Device" icon.
  - B. Enter the alias of the GRP device
  - C. Select the module type as "GRP-520".
  - D. Fill in the "Station ID" as the "Station ID" of GRP device.

| M2M RTU Center<br><u>File Settings Help</u>                                     | 3                                                                                 |           |              |
|---------------------------------------------------------------------------------|-----------------------------------------------------------------------------------|-----------|--------------|
| Device Presenti                                                                 | ~                                                                                 | Parameter | Status       |
| Device Propert<br>Device Name<br>Module Set<br>Module<br>Station II<br>Describe | myGRP520 <br>(Type:Unicode, Max. size: 2<br>ing<br>GRP-520<br>1<br>1<br>(1 ~ 6553 | x0)       | OK<br>Cancel |

Version 1.0.0

(9) After reboo, the GRP device will automatically connect to RTU Center.

| 🙀 M2M RTU Center                           |   |  |                            |                             |
|--------------------------------------------|---|--|----------------------------|-----------------------------|
| <u>F</u> ile <u>S</u> ettings <u>H</u> elp |   |  |                            |                             |
| 6                                          | Ê |  | ك ال                       |                             |
| ⊟- ⊖ <mark>myGRP520</mark>                 |   |  | Parameter                  | Status                      |
| Local IO                                   |   |  | Device Name                | myGRP520                    |
| ET-7050                                    |   |  | Module                     | GRP-520                     |
| mvPLC                                      |   |  | Station ID                 | 1                           |
| IIIyi EO                                   |   |  | Describe                   |                             |
|                                            |   |  | Connected Priority         | GPRS Master, Ethernet Slave |
|                                            |   |  | Connected Method           | Ethernet                    |
|                                            |   |  | Date&Time                  | 2014/08/20 15:37:34         |
|                                            |   |  | Remote Client IP           | 192.168.27.50               |
|                                            |   |  | Remote Client PORT         | 44665                       |
|                                            |   |  | Send once time (unit: sec) | 5                           |
|                                            |   |  | Heartbeat time (unit: sec) | 0                           |
|                                            |   |  | Modbus module number       | 3                           |
|                                            |   |  |                            |                             |

(10) Double-click "ET-7050" to call up the "Output Control Panel", and press "DO1" to control the remote DO.

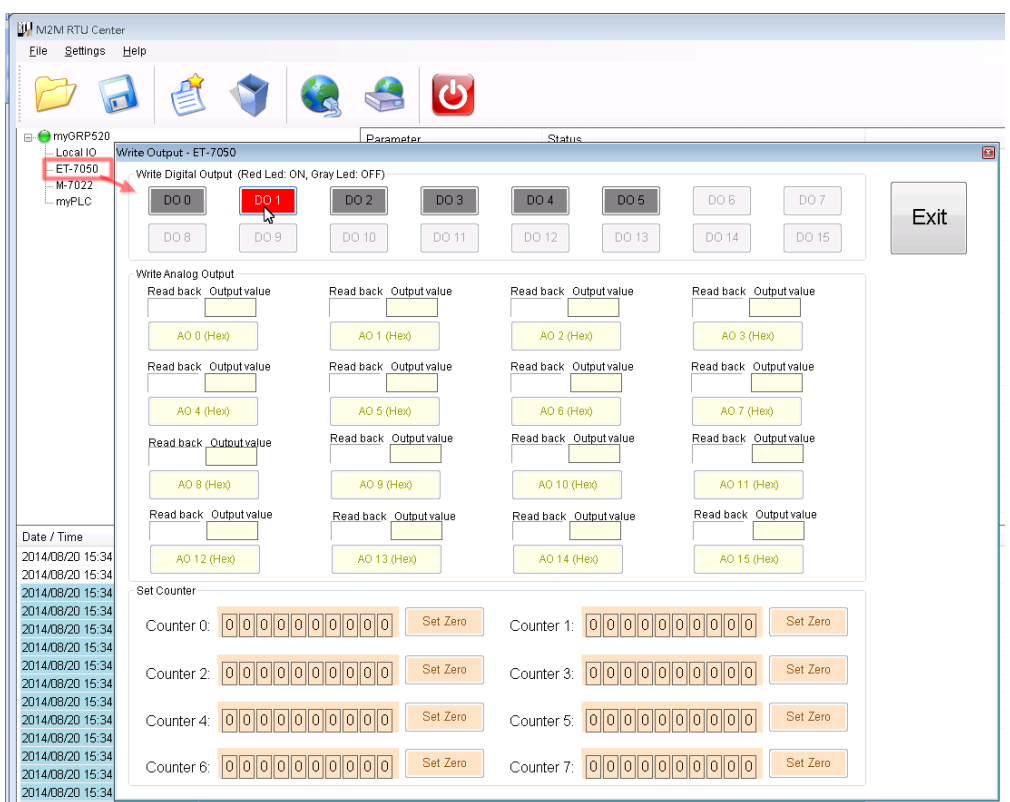

**GRP-500M User Manual** 

Version 1.0.0

Page : 84

(11) Download the RTU API from the RTU center webpage and unzip it. There are RTU API library and some C#, VB.Net, VC6 demos, as shown below.

| 名稱                          | [2013/11/05]                                                                            |                            |
|-----------------------------|-----------------------------------------------------------------------------------------|----------------------------|
| 퉬 demo<br>퉬 Lib<br>📄 readme | \Lib<br>   <br> \Demo<br>   \RTU_CS_Net_demo<br>   \RTU_VB_Net_demo<br>   \RTU_VC6_demo | < Ver1.3.1<br>< 2013/11/01 |

(12) Copy the pre-built demo to the folder in the RTU Center.

The demo must be in the same folder as RTU Center, because the same memory is shared in "M2M\_RTU.dll".

Here we copied "RTU\_CS\_demo.exe" and "M2M\_RTU\_NET.dll" from the C# demo.

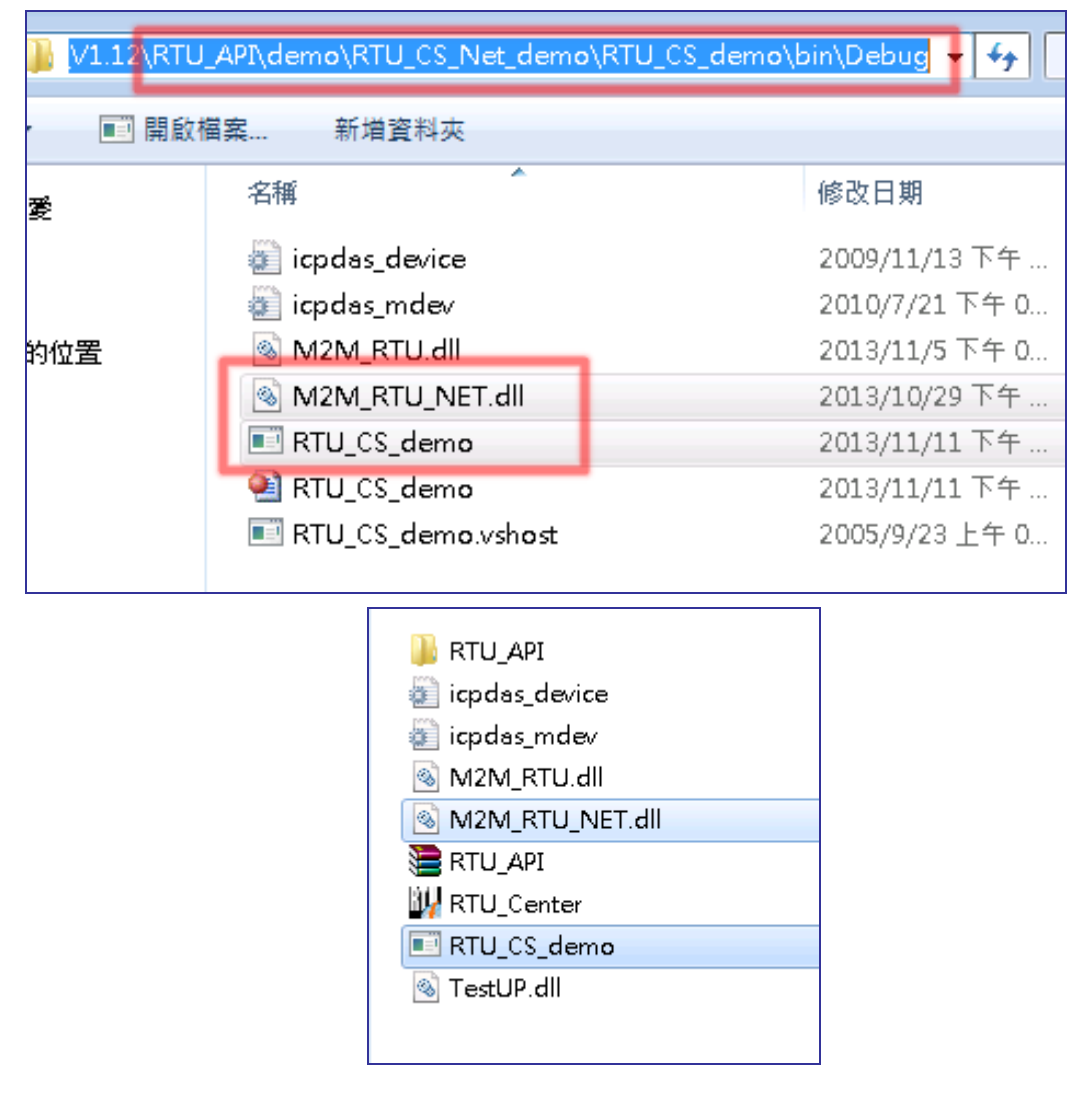

GRP-500M User Manual

Version 1.0.0

(13) Execute "RTU\_CS\_Demo.exe".

- A. Press "Get Information" to get all station information.
- B. Fill in the "Station ID" as the "Station ID" of GRP device.
- C. Press the "Read Data" button to read the local IO data. Because the GRP device has no local IO, we get the error code here.
- D. Fill in "Modbus ID" as "Modbus ID" of ET-7050, and "Modbus Name" as "ET-7050", and then press "ReadData" to get all IO data.
- E. Press the "Write Dos (add 1)" button to control DO.

| (TU API demo (C#) 2013/11/01                                                                                                    |                                                                                                    |
|----------------------------------------------------------------------------------------------------|----------------------------------------------------------------------------------------------------|
| (I) Get Information         (I) Get Information         (I) Get Information         Total Station Number:         Initial Success         API Version:         VI31 2013/11/05         Read RTU Soft WDT         Run RTU         Close RTU         Count x0<br>enGPS = 0         Modbus(1)<br>Name = ET-7050<br>sID = 1         DI x12<br>DO x6<br>AI x0<br>AO x0<br>Count x0<br>enGPS = 0 | (2) Local IO<br>(2) Read Data<br>(3)<br>Write DO ch0<br>(0 or 1)<br>Station ID=<br>1<br>(2)<br>(3) Remote IO (Modbus device)<br>(3) Read Data<br>Write DO ch0 (invert)<br>Write DOs (add 1)                                                                                                    |
| Count x0<br>enGPS = 0<br>Modbus(2)<br>Name = M-7022<br>sID = 2<br>DI x0<br>DO x0<br>AI x0<br>AO x2<br>Count x0<br>enGPS = 0<br>Modbus(3)<br>Name = myPLC<br>sID = 1<br>DI x4<br>DO x0<br>AI x4<br>AO x0<br>Count x0<br>enGPS = 0<br>=                                                                                                    | (3)ReadData<br>(3)ReadData<br>(3)ReadData<br>(3)ReadData<br>(3)<br>Write DO ch0 (invert)<br>Write DOs (add 1)<br>Write Counter as 0<br>Modbus ID= 1<br>Modbus Name= ET-7050<br>(4)<br>2014.8/21 15:11:14<br>Station ID:1, mbSlave ID:1, Modbus Name=ET-7050<br>DI ch0 =0<br>DO ch0 =1<br>DOs =1001<br>Counter ch0 =9, Error=6<br>AI ch0 Hex =0, Error=6<br>AO ch0 =0, Error=6<br>AO ch0 =0, Error=6 |

GRP-500M User Manual

Version 1.0.0

Page : 86

# 6.6 RTU Client for Remote Control Application with OPC DA Server.

- (1) For RTU Client and RTU Center, please refer to the previous section.
- (2) Open NAPOPC.M2M DA Server, and then click "Search" to automatically add all the tags of the device.

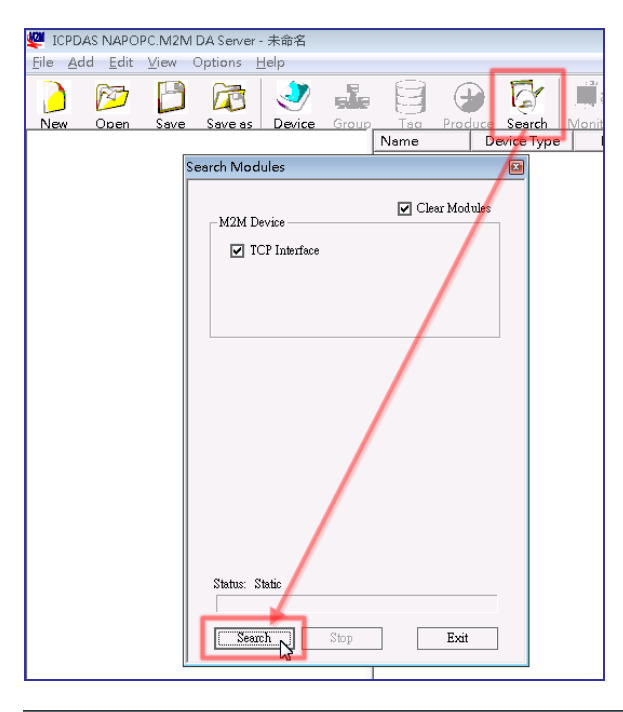

ICPDAS NAPOPC.M2M DA Server - 未命名 File Add Edit View Options Help

|           | M       | B    |         | 2          |       |        | •      | G        |         | <u>Se</u>  | 3<  | F     |
|-----------|---------|------|---------|------------|-------|--------|--------|----------|---------|------------|-----|-------|
| New       | Open    | Save | Save as | Device     | Group | Таа    | Produc | e Search | Monitor | Debua      | Cut | Cor   |
| <b>⊡¦</b> |         |      |         | Name       |       | Device | Туре   | Location | Cha     | annel Type |     | Chanr |
|           | ET-7050 |      |         | 🕀 Ch00     | )     | ET-70  | 50     | 1        |         | Bit Input  |     | 0     |
|           | 🔁 DI    |      |         | the Choi   | L     | ET-70  | 50     | 1        |         | Bit Input  |     | 1     |
|           | 🔁 DO    |      |         | 🗛 Chữ      | 2     | ET-70  | 50     | 1        |         | Bit Input  |     | 2     |
|           | 🖆. DIs  |      |         | the ChO    | 3     | ET-70  | 50     | 1        |         | Bit Input  |     | 3     |
|           | DOs     |      |         | the Chool  | 1     | ET-70  | 50     | 1        |         | Bit Input  |     | 4     |
|           | M-7022  |      |         | the Chos   | 5     | ET-70  | 50     | 1        |         | Bit Input  |     | 5     |
|           |         |      |         | 😓 ChO      | 5     | ET-70  | 50     | 1        |         | Bit Input  |     | 6     |
|           | myPLC   |      |         | 😓 Ch07     | 7     | ET-70  | 50     | 1        |         | Bit Input  |     | 7     |
|           | AI-     |      |         | 🕀 Ch08     | 3     | ET-70  | 50     | 1        |         | Bit Input  |     | 8     |
|           |         |      |         | Ch09       | )     | ET-70  | 50     | 1        |         | Bit Input  |     | 9     |
|           |         |      |         | 🖧 Ch1(     | )     | ET-70  | 50     | 1        |         | Bit Input  |     | 10    |
|           | 🔁 DIs   |      |         | م به آها!! |       |        |        |          |         |            |     |       |

GRP-500M User Manual

Version 1.0.0

(3) Double-click the device node to modify the device name.

| New                    | Open         | Save     | Save as   | Device     | Group  | Таа  | Produc | e Search    | Moni |
|------------------------|--------------|----------|-----------|------------|--------|------|--------|-------------|------|
|                        | . (          | 1) Doub  | le Clieck |            |        | Name | [      | Device Type |      |
| <u>ما <del>ن</del></u> | ET-7050      | (2) 2004 | ne encen  |            |        |      |        |             |      |
| ÷ Ē                    | a M-7022     |          |           |            |        |      |        |             |      |
| ÷ <b>t</b>             | 🖢 myPLC      |          |           |            |        |      |        |             |      |
| E                      | 🖢 Unknown    | Device   |           |            |        |      |        |             |      |
|                        | Device Prope | erties   |           |            |        |      |        |             | 8    |
|                        | Device Name  | GRP-5    | 20.1      |            |        |      |        | OK          |      |
|                        |              | 10111 3  |           |            |        |      | -1     |             |      |
|                        | ⊙ M2M Ma     | odules   | (,        | 2) Input N | ew Nam | e    |        | Cancel      |      |
|                        | - Module Se  | etting — |           |            |        |      |        |             |      |
|                        | Module       | G-4500   | -         |            |        |      |        |             |      |
|                        |              | ,        |           |            |        |      |        |             |      |
|                        | Location     | 1        | • (1~6    | 5535)      |        |      |        |             |      |

(4) Now users can use OPC Client to read I/O data from NAPOPC.M2M DA Server, or use

the client "Monitor" to monitor all I/O data.

| 💯 IC         | 🖞 ICPDAS NAPOPC.M2M DA Server - 未命名.tdb        |      |        |      |         |       |        |         |          |         |             |     |         |       |        |   |
|--------------|------------------------------------------------|------|--------|------|---------|-------|--------|---------|----------|---------|-------------|-----|---------|-------|--------|---|
| <u>F</u> ile | <u>File Add Edit View</u> Options <u>H</u> elp |      |        |      |         |       |        |         |          |         |             |     |         |       |        |   |
|              | 1 📴                                            | B    |        |      | ۷       |       | 9      | •       | G        |         | <u>Se</u>   | 3<  | P       | f     | X      |   |
| Nev          | v Open                                         | Save | Save a | is 🗌 | Device  | Group | Таа    | Produce | Search   | Monitor | Debua       | Cut | Сару    | Paste | Delete | F |
| Ð            | GRP-520_1                                      |      |        |      | Name    | ,     | Device | •Туре   | Location | Cł      | nannel Type |     | Channel |       | Value  | , |
| ļ 🔅          | - 🖆 ET-705                                     | D    |        |      | 🕀 Chữ   | 0     | ET-7   | 050     | 1        |         | Bit Output  |     | 0       |       | OFF    | _ |
|              | 🚽 🔁 DI                                         |      |        |      | 🛛 🕀 Chữ | )1    | ET-7   | 050     | 1        |         | Bit Output  |     | 1       |       | ON     |   |
|              | 🔁 DO                                           |      |        |      | 🛛 🕀 Chữ | )2    | ET-7   | 050     | 1        |         | Bit Output  |     | 2       |       | OFF    |   |
|              | 📑 DIs                                          |      |        |      | 🛛 🕀 Chữ | )3    | ET-7   | 050     | 1        |         | Bit Output  |     | 3       |       | ON     |   |
|              |                                                |      |        |      | 🛛 🕀 Chữ | 4     | ET-7   | 050     | 1        |         | Bit Output  |     | 4       |       | OFF    |   |
| ŧ            | M-7022                                         | 2    |        |      | A Ch    | )5    | ET-7   | 050     | 1        |         | Bit Output  |     | 5       |       | OFF    |   |

GRP-500M User Manual

Version 1.0.0

#### 6.7 RTU Client for Remote Control Application with InduSoft.

This example shows how to use SCADA "InduSoft" to control/monitor the remote I/O.

- (1) For RTU Client, RTU Center and OPC Server, please refer to the previous section.
- (2) Right-click the OPC DA 2.05 folder and insert a new worksheet.

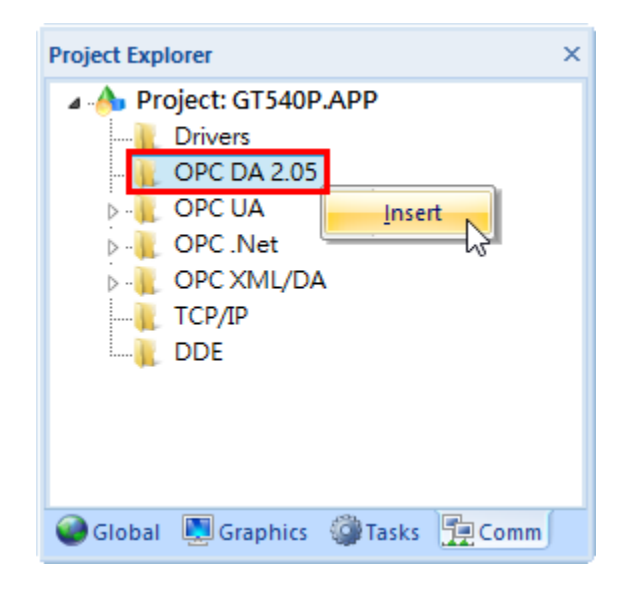

(3) Select OPC Server from the "Server Identifier", and then select the "NAPOPC.M2M" item from the combo box.

|        | ST OPCCL00                                                                                                    | 1.0PC ×       |         |      |              |                 |               |     |  |
|--------|----------------------------------------------------------------------------------------------------|---------------|---------|------|--------------|-----------------|---------------|-----|--|
| F<br>F | Description:       Server Identifier:       Disable:         Read Update Rate (ms):       NAPOPC.M2M       Status:         NAPOPC.Svr       Studio.Scada.HDA.OPC       Status:         Remote Server Name:       Read before writing       Stada.OPC.2         Browse       Read after writing       Accept T ag Name in the Item column |               |         |      |              |                 |               |     |  |
|        | Tag Name                                                                                                    | Item          |         | Scan |              | (Project Texts) |               | Add |  |
|        | 🔍 Filter tex                                                                                                    | 🔍 Filter text | 🔍 (All) |      | $\checkmark$ | 🔍 Filter text   | 🔍 Filter text |     |  |
| *      |                                                                                                    |               | Always  |      | ~            |                 |               |     |  |
| *      |                                                                                                    |               | Always  |      | *            |                 |               |     |  |
| *      |                                                                                                    |               | Always  |      | ~            |                 |               |     |  |
| *      |                                                                                                    |               | Always  |      | ~            |                 |               |     |  |
| *      |                                                                                                    |               | Always  |      | ~            |                 |               |     |  |

GRP-500M User Manual

Version 1.0.0 Page : 89

- (4) Configure label names and item columns
  - A.Fill in the "Tag Name".

B.Double-click the "Item" column and select the point from the pop-up window.

C. Click "OK".

| 3 OPCCL001.OPC ×                                                                                                    |                                                                                                    |                                   |
|----------------------------------------------------------------------------------------------------|----------------------------------------------------------------------------------------------------|-----------------------------------|
| Description: Server Identifier:<br>NAPOPC.M2M<br>Read Update Rate (ms): Percent Deadband:                                                                                                    | Disable:                                                                                                    |                                   |
| Remote Server Name: Read before Browse Read after Accept Ta                                                                                                    | oPC Browser: 'NAPOPC.M2M' [LOCAL]<br>re writing<br>rg writing<br>rg Nami<br>Gree List of Items<br>in GT-540_0<br>GT-540_0<br>GT-540_0<br>GT-540_0<br>GT-540_0<br>GT-540_0 | OK<br>Cancel                      |
| Tag Name         Item           Filter tex         Filter text           1         DO[0]         GT-540_0.DOs.Ch00           2         DO[1]         GT-540_0.DOs.Ch01           3         DI[0]         GT-540_0.DOs.Ch01           4         DI[1]         GT-540_0.DIs.Ch00           4         DI[1]         GT-540_0.DIs.Ch01           5         DI[2]         GT-540_0.DIs.Ch02           6         DI[3]         GT-540_0.DIs.Ch03           7         DI[4]         GT-540_0.DIs.Ch04           8         DI[5]         GT-540_0.DIs.Ch05           9         Al         Al | Alwa<br>Alwa<br>Alwa<br>Alwa<br>Alwa<br>Alwa<br>Alwa<br>Alwa                                                                                                    | Filter:<br>Pread<br>Write<br>Both |

GRP-500M User Manual

Version 1.0.0

#### 6.8 Email or FTP report I/O logger file.

This example shows how to use GRP devices to periodically report I/O recorder files.

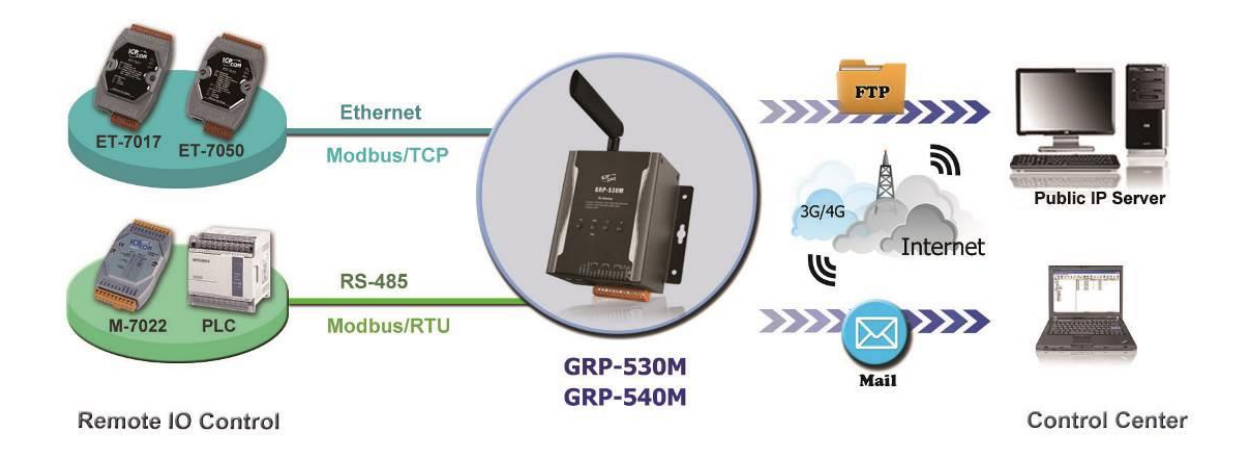

(1) For Modbus configuration, please refer to section 4.5.

GRP-500M User Manual

Version 1.0.0

- (2) Configure Email / FTP function in "Email / FTP" tab.
  - A. Fill in "Data Log Interval" to record I/O data to the log file.
  - B. Fill in "Max. Time per log file" to report log files.
  - C. To use FTP function, fill in all setting and check "Enable FTP Function". To use Email function, fill in all setting and check "Enable EmailFunction".
  - D. Click "Modify"

| Main Info.                                                                                                    |       | Modbus Device                                                                                                    | FTP / Email                                                                     |  |  |  |
|----------------------------------------------------------------------------------------------------|-------|----------------------------------------------------------------------------------------------------|---------------------------------------------------------------------------------|--|--|--|
| Data Log Interval (sec.)                                                                                                    |       | 5                                                                                                    | 0~86400 (0=disable)                                                             |  |  |  |
| Max. Time per Log File (m                                                                                                    | uin.) | 3                                                                                                    | 3~1440 minutes                                                                  |  |  |  |
| FTP Server Address                                                                                                    |       | <b>教会公司表 "终于"的系</b>                                                                                                | empty> disable FTP                                                              |  |  |  |
| FTP Port                                                                                                    |       | 221                                                                                                    | default=21                                                                      |  |  |  |
| FTP Username                                                                                                    |       | test                                                                                                    |                                                                                 |  |  |  |
| FTP Password                                                                                                    |       | test                                                                                                    |                                                                                 |  |  |  |
| Enable FTP Funcion                                                                                                    |       | 🗹 Enable                                                                                                    |                                                                                 |  |  |  |
| Email From                                                                                                    |       | abc@gmail.comempty> disable Email<br>Ex: abc@gmail.com                                                             |                                                                                 |  |  |  |
| Email From                                                                                                    |       | Ex: abc@gmail.com                                                                                                  |                                                                                 |  |  |  |
| Email From<br>Email To                                                                                                    |       | Ex: abc@gmail.com<br>xyz@gmail.com                                                                                 | Ex: xyz@gmail.com                                                               |  |  |  |
| Email From<br>Email To<br>Example for 2 or more con                                                                                                  | tact  | Ex: abc@gmail.com<br>xyz@gmail.com<br>xx@gmail.com,yy@gmail.com                                                    | Ex: xyz@gmail.com<br>m                                                          |  |  |  |
| Email From<br>Email To<br>Example for 2 or more con<br>Email Server                                                                                  | tact  | Ex: abc@gmail.com<br>xyz@gmail.com<br>xx@gmail.com,yy@gmail.com<br>smtp.gmail.com                                  | Ex: xyz@gmail.com<br>m<br>Ex: smtp.gmail.com                                    |  |  |  |
| Email From<br>Email To<br>Example for 2 or more con<br>Email Server<br>Email Server Port                                                             | tact  | Ex: abc@gmail.com<br>xyz@gmail.com<br>xx@gmail.com,yy@gmail.com<br>smtp.gmail.com                                  | Ex: xyz@gmail.com<br>m<br>Ex: smtp.gmail.com<br>Ex: 25                          |  |  |  |
| Email From<br>Email To<br>Example for 2 or more con<br>Email Server<br>Email Server Port<br>Email Username                                           | tact  | Ex: abc@gmail.com<br>xyz@gmail.com<br>xx@gmail.com,yy@gmail.com<br>smtp.gmail.com<br>25<br>abc                     | Ex: xyz@gmail.com<br>m<br>Ex: smtp.gmail.com<br>Ex: 25<br>Ex: abc               |  |  |  |
| Email From<br>Email To<br>Example for 2 or more con<br>Email Server<br>Email Server Port<br>Email Username<br>Email Password                         | tact  | Ex: abc@gmail.com<br>xyz@gmail.com<br>xx@gmail.com,yy@gmail.com<br>smtp.gmail.com<br>25<br>abc<br>123abc           | Ex: xyz@gmail.com<br>m<br>Ex: smtp.gmail.com<br>Ex: 25<br>Ex: abc<br>Ex: 123abc |  |  |  |
| Email From<br>Email To<br>Example for 2 or more con<br>Email Server<br>Email Server Port<br>Email Username<br>Email Password<br>Enable Email Funcion |       | Ex: abc@gmail.com<br>xyz@gmail.com<br>xx@gmail.com,yy@gmail.com<br>smtp.gmail.com<br>25<br>abc<br>123abc<br>Enable | Ex: xyz@gmail.com<br>m<br>Ex: smtp.gmail.com<br>Ex: 25<br>Ex: abc<br>Ex: 123abc |  |  |  |

Version 1.0.0

(3) Finally, enable this function in the "Main Info" tab.

If the user does not need to send data to the RTU Center, set the "Data Update Period" to 0.

| Main Info.               | M          | odbus Device |                 | FTP / Email            |  |
|--------------------------|------------|--------------|-----------------|------------------------|--|
| Server Address           | 26.84.772  |              | ]               |                        |  |
| Server Port              |            | 10000        |                 | default=10000          |  |
| Station ID               |            | 1            |                 | 1~65535                |  |
| Data Update Period(sec.) |            | 0            |                 | 0~86400 (0=disable)    |  |
| Heartbeat Period(sec.)   | 0          |              | 1~86400 (a day) |                        |  |
| Baud Rate (RS-485 for M  | odbus/RTU) | 9600 v bps   |                 |                        |  |
| Data Bit                 |            | 8 •          |                 |                        |  |
| Parity                   |            | NV           |                 |                        |  |
| Stop Bit                 |            | 1 •          |                 |                        |  |
| Modbus Timeout (ms)      |            | 1000         |                 | 50~99999, default=1000 |  |
| Enable Firmware          |            | 🗹 Enable     |                 |                        |  |
| Alive                    |            | True         |                 |                        |  |
|                          |            | Modify       |                 |                        |  |

GRP-500M User Manual

Version 1.0.0

# 6.9 Data Collection and Remote Control (NB-DA Server)

This example shows a data collection and remote control application through the NB-DA server. There are PM-3112 and SAR-713 in this system.

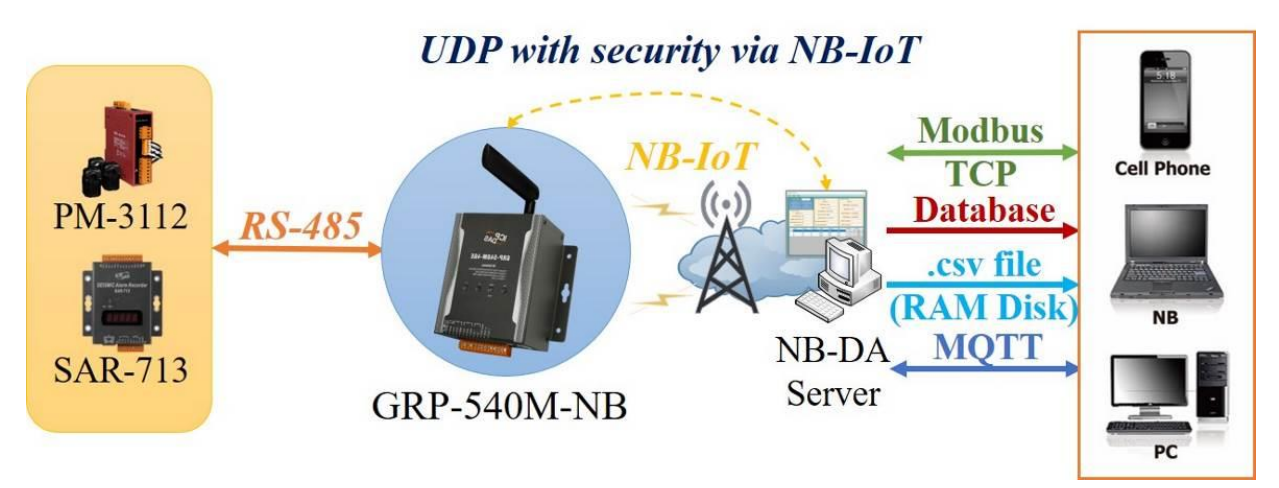

- Please connect the device (PM-3112 and SAR-713) to serial port of the GRP device. The baudrate of the device is 115200 bps and the data format is 8N1.
- (2) Add a device in the "Modbus Devices" tab.

|       | Main Info.           | Modbus Device |             | I/O Mapping |  |  |  |
|-------|----------------------|---------------|-------------|-------------|--|--|--|
| Modbu | us Device Number : 3 |               | Add         | Custom •    |  |  |  |
| 0     | Name : SAR-713-1     |               | Edit Delete |             |  |  |  |
| 1     | Name : SAR-713-2     |               | Edit Delete |             |  |  |  |
| 2     | Name : PM-3112-10    | 0             | E           | dit Delete  |  |  |  |

GRP-500M User Manual

Version 1.0.0

In this example, the user want to use the two AO values of SAR-713, but their Modbus addresses are not consecutive. We split the SAR-713 settings into two Modbus settings, as shown below:

| Main Info. |                    |                 | Modbus Dev | I/O Mapping  |              |  |  |
|------------|--------------------|-----------------|------------|--------------|--------------|--|--|
| Modbus     | Device Nur         | nber : 3        |            |              | Add Custom • |  |  |
| 0          | Name : SA          | R-713-1         |            | Edit Delete  |              |  |  |
| Device     | Name               | SAR-71          | 3-1        | Max Length=  | 20           |  |  |
| Device     | ID                 | 1               |            | 1~255        |              |  |  |
| IP         |                    |                 |            | empty for Mo | odbus/RTU    |  |  |
| Port       |                    | 502             |            | Default=502, | 1~65535      |  |  |
| DI Nur     | nber               | 0               |            | 0~32         |              |  |  |
| DO Nu      | mber               | 0               |            | 0~32         |              |  |  |
| AI Nur     | nber               | 0               |            | 0~16         |              |  |  |
| AO Number  |                    | 1               |            | 0~16         |              |  |  |
| DI Add     | lress              | 0               |            | 0~65535      |              |  |  |
| DO Address |                    | 0               |            | 0~65535      |              |  |  |
| AI Add     | lress              | 0               |            | 0~65535      |              |  |  |
| AO Ad      | dress              | 9 0             |            | 0~65535      |              |  |  |
| COMF       | Port               | COM3 (RS-485) ▼ |            |              |              |  |  |
| Baud R     | late               | 115200 V bps    |            |              |              |  |  |
| Data B     | it                 | 8 •             |            |              |              |  |  |
| Parity     |                    |                 |            |              |              |  |  |
| Stop Bit   |                    |                 |            |              |              |  |  |
| Read DO    |                    | Enable          |            |              |              |  |  |
| Read AO    |                    | 🗹 Enab          | ole        |              |              |  |  |
|            |                    |                 | Modify     | Cancel       |              |  |  |
| 1          | Name : SA          | R-713-2         |            |              | Edit Delete  |  |  |
| 2          | Name : PM-3112-100 |                 |            |              | Edit Delete  |  |  |

GRP-500M User Manual

Version 1.0.0

Page : 95

For the first setting to read 1 AO at AO address 9 and the second setting to read 1 AO at address 11. In addition, The AO of SAR-713 is required, so "Read AO" should also be enabled.

| Main Info.                       | Modbus Dev          | vice I/O Mapping     |  |  |  |
|----------------------------------|---------------------|----------------------|--|--|--|
| Modbus Device Nu                 | mber : 3            | Add Custom •         |  |  |  |
| 0 Name : SA                      | R-713-1             | Edit Delete          |  |  |  |
| 1 Name : SA                      | AR-713-2            | Edit Delete          |  |  |  |
| Device Name                      | SAR-713-2           | Max Length=20        |  |  |  |
| Device ID                        | 1                   | 1~255                |  |  |  |
| IP                               |                     | empty for Modbus/RTU |  |  |  |
| Port                             | 502                 | Default=502, 1~65535 |  |  |  |
| DI Number                        | 0                   | 0~32                 |  |  |  |
| DO Number                        | 0                   | 0~32                 |  |  |  |
| AI Number                        | 0                   | 0~16                 |  |  |  |
| AO Number                        | 1                   | 0~16                 |  |  |  |
| DI Address                       | 0                   | 0~65535              |  |  |  |
| DO Address                       | 0                   | 0~65535              |  |  |  |
| AI Address                       | 0                   | 0~65535              |  |  |  |
| AO Address                       | 11                  | 0~65535              |  |  |  |
| COM Port                         | COM3 (RS-485) 🔻     |                      |  |  |  |
| Baud Rate                        | 115200 <b>v</b> bps |                      |  |  |  |
| Data Bit                         | 8 •                 |                      |  |  |  |
| Parity                           | N V                 |                      |  |  |  |
| Stop Bit                         | 1                   |                      |  |  |  |
| Read DO                          | 🔲 Enable            |                      |  |  |  |
| Read AO                          | 🗹 Enable            |                      |  |  |  |
|                                  | Modify              | Cancel               |  |  |  |
| 2 Name : PM-3112-100 Edit Delete |                     |                      |  |  |  |

GRP-500M User Manual

Version 1.0.0

Page : 96

| 1         | Main Info.    | Modbus Device       |         |         |                   | I/O Mapping |  |
|-----------|---------------|---------------------|---------|---------|-------------------|-------------|--|
| Modbu     | s Device Nu   | nber :              | : 3     |         | Add               | Custom 🔻    |  |
| 0         | Name : SA     | R-713               | 3-1     |         | Edit              | Delete      |  |
| 1         | Name : SA     | R-713               | 3-2     |         | Edit              | Delete      |  |
| 2         | Name : PM     | [-3112              | 2-100   |         | Edit              | Delete      |  |
| Devic     | e Name        | PM-3                | 112-100 | Ma      | x Length=20       |             |  |
| Devic     | e ID          | 2                   |         | 1~      | 255               |             |  |
| IP        |               |                     |         | en      | pty for Modbus/R  | TU          |  |
| Port      |               | 502                 |         | De      | fault=502, 1~6553 | 35          |  |
| DI Nu     | mber          | 0                   |         | 0~32    |                   |             |  |
| DO N      | umber         | 0                   |         | 0~32    |                   |             |  |
| AI Nu     | mber          | 4                   |         | 0~16    |                   |             |  |
| AO Number |               | 0                   |         | ]0~16   |                   |             |  |
| DI Ad     | dress         | 0                   |         | 0~65535 |                   |             |  |
| DO A      | ddress        | 0                   |         | 0~65535 |                   |             |  |
| AI Ad     | dress         | 4352                |         | 0~65535 |                   |             |  |
| AO A      | ddress        | 0                   |         | 0~65535 |                   |             |  |
| COM       | Port          | COM3 (RS-485) 🔻     |         |         |                   |             |  |
| Baud Rate |               | 115200 <b>v</b> bps |         |         |                   |             |  |
| Data I    | Data Bit      |                     | 8 •     |         |                   |             |  |
| Parity    |               | N                   |         |         |                   |             |  |
| Stop I    | Bit           | 1 •                 |         |         |                   |             |  |
| Read      | DO            | Enable              |         |         |                   |             |  |
| Read .    | AO            | E                   | nable   |         |                   |             |  |
|           | Modify Cancel |                     |         |         |                   |             |  |

The settings of PM-3112 are as follows, there are 4 AIs that need to be read:

GRP-500M User Manual

Version 1.0.0

(3) Set I / O mapping table:

- A. Fill in the "Session ID" to let NB-DA Server identify this device.
- B. Because SAR-713 enables "Read AO", the AO mapping data ("1-1" and "2-1") also needs to fill in the AI mapping table.
- C. The AO mapping data of PM-3112 are "3-1", "3-2", "3-3" and "3-4".

GRP-500M User Manual

Version 1.0.0

Page : 98

| Main Info.     |                                                  | Modbus Device                                                                                                    |                                                          |                                                          |                                                          |                                                          | I/O Mapping                                              |                                                          |  |
|----------------|--------------------------------------------------|----------------------------------------------------------------------------------------------------|----------------------------------------------------------|----------------------------------------------------------|----------------------------------------------------------|----------------------------------------------------------|----------------------------------------------------------|----------------------------------------------------------|--|
| Auto Mapping   | 🗷 Enabl                                          | 🗹 Enable                                                                                                    |                                                          |                                                          |                                                          |                                                          |                                                          |                                                          |  |
| 1st Session ID | 0                                                | 0 0~1999                                                                                                    |                                                          |                                                          |                                                          |                                                          |                                                          |                                                          |  |
| DO             | DC<br>0-0<br>DC<br>0-0<br>DC<br>0-0<br>DC<br>0-0 | 001 DO02<br>0-0<br>009 DO10<br>0-0<br>017 DO18<br>0-0<br>025 DO26<br>0-0                                                                                                    | DO03<br>0-0<br>DO11<br>0-0<br>DO19<br>0-0<br>DO27<br>0-0 | DO04<br>0-0<br>DO12<br>0-0<br>DO20<br>0-0<br>DO28<br>0-0 | DO05<br>0-0<br>DO13<br>0-0<br>DO21<br>0-0<br>DO29<br>0-0 | DO06<br>0-0<br>DO14<br>0-0<br>DO22<br>0-0<br>DO30<br>0-0 | DO07<br>0-0<br>DO15<br>0-0<br>DO23<br>0-0<br>DO31<br>0-0 | DO08<br>0-0<br>DO16<br>0-0<br>DO24<br>0-0<br>DO32<br>0-0 |  |
| DI             | DI<br>0-0<br>DI<br>0-0<br>DI<br>0-0<br>DI<br>0-0 | 01 DI02<br>0-0<br>09 DI10<br>0-0<br>17 DI18<br>0-0<br>25 DI26<br>0-0                                                                                                    | DI03<br>0-0<br>DI11<br>0-0<br>DI19<br>0-0<br>DI27<br>0-0 | DI04<br>0-0<br>DI12<br>0-0<br>DI20<br>0-0<br>DI28<br>0-0 | DI05<br>0-0<br>DI13<br>0-0<br>DI21<br>0-0<br>DI29<br>0-0 | DI06<br>0-0<br>DI14<br>0-0<br>DI22<br>0-0<br>DI30<br>0-0 | DI07<br>0-0<br>DI15<br>0-0<br>DI23<br>0-0<br>DI31<br>0-0 | DI08<br>0-0<br>DI16<br>0-0<br>DI24<br>0-0<br>DI32<br>0-0 |  |
| AO             | AC<br>1-1<br>AC<br>0-0<br>AC<br>0-0<br>0-0       | 001         AO02           2-1         009         AO10           0-0         0-0         0.0           017         AO18         0-0           025         AO26         0-0 | AO03<br>0-0<br>AO11<br>0-0<br>AO19<br>0-0<br>AO27<br>0-0 | AO04<br>0-0<br>AO12<br>0-0<br>AO20<br>0-0<br>AO28<br>0-0 | AO05<br>0-0<br>AO13<br>0-0<br>AO21<br>0-0<br>AO29<br>0-0 | AO06<br>0-0<br>AO14<br>0-0<br>AO22<br>0-0<br>AO30<br>0-0 | AO07<br>0-0<br>AO15<br>0-0<br>AO23<br>0-0<br>AO31<br>0-0 | AO08<br>0-0<br>AO16<br>0-0<br>AO24<br>0-0<br>AO32<br>0-0 |  |
| AI             | AI<br>1-1<br>0-0<br>AI<br>0-0<br>AI<br>0-0       | 01 AI02<br>2-1<br>09 AI10<br>0-0<br>17 AI18<br>0-0<br>25 AI26<br>0-0                                                                                                    | AI03<br>3-1<br>AI11<br>0-0<br>AI19<br>0-0<br>AI27<br>0-0 | AI04<br>3-2<br>AI12<br>0-0<br>AI20<br>0-0<br>AI28<br>0-0 | AI05<br>3-3<br>AI13<br>0-0<br>AI21<br>0-0<br>AI29<br>0-0 | AI06<br>3-4<br>AI14<br>0-0<br>AI22<br>0-0<br>AI30<br>0-0 | AI07<br>0-0<br>AI15<br>0-0<br>AI23<br>0-0<br>AI31<br>0-0 | AI08<br>0-0<br>AI16<br>0-0<br>AI24<br>0-0<br>AI32<br>0-0 |  |

Version 1.0.0

Page : 99

(4) If necessary, fill in the "PIN Code", "APN", "User Name" and "Password".Fill in the the "Server IP" and "Server Port as the IP and port of NB-DA Server.After finishing all the settings, press the "Modify" button.

| Main Info. Mod            |            | lbus Device       | I/O Mapping |  |  |
|---------------------------|------------|-------------------|-------------|--|--|
| APN Config                |            | internet.iot      |             |  |  |
| Data Update Period (sec.) |            | 5                 | 5~86400     |  |  |
| Modbus Response Timeou    | ut (msec.) | 1000              |             |  |  |
| Send Mode                 |            | UDP V             |             |  |  |
| Server IP/Domain          |            | 192.168.12.2      |             |  |  |
| Server Port               |            | 5394 default=5394 |             |  |  |
| Enable Firmware           |            | 🗹 Enable          |             |  |  |
| Firmware Version          |            | V1.02 2019/05/06  |             |  |  |
|                           |            | Modify            |             |  |  |

GRP-500M User Manual

Version 1.0.0 Pag

Page : 100

- (5) Setting NB-DA Server:
  - A.Fill in the the "UDP Server Port" as the "Server Port" of the GRP device.
  - B.After all the settings are ready, click "Add Server".
  - C. Select th "UDP Port" column, and then click "Start Server".
  - D. After the server is started, if data is received from the GRP device, the "Sessions" column will display the session living status.

| 3 NB-IoT Server                                  |                          |             |                                                 |            |        |                      | - 🗆 X        |
|--------------------------------------------------|--------------------------|-------------|-------------------------------------------------|------------|--------|----------------------|--------------|
| File Open Help                                   |                          |             |                                                 |            |        |                      |              |
| Total Servers :                                  | 3                        | Data        | Base Config                                     |            | MQTT   | Config               | _            |
| Add Server                                       | Delete Server            |             | Enable                                          |            |        | Enable 🗹             |              |
| Start Server                                     | Start Server Stop Server |             |                                                 | mysql      | М      | QTT Broker = iot.ec  | lipse.org    |
| Start All Servers                                | Stop All Server          | s           | SQL IP =                                        | 127.0.0.1  |        |                      |              |
| System Config                                    | )                        | s           | OI. Data Base =                                 | gm-540m-nb |        | MQTT Port = 1883     |              |
| Station ID                                       | 0                        |             | SQL Data Base = grp-340m-nb<br>MQTT Subscribe = |            |        | T Subscribe = .cloud | LICPDAS.USEI |
| UDP Server Port =                                | 5394                     | <b>(a)</b>  | QL Password =                                   | *****      | M      | QTT Publish = .cloud | LICPDAS.SER\ |
| Modbus Server Port =<br>Session alive time (s) = | 120                      | SQL Siz     | e Alarm (MB) =                                  | 0          | MQTT   | User Name =          |              |
| Save Log Info                                    |                          | SQL S       | ize Limit (MB) =                                | 0          | MQT    | Password =           |              |
| Station                                          | UDP Port                 | Modbus Port | MQTT                                            | Data Base  | Status | Sessions             | Log View     |
| • 0                                              | 5394                     | 502         | Enable                                          | Enable     | Online | 7                    | Open         |
| 2                                                | 5396                     | 504         | Disable                                         | Enable     | Online | • (d)                | Open         |
| 99                                               | 5493                     | 601         | Enable                                          | Enable     | Online | 0                    | Open         |
| (c)                                              | ]                        |             |                                                 |            |        |                      |              |

- (6) If data is received and the server opens MQTT or the database, the user can receive the data by accessing the database or subscribing to MQTT topics. The server also creates a Modbus Server by default. The user can use the local IP and the port set on the server to connect to the Modbus Server, and then use Modbus TCP commands to get data.
- (7) If the user wants to control the remote DO / AO, the user can modify the value on the Modbus Server or publish DO / AO MQTT messages to the topic subscribed by the NB-DA Server.

· [Server Side] Examples of DO / AO MQTT control messages are as follows:

| Publish Topic                | Publish Data (example)                  |
|------------------------------|-----------------------------------------|
| [Topic of server subscribe]/ |                                         |
| [Station ID]/                | 00010001000100010001000100010001        |
| [Session ID]/                | 000100010001000100000000000             |
| DO                           |                                         |
| [Topic of server subscribe]/ | 00000010002000300040005000600070008     |
| [Station ID]/                | 000900100011001200130014001500160017    |
| [Session ID]/                | 001800190020002100220023002400250026    |
| AO                           | 002700000000000000000000000000000000000 |

- Each DO has 1 byte, in hexadecimal format, the data length must be 32 and "00" is set for empty DO.
- Each AO has 2 bytes, in hexadecimal format, the data length must be 32 and "0000" is set for empty AO.

· [Server Side] The DEVINFO / DI / AI / GPS / ACK data like below:

- DEVINFO data include RSRP, ECL, SNR, and Battery level.
- Each DO has 1 byte, in hexadecimal format, the data length must be 32 and "00" is set for empty DO.
- Each AO has 2 bytes, in hexadecimal format, the data length must be 32 and "0000" is set for empty AO.
- GPS data is the "\$GPRMC" message of NMEA 0183 protocol.

GRP-500M User Manual

Version 1.0.0 Page : 102

#### 6.10 Data Collection and Remote Control (MQTT Broker)

This example shows an application for data collection and remote control through an MQTT broker. There are PM-3112 and SAR-713 in this system.

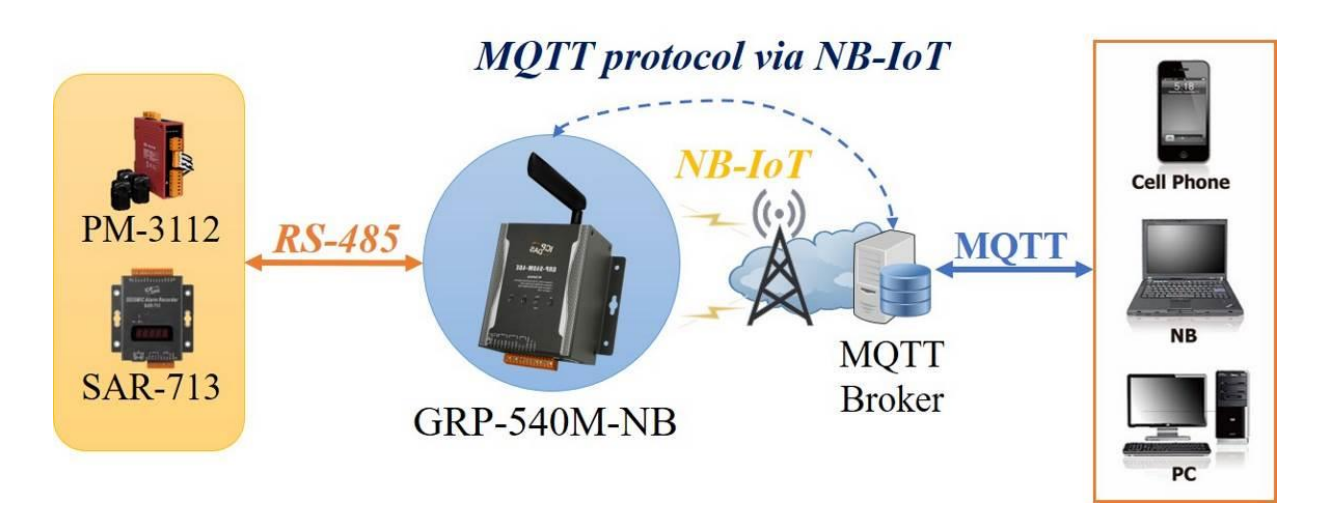

- (1) Please connect the device (PM-3112 and SAR-713) to serial port of the GRP device. The baudrate of the device is 115200 bps and the data format is 8N1.
- (2) Add Modbus devices in the "Modbus Devices" tab (same as example 6.9).
- (3) Fill in the I / O mapping table (same as example 6.9).

GRP-500M User Manual

Version 1.0.0 Page : 103

| Main Info.                | M          | lodbus Device             | I/O Mapping               |  |  |
|---------------------------|------------|---------------------------|---------------------------|--|--|
| APN Config                |            | internet.iot              |                           |  |  |
| Data Update Period (sec.) | )          | 5                         | 5~86400                   |  |  |
| Modbus Response Timeo     | ut (msec.) | 1000                      |                           |  |  |
| Send Mode                 |            | MQTT •                    |                           |  |  |
| Server IP/Domain          |            | iot.eclipse.org           |                           |  |  |
| Server Port               |            | 1883                      | default=1883              |  |  |
| Buffer Size               |            | 512                       | default=512               |  |  |
| Keep Alive                |            | 1000                      | default=1000, 0~65535     |  |  |
| MQTT Version              |            | 3                         | default=3, can set 3 or 4 |  |  |
| User Name                 |            |                           | if have user name         |  |  |
| Password                  |            |                           | if have password          |  |  |
|                           |            | 1st Session               |                           |  |  |
| Subscribe DO              |            | .cloud.ICPDAS.USER/0/0/D  | C                         |  |  |
| Subscribe AO              |            | .cloud.ICPDAS.USER/0/0/A  | C                         |  |  |
| Publish DEVINFO           |            | .cloud.ICPDAS.UE/0/0/DEV  | 1                         |  |  |
| Publish DI                |            | .cloud.ICPDAS.UE/0/0/DI   |                           |  |  |
| Publish AI                |            | .cloud.ICPDAS.UE/0/0/AI   |                           |  |  |
| Publish GPS               |            | .cloud.ICPDAS.UE/0/0/GPS  | 6                         |  |  |
| Publish ACK               |            | .cloud.ICPDAS.UE/0/0/ACK  | ACK for DO/AO             |  |  |
| Use CHT platform          |            | Enable                    |                           |  |  |
| CHT Device ID             |            |                           | if use CHT platform       |  |  |
| CHT Sensor ID             |            |                           | if use CHT platform       |  |  |
|                           |            | 2nd Session               |                           |  |  |
| Subscribe DO              |            | .cloud.ICPDAS.USER/0/1/D  | C                         |  |  |
| Subscribe AO              |            | .cloud.ICPDAS.USER/0/1/A  | C                         |  |  |
| Publish DEVINFO           |            | .cloud.ICPDAS.UE/0/1/DEVI |                           |  |  |
| Publish DI                |            | .cloud.ICPDAS.UE/0/1/DI   |                           |  |  |
| Publish AI                |            | .cloud.ICPDAS.UE/0/1/AI   |                           |  |  |
| Publish GPS               |            | .cloud.ICPDAS.UE/0/1/GPS  |                           |  |  |
| Publish ACK               |            | .cloud.ICPDAS.UE/0/1/ACK  | ACK for DO/AO             |  |  |
| Use CHT platform          |            | Enable                    |                           |  |  |
| CHT Device ID             |            |                           | if use CHT platform       |  |  |
| CHT Sensor ID             |            |                           | if use CHT platform       |  |  |
| Enable Firmware           |            | ✓ Enable                  |                           |  |  |
| Firmware Version          |            | V1.02 2019/05/06          |                           |  |  |
|                           |            | Modify                    |                           |  |  |

Version 1.0.0 F

Page : 104

- (4) If necessary, fill in the "PIN Code", "APN", "User Name" and "Password".Fill in the the "Server IP" and "Server Port as the IP and port of MQTT Broker.After finishing all the settings, press the "Modify" button.
- (5) If the user uses the CHT IoT platform, the user also needs to fill in the "Username", "Password", "Device ID" and "Sensor ID", and then enable "Use CHT Platform".

· [GRP Device Side] Examples of DO/AO MQTT control messages for are as follows:

| Publish Topic      | Publish Data (example)                   |
|--------------------|------------------------------------------|
| Set by user for DO | 000100010001000100010001000100010001     |
|                    | 000000100020003000400050006000700080009  |
| Set by user for AO | 0020002100220023002400250026002700280029 |

- Each DO has 1 byte, in hexadecimal format, the data length must be 32 and "00" is set for empty DO.
- Each AO has 2 bytes, in hexadecimal format, the data length must be 32 and "0000" is set for empty AO.
- Must include "Session ID/Type" at the end of the topic, such as ".cloud.ICPDAS.USER/0/0/DO".

· [GRP Device Side] Examples of DEVINFO/DI/AI/GPS/ACK datas are as follows:

| Publish Data (example)                                |  |  |  |  |
|-------------------------------------------------------|--|--|--|--|
| -80,0,16,0                                            |  |  |  |  |
| 000100010001000100010001000100010001000100010001      |  |  |  |  |
| 000000000                                             |  |  |  |  |
| 000000100020003000400050006000700080009001000110012   |  |  |  |  |
| 0013001400150016001700180019002000210022002300240025  |  |  |  |  |
| 002600270000000000000000000000000000000               |  |  |  |  |
| \$GPRMC:083559.00:A:4717:11437:N:00833:91522:E:0.004: |  |  |  |  |
| 77.52:091202:::A*57                                   |  |  |  |  |
| DO_ACK                                                |  |  |  |  |
|                                                       |  |  |  |  |

Each DO has 1 byte, in hexadecimal format, the data length must be 32.

■ Each AO has 2 bytes, in hexadecimal format, the data length must be 32.

■ GPS data is "\$GPRMC" message of NMEA 0183 protocol.

■ ACK data is published by GRP when it received DO/AO control message.

GRP-500M User Manual

Version 1.0.0 Page : 105

- [GRP Device Side with CHT IoT Platform] Examples of DO/AO MQTT control messages for are as follows:
  - Each DO has 1 byte, in hexadecimal format, the data length must be 32.
  - Each AO has 2 bytes, in hexadecimal format, the data length must be 32.
  - Must include "Session ID/Type" at the end of the topic, such as ".cloud.ICPDAS.USER/0/0/DO".

| Publish Topic | Publish Data (example)                                 |
|---------------|--------------------------------------------------------|
| DO            | [SessionID]/DO/000100010001000100010001000100010001    |
|               | [SessionID]/AO/000000100020003000400050006000700080009 |
| AO            | 0020002100220023002400250026002700280029               |

 [GRP Device Side with CHT IoT Platform] Examples of DEVINFO/DI/AI/GPS/ACK datas are as follows:

| Publish Topic | Publish Data (example)                                         |
|---------------|----------------------------------------------------------------|
| DEVINFO       | -80,0,16,0                                                     |
| וס            | [SessionID]/DI/00010001000100010001000100010001000100          |
| וס            | 0001000000000                                                  |
|               | [SessionID]/AI/00000010002000300040005000600070008000900100011 |
| AI            | 001200130014001500160017001800190020002100220023002400250026   |
|               | 002700000000000000                                             |
| CDS           | \$GPRMC:083559.00:A:4717:11437:N:00833:91522:E:0.004           |
| GPS           | :77.52:091202:::A*57                                           |
| ACK           | DO_ACK                                                         |
|               |                                                                |

Each DO has 1 byte, in hexadecimal format, the data length must be 32.

Each AO has 2 bytes, in hexadecimal format, the data length must be 32.

■ GPS data is "\$GPRMC" message of NMEA 0183 protocol.

■ ACK data is published by GRP when it received DO/AO control message.

GRP-500M User Manual

Version 1.0.0 Page : 106

# **Appendix A. Revision History**

This chapter provides revision history information to this document.

The table below shows the revision history.

| Version | Date       | Description of changes               |
|---------|------------|--------------------------------------|
| 1.0.0   | 2021-10-05 | The First Release Revision.          |
| 1.0.1   | 2021-11-01 | Update DDNS table picture.           |
|         |            | Add DHCP Server and GPS Information. |

GRP-500M User Manual

Version 1.0.0 Pa

Page : 107